# cisco.

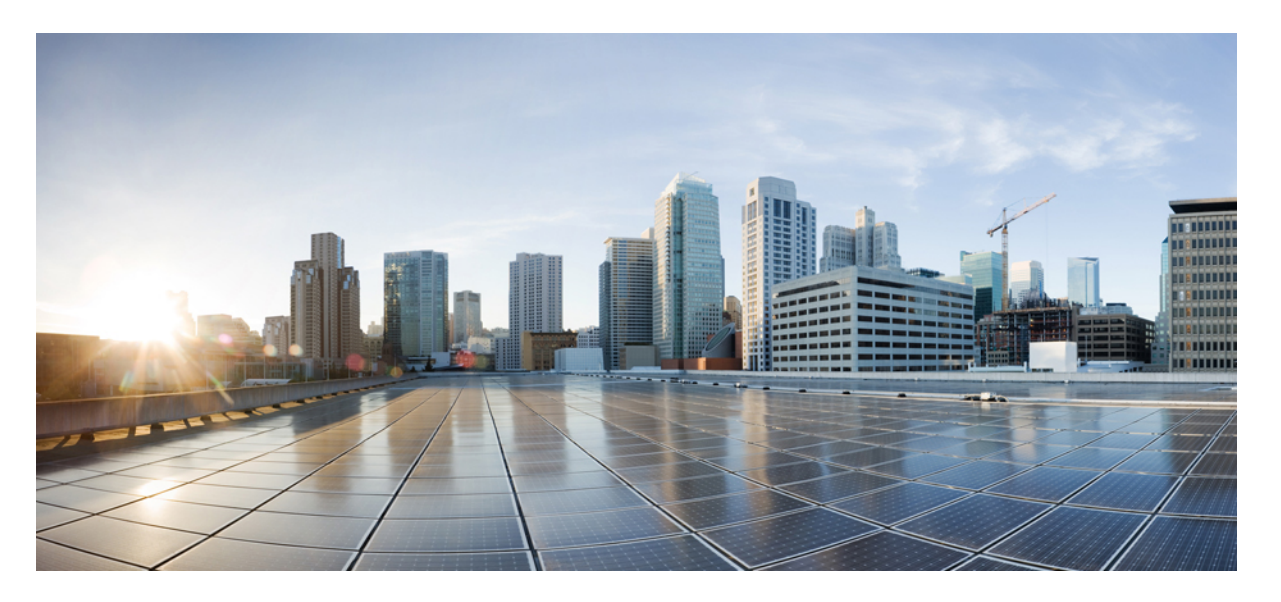

# Cisco ACI Virtual Edge リリース 2.0(2) コンフィギュレーション ガイド

初版: 2018年12月20日

### シスコシステムズ合同会社

〒107-6227 東京都港区赤坂9-7-1 ミッドタウン・タワー http://www.cisco.com/jp お問い合わせ先:シスココンタクトセンター 0120-092-255 (フリーコール、携帯・PHS含む) 電話受付時間:平日 10:00~12:00、13:00~17:00 http://www.cisco.com/jp/go/contactcenter/ 【注意】シスコ製品をご使用になる前に、安全上の注意(www.cisco.com/jp/go/safety\_warning/)をご確認ください。本書は、米国シスコ発行ド キュメントの参考和訳です。リンク情報につきましては、日本語版掲載時点で、英語版にアップデートがあり、リンク先のページが移動/変更され ている場合がありますことをご了承ください。あくまでも参考和訳となりますので、正式な内容については米国サイトのドキュメントを参照くだ さい。また、契約等の記述については、弊社販売パートナー、または、弊社担当者にご確認ください。

THE SPECIFICATIONS AND INFORMATION REGARDING THE PRODUCTS IN THIS MANUAL ARE SUBJECT TO CHANGE WITHOUT NOTICE. ALL STATEMENTS, INFORMATION, AND RECOMMENDATIONS IN THIS MANUAL ARE BELIEVED TO BE ACCURATE BUT ARE PRESENTED WITHOUT WARRANTY OF ANY KIND, EXPRESS OR IMPLIED. USERS MUST TAKE FULL RESPONSIBILITY FOR THEIR APPLICATION OF ANY PRODUCTS.

THE SOFTWARE LICENSE AND LIMITED WARRANTY FOR THE ACCOMPANYING PRODUCT ARE SET FORTH IN THE INFORMATION PACKET THAT SHIPPED WITH THE PRODUCT AND ARE INCORPORATED HEREIN BY THIS REFERENCE. IF YOU ARE UNABLE TO LOCATE THE SOFTWARE LICENSE OR LIMITED WARRANTY, CONTACT YOUR CISCO REPRESENTATIVE FOR A COPY.

The Cisco implementation of TCP header compression is an adaptation of a program developed by the University of California, Berkeley (UCB) as part of UCB's public domain version of the UNIX operating system. All rights reserved. Copyright © 1981, Regents of the University of California.

NOTWITHSTANDING ANY OTHER WARRANTY HEREIN, ALL DOCUMENT FILES AND SOFTWARE OF THESE SUPPLIERS ARE PROVIDED "AS IS" WITH ALL FAULTS. CISCO AND THE ABOVE-NAMED SUPPLIERS DISCLAIM ALL WARRANTIES, EXPRESSED OR IMPLIED, INCLUDING, WITHOUT LIMITATION, THOSE OF MERCHANTABILITY, FITNESS FOR A PARTICULAR PURPOSE AND NONINFRINGEMENT OR ARISING FROM A COURSE OF DEALING, USAGE, OR TRADE PRACTICE.

IN NO EVENT SHALL CISCO OR ITS SUPPLIERS BE LIABLE FOR ANY INDIRECT, SPECIAL, CONSEQUENTIAL, OR INCIDENTAL DAMAGES, INCLUDING, WITHOUT LIMITATION, LOST PROFITS OR LOSS OR DAMAGE TO DATA ARISING OUT OF THE USE OR INABILITY TO USE THIS MANUAL, EVEN IF CISCO OR ITS SUPPLIERS HAVE BEEN ADVISED OF THE POSSIBILITY OF SUCH DAMAGES.

Any Internet Protocol (IP) addresses and phone numbers used in this document are not intended to be actual addresses and phone numbers. Any examples, command display output, network topology diagrams, and other figures included in the document are shown for illustrative purposes only. Any use of actual IP addresses or phone numbers in illustrative content is unintentional and coincidental.

All printed copies and duplicate soft copies of this document are considered uncontrolled. See the current online version for the latest version.

Cisco has more than 200 offices worldwide. Addresses and phone numbers are listed on the Cisco website at www.cisco.com/go/offices.

Cisco and the Cisco logo are trademarks or registered trademarks of Cisco and/or its affiliates in the U.S. and other countries. To view a list of Cisco trademarks, go to this URL: www.cisco.com go trademarks. Third-party trademarks mentioned are the property of their respective owners. The use of the word partner does not imply a partnership relationship between Cisco and any other company. (1721R)

© 2018 Cisco Systems, Inc. All rights reserved.

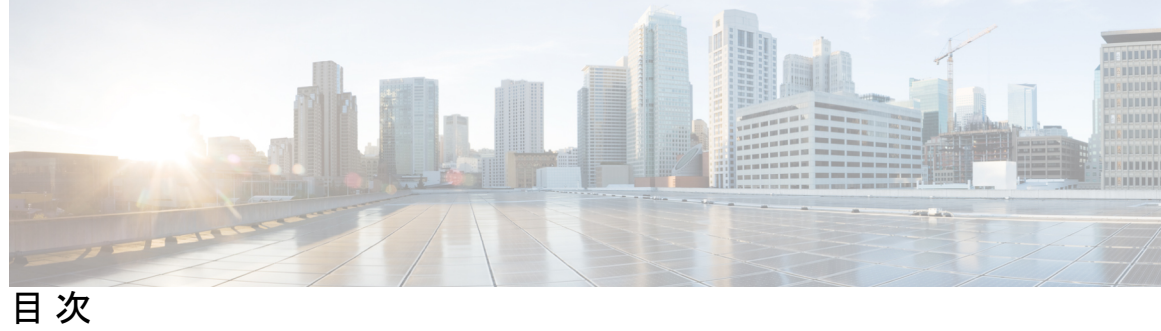

I

| 第1章 | 新機能および変更された機能に関する情報 1                                    |
|-----|----------------------------------------------------------|
|     | 新機能および変更された機能に関する情報 1                                    |
| 第2章 | Cisco ACI Virtual Edge の概要 3                             |
|     | About Cisco ACI Virtual Edge 3                           |
|     | Cisco ACI Virtual Edge および VMware vCenter について 5         |
|     | マルチポッド環境での Cisco ACI Virtual Edge 6                      |
|     | 必要なソフトウェア 7                                              |
| 第3章 | <br>VXLAN ロード バランシング 9                                   |
|     | VXLAN ロード バランシング g                                       |
|     | VXLAN ロード バランシングの確認 10                                   |
|     | カーネル NIC 情報の表示 10                                        |
|     | OpFlex 情報の表示 11                                          |
| 第4章 | <br>混合モードのカプセル化 13                                       |
|     | 混合モードのカプセル化の設定 13                                        |
|     | APIC GUI を使用した VMM ドメイン カプセル化モードの確認または変更 14              |
|     | NX-OS CLI を使用して VMM ドメインのカプセル化モードを確認または変更する 15           |
|     | REST API を使用した VMM ドメインのカプセル化モードの確認または変更 16              |
|     | APIC GUI を使用した EPG の VMM ドメイン カプセル化モードのオーバーライド 17        |
|     | NX-OS スタイルの CLI を使用した EPG の VMM ドメイン カプセル化モードのオーバーライド 18 |
|     | REST API を使用した EPG の VMM ドメイン カプセル化モードのオーバーライド 18        |

| ポートョ | チャネルと仮想ポー | ۲ | チャネルの構成 | 21 |
|------|-----------|---|---------|----|
|------|-----------|---|---------|----|

ポート チャネルまたは仮想ポート チャネルの設定 21

GUI を使用したポート チャネルまたは仮想ポート チャネルの設定 21

NX-OS スタイル CLI を使用したポート チャネル モードの設定 23

NX-OS スタイルの CLI を使用したポート チャネルの設定 23

NX-OS スタイル CLI を使用した設定例 24

NX-OS スタイルの CLI を使用した VPC ドメインの設定 24

NX-OS スタイルの CLI を使用した、スイッチインターフェイスでの VPC の構成 24 ポート チャネル ポリシーの設定 25

REST API を使用して LACP ポート チャネル ポリシーを設定する 25

REST API を使用して MAC ピニング ポート チャネル ポリシーを設定する 27

REST API を使用して静的ポート チャネル ポリシーを設定する 28

Enhanced LACP ポリシーのサポート 29

Enhanced LACP の制限事項 30

Cisco APIC GUI を使用した DVS アップリンク ポート用 LAG の作成 30

NX-OS スタイル CLI を使用した DVS アップリンク ポート用 LAG の作成 31

REST API を使用した DVS アップリンク ポート用 LAG の作成 32

Enhanced LACP ポリシーを持つ VMware vCenter ドメインへの内部ポート グループの関連 付け(Cisco APIC GUI を使用する方法) **33** 

Enhanced LACP ポリシーを持つ VMware vCenter ドメインへの内部ポート グループの関連 付け(NX-OS スタイル CLI を使用する方法) 34

Enhanced LACP ポリシーを持つ VMware vCenter ドメインへの内部ポート グループの関連 付け(REST API を使用する方法) 34

Enhanced LACP ポリシーを持つ VMware vCenter ドメインへのアプリケーション EPG の関 連付け (Cisco APIC GUI を使用する方法) **35** 

Enhanced LACP ポリシーを持つ VMware vCenter ドメインへのアプリケーション EPG の関 連付け (NX-OS スタイル CLI を使用する方法) **36** 

Enhanced LACP ポリシーを持つ VMware vCenter ドメインへのアプリケーション EPG の関 連付け(REST API を使用する方法) 36

ダウングレード前の Enhanced LACP 設定の削除 37

# 第6章 SPAN の機能 39 SPAN 機能の設定について 39 GUI を使用した SPAN 機能の構成 41 NX-OS CLI を使用した SPAN の設定 44 REST API を使用した SPAN 機能の構成 45 REST API を使用して CEP 送信元を持つローカル SPAN を構成する 45 REST API を使用して EPG 送信元を持つローカル SPAN を設定する 46 REST API を使用して CEP 送信元を持つ ERSPAN を設定する 47

REST API を使用して静的エンドポイントを持つ ERSPAN を設定する 47 REST API を使用して EPG 送信元を持つ ERSPAN を設定する 48

### 第7章 BPDUの機能 49

ブリッジプロトコルデータユニット機能の概要 49
GUI を使用した BPDU 機能の設定 50
NX-OS スタイル CLI を使用した BPDU 機能の設定 51
REST API を使用した BPDU 機能の設定 52

第8章 IGMP クエリアとスヌーピング 53

IGMP スヌーピングおよびクエリアの設定に関するガイドラインおよび制約事項 53
GUI を使用した IGMP クエリアの設定 54
NX-OS スタイル CLI を使用した IGMP クエリアの設定 56
REST API を使用して、ブリッジドメイン サブネット上の IGMP クエリアを有効にする 56
GUI を使用して IGMP スヌーピングをすぐに有効にする 57
NX-OS スタイル CLI を使用してすぐに有効になるように IGMP スヌーピングを設定する 57
GUI を使用して IGMP スヌーピングを後で有効になるように設定する 58
NX-OS スタイル CLI を使用して後ほど有効になるように IGMP スヌーピングを設定する 59
REST API を使用した IGMP スヌーピング ポリシーの設定 59

第9章 Cisco ACI Virtual Edge での vMotion 61

Cisco ACI Virtual Edge で VMware vMotion を使用する際のガイドライン 61

| Cisco ACI Virtual Edge での EPG 内分離の適用 63                                          |
|----------------------------------------------------------------------------------|
| GUI を使用した Cisco ACI Virtual Edge の EPG 内分離の設定 64                                 |
| NX-OS スタイルの CLI を使用した Cisco ACI Virtual Edge の EPG 内分離の設定 65                     |
| REST API を使用した Cisco ACI Virtual Edge の EPG 内分離の設定 66                            |
| Cisco ACI 仮想エッジ上の分離エンドポイントの統計情報を選択する 67                                          |
| [テナント] タブの下で、Cisco ACI Virtual Edge の分離されたエンドポイントの統計情報を選<br>択する 67               |
| [Virtual Networking] タブの下で、Cisco ACI Virtual Edge の分離されたエンドポイントの統計<br>情報を選択する 68 |
| Cisco ACI 仮想エッジ上の分離エンドポイントの統計情報を表示する 68                                          |
| 分離されたエンドポイントの統計情報を表示 Cisco ACI Virtual Edge [テナント] タブ 68                         |
| [Virtual Networking] タブで Cisco ACI Virtual Edge の分離エンドポイント統計情報を表示する<br>69        |
|                                                                                  |

第 11 章 分散ファイアウォール 71

- 分散ファイアウォールについて 71
- 分散ファイアウォールの利点 73
- 分散ファイアウォールの設定 74
  - 分散ファイアウォールの設定のワークフロー 74
  - GUIを使用した分散ファイアウォールのステートフルポリシーの設定 75
  - NX-OS スタイルの CLI を使用した分散ファイアウォールのステートフル ポリシーの設定 76

REST API を使用した分散ファイアウォールのステートフルポリシーの設定 77

- GUIを使用した分散型ファイアウォールポリシーの作成 77
- GUIを使用して分散型ファイアウォールポリシーのモードを変更する 79
- NX-OS スタイル CLI を使用して分散型ファイアウォールを有効にするかモードを変更す

### **5 80**

- 分散ファイアウォールフローロギング 80
  - 分散ファイアウォールのフロー情報のパラメータ設定 80
  - syslog サーバの設定に関するガイドライン 82

分散ファイアウォール フローの syslog メッセージ 82 GUI を使用した静的エンド ポイントの設定 84 GUI を使用した、分散ファイアウォール フロー情報のパラメータの設定 85 NX-OS スタイルの CLI を使用した分散ファイアウォールのフロー情報のパラメータの設 定 88 REST API を使用した分散ファイアウォール フロー情報のパラメータの設定 89 分散ファイアウォール フローの数 89 分散ファイアウォールについて表示する統計情報の選択 90 分散ファイアウォールの統計情報の表示 91

第12章 Cisco ACI でのマイクロセグメンテーション 93

Cisco ACI でのマイクロセグメンテーション 93

第 13 章 接続可能エンティティ プロファイルの設定 95

GUIを使用したアタッチ可能エンティティプロファイルの設定 95

第14章 レイヤ4~レイヤ7サービス 97

レイヤ 4 ~ レイヤ 7 サービス 97 ガイドラインとレイヤ 7 構成のレイヤ 4 の制限事項 97 限定されるサービス デバイス 99 サポートされる展開 99 Cisco ASAV、Citrix NetScaler、F5 BIG-IP ADC のブリッジドメイン設定 100

I

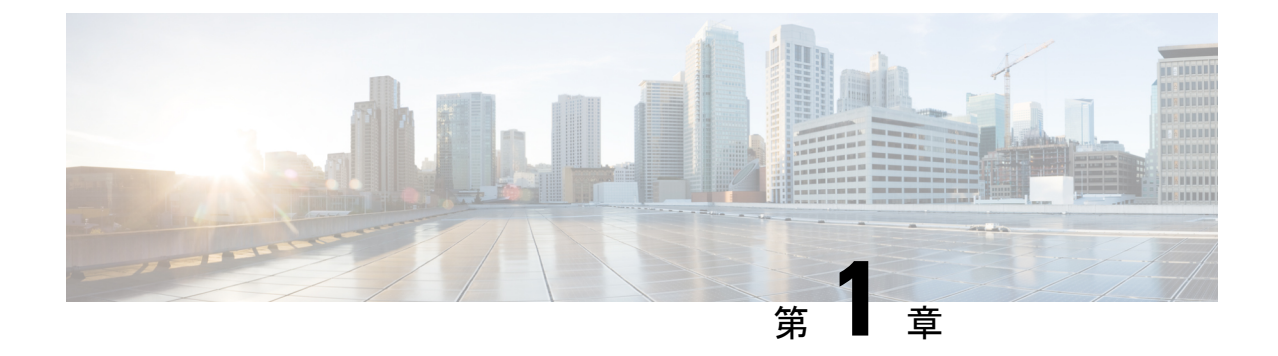

# 新機能および変更された機能に関する情報

この章の内容は、次のとおりです。

•新機能および変更された機能に関する情報(1ページ)

# 新機能および変更された機能に関する情報

次の表は、この Cisco Application Centric Infrastructure Virtual Edge の最新リリースまでにガイド に加えられた主な変更点の概要を示したものです。ただし、今リリースまでのガイドにおける 変更点や新機能の一部は表に記載されていません。

I

| Cisco Application<br>Centric Infrastructure<br>Virtual Edge リリー<br>ス | 機能                                                                                                    | 説明                                                                                                    | 参照先                                                                                                    |
|----------------------------------------------------------------------|----------------------------------------------------------------------------------------------------|----------------------------------------------------------------------------------------------------|----------------------------------------------------------------------------------------------------|
| Cisco ACI Virtual<br>Edge リリース<br>2.0(2)。                            | Cisco Application Centric<br>Infrastructure Virtual Edge<br>(Cisco Application Centric<br>Infrastructure (ACI) 仮想<br>ポッド(vPod)の一部とし<br>て)。<br>(注) Cisco ACI vPod<br>は、Cisco APIC<br>リリース 4.0(2)<br>で一般に利用可<br>能です。 | Cisco ACI vPod は、ベ<br>アメタル クラウドや<br>その他のリモート ロ<br>ケーションに Cisco<br>ACI ファブリックを拡<br>張できるようにする、<br>ソフトウェアのみのソ<br>リューションです。<br>Cisco ACI vPod によ<br>り、物理リーフがない<br>場所で Cisco ACI<br>Virtual Edge を使用で<br>きるようになります。<br>Cisco ACI Virtual Edge<br>を vCenter ドメインに<br>展開する場合、Cisco<br>ACI vPod の一部にする<br>かどうかを VMware<br>vCenter で指定する必<br>要があります。 | <ul> <li>Cisco ACI 仮想<br/>ポッドリリース<br/>ノート</li> <li>Cisco ACI 仮想<br/>ポッドインスト<br/>レーション ガイ<br/>ド</li> <li>Cisco ACI 仮想<br/>ポッド スタート<br/>アップ ガイド</li> </ul> |

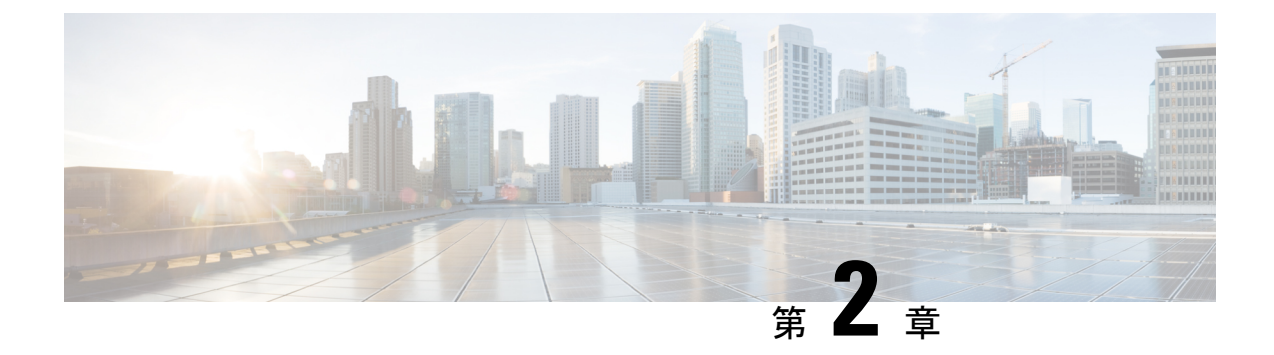

# Cisco ACI Virtual Edge の概要

この章の内容は、次のとおりです。

- About Cisco ACI Virtual Edge  $(3 \sim :)$
- Cisco ACI Virtual Edge および VMware vCenter について  $(5 \, \stackrel{\sim}{\sim} \stackrel{\scriptstyle \checkmark}{\mathrel{\sim}})$
- •マルチポッド環境での Cisco ACI Virtual Edge (6ページ)
- ・必要なソフトウェア (7ページ)

# About Cisco ACI Virtual Edge

Cisco APIC リリース 3.1(1) 以降では、シスコ アプリケーション セントリック インフラストラ クチャは Cisco ACI 仮想エッジをサポートします。Cisco ACI 仮想エッジは、Cisco ACI 環境向 けの次世代アプリケーション仮想スイッチ (AVS) です。Cisco ACI 仮想エッジはハイパーバイ ザに依存しない分散サービス VM で、ハイパーバイザに属しているネイティブな分散仮想ス イッチを利用します。Cisco ACI Virtual Edge はユーザスペースで動作し、仮想リーフとして機 能し、Cisco Application Policy Infrastructure Controller (APIC) によって管理されます。

Cisco AVS を使用する場合には、Cisco ACI Virtual Edge に移行することができます。VMware VDS を使用する場合には、その上で Cisco ACI Virtual Edge を実行できます。Cisco ACI Virtual Edge をカーネル スペースから分離したため、ソリューションはさまざまなハイパーバイザに 適応できます。また、単純なアップグレードも容易になります。Cisco ACI Virtual Edge はハイ パーバイザ アップグレードに関連付けられていないからです。Cisco ACI 仮想エッジでは、コ ントロールプレーンの通信に OpFlex プロトコルを実装しています。トラフィックの転送では、 ローカルスイッチングおよびローカルスイッチングなしの2 つのモードをサポートしていま す。

Cisco ACI Virtual Edge リリース 1.1(1a) は、VMware ハイパーバイザのみをサポートしていま す。これは、プライベート VLAN (PVLAN) モードで設定された vSphere 分散スイッチ (VDS) を活用します。

ネットワーク管理者が Cisco APIC 上で Cisco ACI Virtual Edge VMM ドメインを作成する場合に は、ドメインを、DVS 上のポート グループの PVLAN ペア関連付けで使用される一定範囲の VLAN に関連付ける必要があります。サーバ管理者の場合は、PVLAN をvCenter のポート グ ループに関連付ける必要はありません。Cisco APIC が自動的に PVLAN ペアをエンドポイント グループ (EPG) に関連付けるからです。

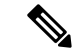

(注) Cisco APIC の EPG は、vCenter のポート グループに相当します。

### ローカル スイッチング モード

ローカル スイッチング モードでは、Cisco ACI Virtual Edge は、EPG 内のすべてのトラフィッ クをリーフを経由せずローカルに転送します。すべての EPG 間トラフィックはリーフを通じ て転送されます。このモードでは、Cisco ACI Virtual Edge は VLAN または VXLAN カプセル 化、あるいはその両方を使用してトラフィックをリーフとバックに転送できます。カプセル化 のタイプは、Cisco ACI Virtual Edge VMM ドメインの作成時に選択できます。

単一の VMM ドメインは、ローカル スイッチング モードで VLAN と VXLAN カプセル化を使用するように設定できます。

VLAN カプセル化を選択する場合は、一連の VLAN の範囲が Cisco ACI 仮想エッジによって使用可能である必要があります。これらの VLAN には、Cisco ACI Virtual Edge とリーフ間のレイ ヤ2ネットワーク内でのみ意味があるローカル スコープがあります。VXLAN カプセル化を選択する場合は、Cisco ACI Virtual Edge とリーフの間で使用できる必要があるのはインフラ VLAN のみです。これにより、設定が簡素化されます。Cisco ACI Virtual Edge と物理リーフ間に1つ 以上のスイッチがある場合に推奨されるカプセル化タイプです。

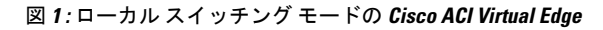

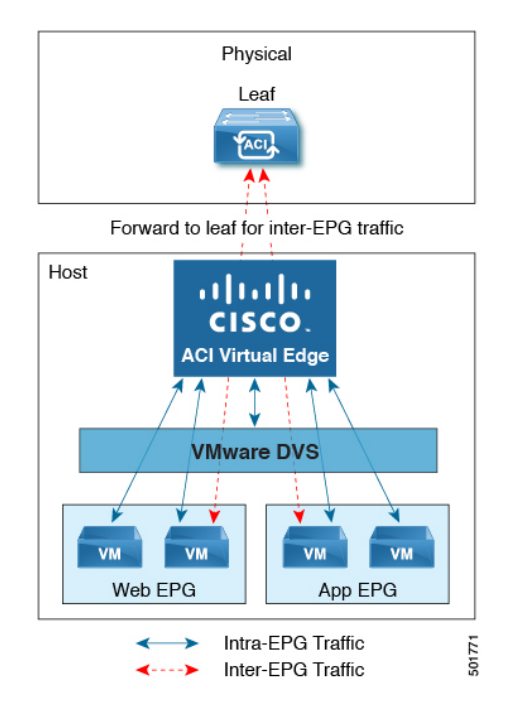

### ローカル スイッチング モードなし

ローカル スイッチング モードなしの場合、リーフはすべてのトラフィックを転送します。このモードでは、VXLAN が唯一許可されるカプセル化タイプです。

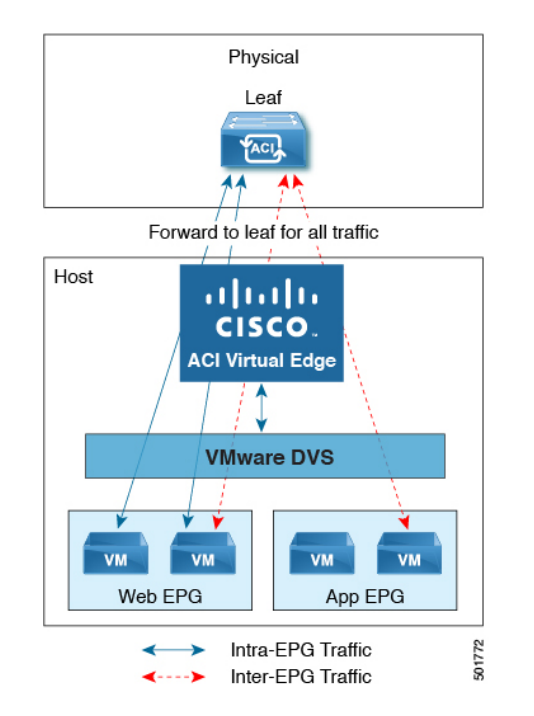

### 図 2: ローカル スイッチングなしモードの Cisco ACI Virtual Edge

### **Statistics Collection**

Cisco ACI Virtual Edge での統計収集はデフォルトで有効になっています。Cisco APIC GUI 内で は、VM リソースの使用に関連して Cisco ACI Virtual Edge の障害が出る場合があります。

これらの障害のトラブルシューティングは VMware vCenter で行ってください。Cisco ACI はこれらの障害を VMware vCenter から受信した情報だけに基づいて生成するからです。

# **Cisco ACI Virtual Edge** および VMware vCenter について

Cisco ACI Virtual Edge は、多数の仮想ホストにまたがって広がる分散仮想スイッチです。vCenter Server により定義されるデータセンターを管理します。

Cisco ACI Virtual Edge は、Cisco Nexus スイッチなどの、イーサネット標準準拠のアップスト リーム物理アクセス レイヤ スイッチと互換性があります。Cisco ACI Virtual Edge は VMware Hardware Compatibility List (HCL) に記載されているすべてのサーバ ハードウェアと互換性が あります。

Cisco ACI Virtual Edge は、VMware 仮想インフラストラクチャ内に完全に統合される、分散仮 想スイッチ ソリューションです。このインフラストラクチャには、仮想化管理者のための VMware vCenter も含まれます。このソリューションにより、ネットワーク管理者は一貫した データセンター ネットワーク ポリシーを確立するために仮想スイッチやポート グループを設 定することができます。

次の図は、Cisco ACI Virtual Edge と Cisco APIC および VMware vCenter を含むトポロジを示しています。

図 3: Cisco ACI Virtual Edge トポロジの例

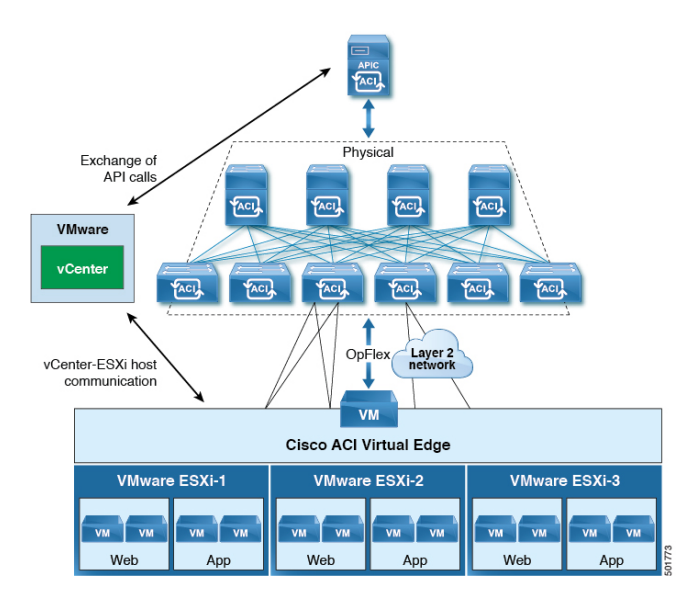

(注)

1 つの Cisco ACI ファブリックに接続された複数の vCenters がある場合、デフォルトの OUI 割 り当てではなく vCenters を展開する際には、複数の vCenters にわたる MAC アドレス割り当て スキーマにオーバーラップがないことを確認してください。オーバーラップがあると、重複し た MAC アドレスが生成される可能性があります。詳細については、VMware のマニュアルを 参照してください。

# マルチポッド環境での Cisco ACI Virtual Edge

Cisco ACI Virtual Edge はマルチポッド環境の一部である可能性があります。マルチポッド環境 はすべてのポッドに単一の Cisco APIC クラスタを使用します。そのため、すべてのポッドが 単一のファブリックとして機能します。

マルチポッド環境は、独立した制御プレーンプロトコルを有する複数のポッドで構成された、 障害耐性の高いファブリックのプロビジョニングを可能にします。また、リーフスイッチとス パイン スイッチ間のフルメッシュケーブル配線にも柔軟性があります。

Cisco ACI Virtual Edge はマルチポッド環境で動作するための追加の設定を必要としません。

マルチコード環境の詳細については、Cisco.comの次のマニュアルを参照してください。

- *Cisco Application Centric Infrastructure Fundamentals*
- *Cisco APIC Getting Started Guide*
- *Cisco APIC NX-OS Style Command-Line Interface Configuration Guide*

次の機能は、Cisco APIC リリース  $3.1(1) \sim 4.0(1)$ のマルチポッドを使用した Cisco ACI Virtual Edge ではサポートされていません。

- •L3マルチキャスト
- ・2 つの個別の POD に 2 つの個別の NFS を搭載したストレージ vMotion
- ・異なる POD の ERSPAN 宛先
- ・異なる POD の分散型ファイアウォール syslog サーバ

# 必要なソフトウェア

次の表に必要なソフトウェアのバージョンを示しています Cisco ACI Virtual Edge Cisco APIC、 VMware vCenter と VMware ESXi ハイパーバイザで動作します。

| コンポーネント                           | 説明                                                                                                 |
|-----------------------------------|----------------------------------------------------------------------------------------------------|
| Cisco ACI Virtual Edge ソフト<br>ウェア | Cisco ACI Virtual Edge リリース 1.1(1) で始まるはサポートされています。                                                |
| Cisco APIC                        | Cisco ACI Virtual Edge Cisco APIC リリース 3.1 (1) 以降でサ<br>ポートされます。                                    |
| VMware vCenter                    | Cisco ACI Virtual Edge は、VMware vCenter サーバのリリース<br>6.0 以降と互換性があります。                               |
| VMware vSphere のベア メタル            | Cisco ACI Virtual Edge は、VMware ESXi ハイパーバイザのリ<br>リース 6.0 以降で、Cisco APIC 用の vLeaf としてサポートさ<br>れます。 |

必要なソフトウェア

I

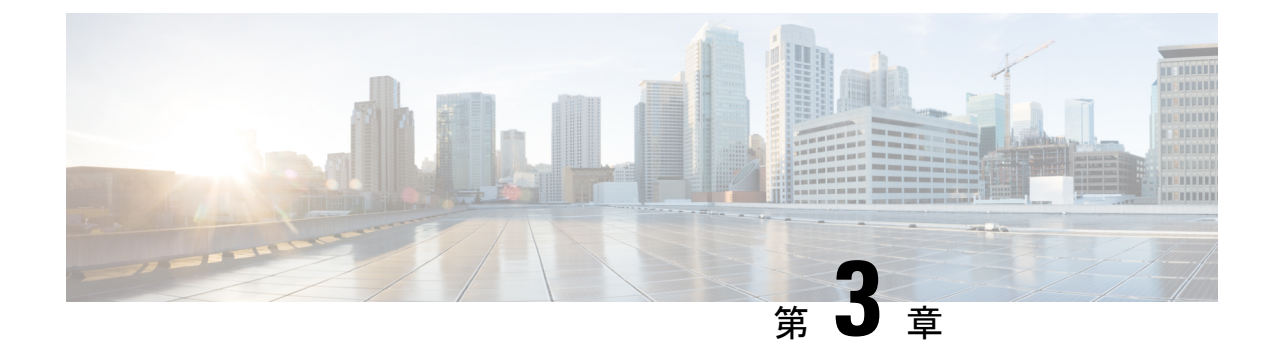

# VXLAN ロード バランシング

• VXLAN ロード バランシング (9ページ)

# VXLAN ロード バランシング

仮想拡張 LAN (VXLAN) ロード バランシングにより、次の両方の状況で、Cisco Application Centric Infrastructure Virtual Edge とリーフ スイッチの間で複数のネットワーク インターフェイ スを介してデータが効率的に移動することが保証されます。

- •MAC 固定ポリシーを設定していて、VXLAN カプセル化を使用している場合
- Cisco Application Policy Infrastructure Controller (APIC) 内の Cisco ACI Virtual Edge 仮想マシンマネージャ (VMM) ドメインで MAC 固定ポリシーと VXLAN カプセル化を有効にしている場合

この Cisco ACI Virtual Edge のリリース以降、VXLAN ロード バランシングはデフォルトで有効 になっています。この Cisco ACI Virtual Edge のリリースでは、VXLAN ロード バランシングに 対応し、全体的なパフォーマンスを向上させるためのインターフェイスが追加されています。

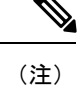

Cisco ACI Virtual Edge が Cisco ACI 仮想ポッドの一部となっている場合(vPod モード)、Cisco ACI Virtual Edge では VXLAN ロード バランシングはサポートされません。

以前のリリースの Cisco ACI Virtual Edge には、管理用に1つ、内部用に1つ、外部用に1つと いう3つのインターフェイスがありました。VMware vCenter では、internal と external という 2つのポート グループがありましたが、現在 Cisco ACI Virtual Edge では次のようになりまし た。

•2つの内部インターフェイス:仮想マシン(VM)からのデータトラフィックを処理しま す。プライベート VLAN(PVLAN)からのトラフィックは、VMware vCenterの2つの新 しい内部ポート グループである ave-internal-1と ave-internal-2の間で均等に分割されま す。

- •2 つの外部 VXLAN インターフェイス: VXLAN トラフィックのロード バランシングを行います。VMware vCenter で、ave-external-vxlan-1 と ave-external-vxlan-2 の 2 つの新しい ポート グループが、インターフェイスごとに 1 つずつあります。OpFlex で使用されるイ ンフラ VLAN でも、これら 2 つの外部 VXLAN インターフェイスを使用します。
- •1 つの外部 VLAN インターフェイス:インフラ VLAN を除くすべての VLAN タグ付きト ラフィックを処理します。ave-external-vlan という独自の VMware vCenter ポート グルー プがあります。このグループでは、VMM の構成に基づくすべての Cisco ACI ファブリッ ク VLAN の使用が可能です。
- 管理インターフェイス:以前のリリースから変更されていません。
- 2 つの仮想トンネルエンドポイント(VTEP) (kniインターフェイス)が自動的に作成され、それぞれの external-vxlan インターフェイスに固定されます。

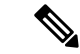

(注) 新しい VMware vCenter ポート グループの名前は自動的に割り当てられます。ave- で始まるこ れらの新しいポート グループをテナント トラフィックで使用しないでください。

VMware vCenter には引き続き、internal および external のポート グループが存在しています。 これらのポート グループは、Cisco ACI vPod に対応するため、およびアップグレードとダウン グレードの互換性を保つために残されています。

# VXLAN ロード バランシングの確認

VXLAN ロードバランシングが有効になっていることを確認するには、Cisco Application Centric Infrastructure Virtual Edge が DHCP IP アドレスを受信したかどうか、および OpFlex が稼働して いるかどうかを確認します。

Cisco ACI Virtual Edge が DHCP アドレスを受信したかどうかを確認するには、ifconfig コマ ンドを実行してカーネル NIC の情報を表示します。OpFlex が稼働しているかどうかを確認す るには、vemcmd opflex show コマンドを実行します。

### カーネル NIC 情報の表示

カーネル NIC の情報を表示することができます。

### 手順

コマンド**ifconfig kni0** および**ifconfig kni2** を入力し、kni0 と kni2 に IP アドレスが 割り当てられているかどうかを確認します。

```
cisco-ave_198.51.100.62_AVE-FI:~$ ifconfig kni0
kni0: flags=4163<UP,BROADCAST,RUNNING,MULTICAST> mtu 1500
    inet 198.51.100.111 netmask 255.255.0.0 broadcast 198.51.100.255
    inet6 fe80::250:56ff:feaf:807b prefixlen 64 scopeid 0x20<link>
```

ether 00:50:56:af:80:7b txqueuelen 1000 (Ethernet) RX packets 528552 bytes 50610919 (48.2 MiB) RX errors 0 dropped 0 overruns 0 frame 0 TX packets 285294 bytes 44487029 (42.4 MiB) TX errors 0 dropped 0 overruns 0 carrier 0 collisions 0 cisco-ave 198.51.100.62 AVE-FI:~\$ ifconfig kni2

kni2: flags=4163<UP,BROADCAST,RUNNING,MULTICAST> mtu 1500
 inet 198.51.100.121 netmask 255.255.0.0 broadcast 198.51.100.255
 inet6 fe80::250:56ff:feaf:3dc9 prefixlen 64 scopeid 0x20<link>
 ether 00:50:56:af:3d:c9 txqueuelen 1000 (Ethernet)
 RX packets 285152 bytes 17116682 (16.3 MiB)
 RX errors 0 dropped 0 overruns 0 frame 0
 TX packets 10873 bytes 2921194 (2.7 MiB)
 TX errors 0 dropped 0 overruns 0 carrier 0 collisions 0
cisco-ave 198.51.100.62 AVE-FI:~\$

出力には、2 つの仮想 TEP の内部アップリンクに関する情報が表示されます。

(注) ifconfigコマンドを入力して、インターフェイスの詳細な情報を表示できます。た とえば、ens160、管理インターフェイス、kni1、vMotionのave-ctrlインターフェイ スに関する情報を表示できます。

### **OpFlex** 情報の表示

OpFlex がオンラインかどうかを確認し、そのランタイム ステータスを表示できます。

### 手順

コマンド vemcmd show opflex を入力します。

```
cisco-ave_198.51.100.62_AVE-FI:~$ vemcmd show opflex
Status: 12 (Active)
Channel0: 12 (Active), Channel1: 12 (Active)
Dvs name: comp/prov-VMware/ctrlr-[AVE-FI]-vC-191/sw-dvs-413
Remote IP: 192.0.2.11 Port: 8000
Infra vlan: 5
FTEP IP: 192.0.2.20
Switching Mode: LS
Encap Type: VXLAN
NS GIPO: 225.10.10.1
cisco-ave 198.51.100.62 AVE-FI:~$
```

0pFlex 情報の表示

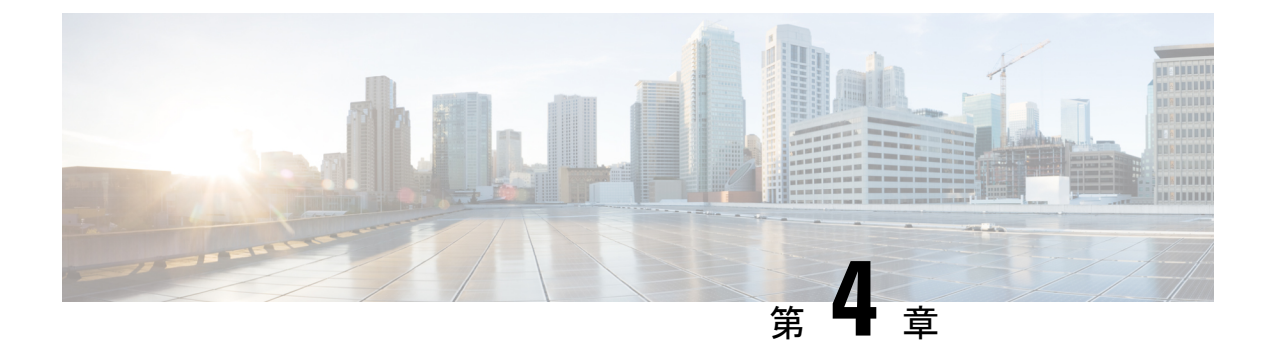

# 混合モードのカプセル化

この章の内容は、次のとおりです。

- 混合モードのカプセル化の設定 (13ページ)
- APIC GUI を使用した VMM ドメイン カプセル化モードの確認または変更 (14ページ)
- NX-OS CLI を使用して VMM ドメインのカプセル化モードを確認または変更する (15 ページ)
- REST API を使用した VMM ドメインのカプセル化モードの確認または変更 (16ページ)
- APIC GUI を使用した EPG の VMM ドメイン カプセル化モードのオーバーライド (17 ページ)
- NX-OS スタイルの CLI を使用した EPG の VMM ドメイン カプセル化モードのオーバーラ イド (18 ページ)
- REST API を使用した EPG の VMM ドメイン カプセル化モードのオーバーライド (18 ページ)

# 混合モードのカプセル化の設定

1 つの VMM ドメインで、VLAN と VXLAN のカプセル化を使用するように設定することがで きます。混合モードのカプセル化を使用すると、カプセル化モードに関係なく、すべての EPG に対応した単一のドメインを実現できます。これにより、EPG の追跡と管理が容易になりま す。

VMM ドメインを作成する際には、そのカプセル化モードとして、明示的に VLAN または VXLAN を選択することができます。

VMMドメインのために新しいEPGを作成する際、ドメインの各EPGは、デフォルトでVMM ドメインのカプセル化モードを使用します。ただし、新しいEPGを作成してそれをドメイン に関連付ける場合には、EPGがドメインのカプセル化モードをオーバーライドし、別のモード を使用するように設定できます。

たとえば、VMM ドメインを作成する際に、VLAN の設定を選択することができます。ドメインのために新しい EPG を作成する際には、ドメインのモードして VLAN を使用するようを設定することができますし、または VXLAN を使用するように設定することもできます。

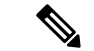

(注) 混合モードのカプセル化を使用するには、VXLAN プールと VLAN プールの両方を設定して VMM ドメインに割り当てる必要があります。

混合モードのカプセル化は、ローカル スイッチング モードの Cisco ACI Virtual Edge でのみ利 用できます。

### カプセル化プールの組み合わせ

VMM ドメインに対して VLAN およびマルチキャスト プールの追加や削除を行えるかどうか は、そのドメインに EPG が関連付けられているかどうかに左右されます。

EPG が VMM ドメインに関連付けられていない場合は、VLAN とマルチキャスト プールの追 加や削除が行えます。このことはこれは、VMM ドメインのデフォルトのカプセル化モードが VLAN と VXLAN のどちらであっても可能です。

EPG が VMM ドメインに関連付けられている場合は、既存の VLAN や マルチキャストプール を削除することはできません。

• VLAN: VLAN およびマルチキャスト プールの両方を設定することができます。

VLAN がドメインのデフォルトのカプセル化モードとなります。この VMM ドメイン用に 新しく作成される EPG では、デフォルトで VLAN カプセル化が使用されます。VMM ド メインでマルチキャストプールが設定されている場合、VXLAN カプセル化を使用するよ うに EPG を設定することができます。

(注) 内部スイッチングのVLANプールで内部としてプライベートVLAN を設定します。内部スイッチング用に使用するVLANプールは Cisco ACI Virtual Edge でのみ使用され、中継ネットワークイン ターフェイスでの使用を許可する必要はありません。

 VXLAN: VLANおよびマルチキャストプールの両方を設定することができます。VXLAN がドメインのデフォルトのカプセル化モードとなります。VMMドメイン用に新しく作成 される EPG では、デフォルトで VXLAN カプセル化が使用されます。VMMドメインで VLAN プールが設定されている場合は、EPG を VLAN カプセル化を使用するように設定 することができます。

# APIC GUI を使用した VMM ドメイン カプセル化モードの 確認または変更

APIC GUI を使用して、VMM ドメイン カプセル化モードを確認または変更することができます。

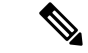

(注) EPG が VMM ドメインに関連付けられている場合は、そのスイッチング モードを変更することはできません。ドメインで別のスイッチングモードを使用する必要がある場合には、いったん削除してから再作成してください。ただし、関連付けられている EPG がない場合は、VMM ドメインのスイッチング モードを変更することができます。

### 手順

- ステップ1 Cisco APIC にログインします。
- ステップ2 [Virtual Networking] > [Inventory] > [VMM Domains] > [VMware] > [VMM domain] に移動します。

VMM ドメインの作業ウィンドウの[Properties] エリアでは、[Default Encapsulation Mode] フィー ルドの [VLAN] または [VXLAN] が青色でハイライトされています。

- ステップ3 [Default Encapsulation Mode] で必要なモードをクリックして、モードを変更します。
- ステップ4 必要に応じて、作業ウィンドウで VLAN またはマルチキャスト プールを設定します。

デフォルトモードを[VLAN]に変更する場合には、VLANプールを設定する必要があります。 デフォルトモードを[VXLAN]に変更する場合には、マルチキャストアドレスとマルチキャス トプールを設定する必要があります。

(注) VLAN と VXLAN のどちらでも、すでに行っていなければ、内部 VLAN プールをプ ライベート VLAN 用に設定します。これは内部スイッチングに使用されます。

**ステップ5** [Submit] をクリックします。

# NX-OS CLI を使用して VMM ドメインのカプセル化モード を確認または変更する

NX-OS CLI を使用して、VMM ドメインのカプセル化モードを確認または変更できます。

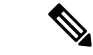

(注) EPG が VMM ドメインに関連付けられている場合は、そのスイッチング モードを変更することはできません。ドメインで別のスイッチングモードを使用する必要がある場合には、いったん削除してから再作成してください。ただし、関連付けられている EPG がない場合は、VMM ドメインのスイッチング モードを変更することができます。

手順

```
ステップ1 VMM ドメインのカプセル化モードを確認します。
```

### 例:

```
apic1(config-vmware-ave)# show run
# Command: show running-config vmware-domain mininet1 configure-ave
# Time: Tue Nov 21 07:07:58 2017
vmware-domain mininet1
    configure-ave
    switching mode vlan
    multicast-address 230.1.2.3
    exit
    exit
    apic1(config-vmware-ave)#
```

ステップ2 VMM ドメインのカプセル化モードを変更します。

### 例:

```
apicl# configure
apicl(config)# vmware-domain mininet
apicl(config-vmware)# configure-ave
apicl(config-vmware-ave)# switching mode ?
vlan VLAN/SW Mode
vxlan VXLAN/SW Mode
vxlan VXLAN/HW Mode
```

# REST API を使用した VMM ドメインのカプセル化モード の確認または変更

REST API を使用して、VMM ドメインの検出と変更を行うことができます。

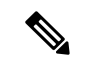

(注) EPG が VMM ドメインに関連付けられている場合は、そのスイッチング モードを変更することはできません。ドメインで別のスイッチングモードを使用する必要がある場合には、いったん削除してから再作成してください。ただし、関連付けられている EPG がない場合は、VMM ドメインのスイッチング モードを変更することができます。

### 手順

VMM ドメインのカプセル化モードの検出と変更

```
<vmmProvP vendor="VMware">
<vmmDomP name="mininet" enableAVE="true" enfPref="sw" mcastAddr="225.1.1.1"
```

encapMode="vxlan" prefEncapMode="vxlan">
</vmmProvP>

# APIC GUI を使用した EPG の VMM ドメインカプセル化モー ドのオーバーライド

EPG を作成して VMM ドメインに関連付けた後、EPG のカプセル化モードを変更することが できます。VMM ドメインとは別のカプセル化モードまたは同じカプセル化モードにできます。

### 始める前に

EPG がすでに作成されており、VMM ドメインに関連付けられている必要があります。

### 手順

- ステップ1 Cisco APIC にログインします。
- ステップ2 [テナント] > tenant > [アプリケーション プロファイル] > application profile > [アプリケーショ ン EPG] > EPG > [ドメイン (VM およびベア メタル].に進みます。
- ステップ3 [ドメイン (VM およびベアメタル)]作業ウィンドウで、ドメインをダブルクリックして、ス イッチング モードが [AVE] になっていることを確認し、[Encap モード] ドロップダウン リス トからモードを選択します。

次のいずれかのカプセル化モードを選択できます。

- VXLAN: これはドメインの VLAN 設定より優先され、EPG は VXLAN のカプセル化を使用することになります。ただし、ドメインでマルチキャストプールが設定されていない場合は、EPG に対してエラーがトリガされます。
- VLAN:これはドメインのVXLAN 設定より優先され、EPG は VLAN のカプセル化を使用 することになります。ただし、ドメインで VLAN プールが設定されていない場合は、EPG に対してエラーがトリガーされます。
- Auto1: EPG は、VMM ドメインと同じカプセル化モードを使用します。これはデフォルトの設定です。

**ステップ4** [Update] をクリックします。

### 次のタスク

EPG カプセル化モードの EPG でエンドポイントをチェックして、設定を確認します。

# NX-OS スタイルの CLI を使用した EPG の VMM ドメイン カプセル化モードのオーバーライド

EPG を作成して VMM ドメインに関連付けた後 EPG のカプセル化モードを変更できるため、 VMM ドメインカプセル化モードと同じ場合も、異なる場合もあります。

### 始める前に

EPG がすでに作成されており、VMM ドメインに関連付けられている必要があります。

### 手順

EPG のカプセル化モードを指定します。

### 例:

```
apic1(config)# tenant <tenant name>
apic1(config-tenant)# application <application name>
apic1(config-tenant-app)# epg <epg name>conf
apic1(config-tenant-app-epg)# vmware-domain member <vmm domain name>
apic1(config-tenant-app-epg-domain)# encap-mode auto | vlan | vxlan
apic1(config-tenant-app-epg-domain)# switching-mode AVE
```

次のいずれかのカプセル化モードを選択できます。

- Auto EPG は、VMM ドメインと同じカプセル化モードを使用します。これはデフォルトの設定です。
- [VLAN]: これはドメインの VXLAN 設定より優先され、EPG は VLAN のカプセル化を使用することになります。ただし、ドメインで VLAN プールが設定されていない場合は、 EPG に対してエラーがトリガーされます。
- [VXLAN]: これはドメインの VLAN 設定より優先され、EPG は VXLAN のカプセル化を 使用することになります。ただし、ドメインでマルチキャストプールが設定されていない 場合は、EPG に対してエラーがトリガーされます。

# RESTAPIを使用したEPGのVMMドメインカプセル化モー ドのオーバーライド

手順

EPG の VMM ドメインのカプセル化モードをオーバーライドします。

### 例:

```
<polUni>
<fvTenant name="coke">
<fvAp name="sap">
<fvAEPg name="web1">
<fvRsDomAtt resImedcy="immediate"
tDn="uni/vmmp-VMware/dom-mininet"
switchingMode="AVE" encapMode="vxlan"/>
</fvAEPg>
</fvApp>
</fvTenant>
</polUni>
```

encapMode=では、次のいずれかを入力できます。

- auto—EPG は VMM ドメインと同じカプセル化モードを使用します。これはデフォルトの設定です。
- ・Vlan—ドメインの VXLAN 設定より優先され、EPG は VLAN のカプセル化を使用することになります。ただし、ドメインで VLAN プールが設定されていない場合は、EPG に対してエラーがトリガーされます。
- •Vxlan—ドメインの VLAN 設定より優先され、EPG は VXLAN のカプセル化を使用する ことになります。ただし、ドメインでマルチキャストプールが設定されていない場合は、 EPG に対してエラーがトリガーされます。

I

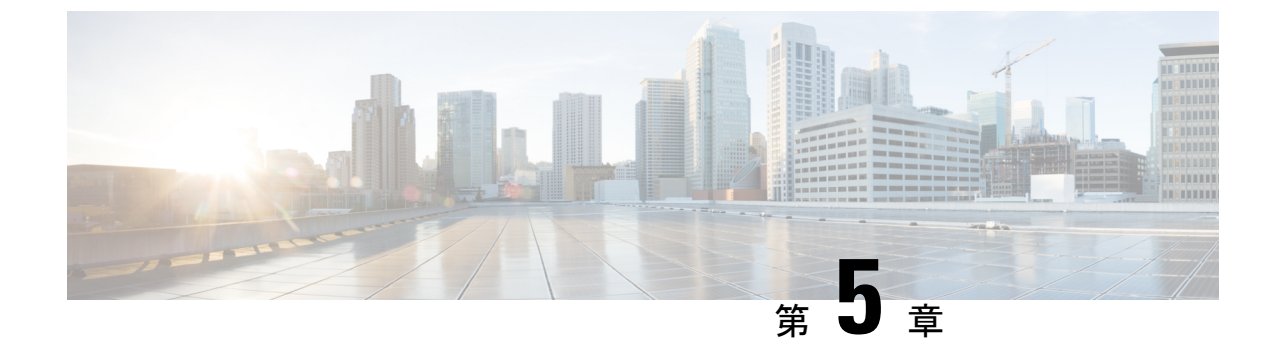

# ポート チャネルと仮想ポート チャネルの 構成

この章の内容は、次のとおりです。

- ・ポートチャネルまたは仮想ポートチャネルの設定(21ページ)
- GUI を使用したポート チャネルまたは仮想ポート チャネルの設定 (21ページ)
- NX-OS スタイル CLI を使用したポート チャネル モードの設定 (23 ページ)
- NX-OS スタイルの CLI を使用したポート チャネルの設定 (23 ページ)
- ポートチャネルポリシーの設定(25ページ)
- Enhanced LACP ポリシーのサポート (29 ページ)

# ポート チャネルまたは仮想ポート チャネルの設定

Cisco APIC GUI、NX-OS スタイル CLI、または REST APIを使用して、ポート チャネルまたは 仮想ポート チャネルまたはポート チャネル ポリシーを設定することができます。

# GUI を使用したポート チャネルまたは仮想ポート チャネ ルの設定

ポートチャネルまたは仮想ポートチャネルを設定するには、Cisco APIC GUI を使用します。

手順

- ステップ1 Cisco APIC にログインします。
- ステップ2 [Fabric] > [Access Policies] を選択します。
- ステップ3 Interface および Leaf Interfaces フォルダを展開します。
- ステップ4 Profiles フォルダを右クリックし、Create Leaf Interface Profile を選択します。

- **ステップ5** Create Leaf Interface Policy ダイアログボックスで、Name フィールドにポリシーの名前を入力 します。
- **ステップ6** Interface Selectors エリアで、+ をクリックして、アクセス ポート セレクタを追加します。
- ステップ7 [Create Access Port Selector] ダイアログボックスで、次の手順を実行します。
  - a) [Name] フィールドにアクセスポートの名前を入力します。
  - b) [Interface IDs] フィールドに、ホストが配置されているインターフェイス ID を入力します。
  - c) [Interface Policy Group] ドロップダウン リストから、[Create PC Interface Policy Group] また は [Create VPC Interface Policy Group] を選択します。
- **ステップ8** Create PC Interface Policy Group ダイアログボックスまたは reate VPC Interface Policy Group ダイアログボックスで、次の手順を実行します:
  - a) [Name] フィールドに、ポート チャネルの名前を入力します。
  - b) Port Channel Policy ドロップで、Create Port Channel Policy を選択します。
- **ステップ9** [Create Port Channel Policy] ダイアログボックスで、次のアクションを完了します。
  - a) [Name] フィールドにポリシーの名前を入力します。
  - b) [Mode] フィールドで、次のオプションのうちセットアップに適したものを1つ選択しま す。
    - Static Channel Mode On
    - LACP Active
    - LACP Passive
    - MAC Pinning
    - MAC Pinning-Physical-NIC-load
    - (注) LACP の Passive モードは、直接接続ホストではサポートされていません。LACP のPassive モードを使用するポートは、LACPハンドシェイクを開始しません。常 に、LACP Passive ではなく、LACP Active を使用することを推奨します。LACP Passive は、Cisco ACI Virtual Edge /TOR ポリシー グループで、中間のレイヤ2デ バイスが存在し、レイヤ2デバイス ポートが LACP の Active モードを使用して いる場合にのみ、使用できます。
    - (注) MAC Pinning-Physical-NIC-load モードは、Cisco ACI Virtual Edge ではサポートさ れていません。
  - c) Submit をクリックします。
- **ステップ10** Create PC Interface Policy Group または Create VPC Interface Policy Group ダイアログボック スで、Attached Entity Profile ドロップダウンリストからアタッチド エンティティ プロファイ ルを選択するか、作成して、Submit をクリックします。
- ステップ11 [Create Access Port Selector] ダイアログボックスで、[OK] をクリックします。
- ステップ12 Create Leaf Interface Policy ダイアログボックスで、Submit をクリックします。

# NX-OS スタイル CLI を使用したポート チャネル モードの 設定

### 手順

ポート チャネル モードを設定します。 例: apicl# conf t apicl(config)# vmware-domain mininet apicl(config-vmware)# configure-ave apicl(config-vmware-ave)# channel-mode ? active Set channeling mode to ACTIVE mac-pinning Set channeling mode to MAC-PINNING on Set channeling mode to ON (static) passive Set channeling mode to PASSIVE apicl(config-vmware-ave)# channel-mode <mode>

# NX-OS スタイルの CLI を使用したポート チャネルの設定

### 手順

ポートチャネルを作成します。

```
apicl# config
apicl(config)# template port-channel cli-pc1
apicl(config-if)# channel-mode active
apicl(config-if)# vlan-domain member cli-vdom1
apicl(config-if)# show running-config
# Command: show running-config interface port-channel cli-pc1
# Time: Thu Oct 1 10:38:30 2015
interface port-channel cli-pc1
vlan-domain member cli-vdom1
channel-mode active
exit
```

### NX-OS スタイル CLI を使用した設定例

NX-OS スタイル CLI を使用した仮想ポート チャネル (VPC) の設定は2つのタスクで構成されます。最初に VPC ドメインの設定し、次にスイッチ インターフェイスで VPC を設定します。

### NX-OS スタイルの CLI を使用した VPC ドメインの設定

手順

VPC ドメインを設定します。

例:

```
apic1# config
apic1(config)# vpc domain explicit 10 leaf 101 102
apic1(config-vpc)# show running-config
# Command: show running-config vpc domain explicit 10 leaf 101 102
# Time: Thu Oct 1 10:39:26 2015
vpc domain explicit 10 leaf 101 102
exit
```

NX-OS スタイルの CLI を使用した、スイッチ インターフェイスでの VPC の構成

### 手順

スイッチインターフェイスでの VPC の構成

```
apic1# config
apic1(config) # leaf 101 - 102
apic1(config-leaf) # interface ethernet 1/3
apic1(config-leaf-if) # channel-group cli-pc1 vpc
apic1(config-leaf-if) # show running-config
# Command: show running-config leaf 101 - 102 interface ethernet 1/3
# Time: Thu Oct 1 10:41:15 2015
leaf 101
    interface ethernet 1/3
        channel-group cli-pc1 vpc
        exit
    exit
leaf 102
    interface ethernet 1/3
        channel-group cli-pc1 vpc
```

exit exit

# ポート チャネル ポリシーの設定

Cisco ACI Virtual Edge 上には、複数のタイプのポート チャネル ポリシーのいずれかを設定できます:

- •アクティブモードのリンクアグリゲーション制御ポリシー (LACP)
- パッシブ モードのリンク アグリゲーション制御ポリシー (LACP)
- •スタティックモード
- MAC ピニング

ポートチャネルポリシーはCisco APIC GUI または REST API によって設定できます。ただし、 ポートチャネルのモードはNX-OS スタイル CLI を使用して設定できます。

(注) LACP ポリシーを VMM ドメインの vSwitch ポリシーとして適用した場合、LACP ポリシーは VMware vSphere 分散スイッチ(VDS) アップリンクにのみ適用されます。ただし、Cisco ACI Virtual Edge ポート チャネルには適用されません。これは想定されている動作です。Cisco ACI Virtual Edge では、自身のアップリンクで LACP がサポートされていません。これは、VDS の 仮想イーサネット(vEth) インターフェイスでサポートされていないためです。そのため、 VMM ポート チャネル ポリシーは VDS アップリンクに対してのみ適用されます。

# REST API を使用して LACP ポート チャネル ポリシーを設定する

### 手順

**ステップ1** アクセス ポート プロファイルが関連付けられるリーフ ID を指定するノード プロファイルを 作成します。

```
<infraInfra dn="uni/infra">
    <infraInfra dn="uni/infra">
        <infraNodeP name="bLeaf">
            <infraLeafS name="leafs" type="range">
                 <infraLeafS name="nblk" from_="17" to_="17">
                 </infraNodeBlk name="nblk" from_="17" to_="17">
                 </infraNodeBlk>
                </infraLeafS>
                <infraRsAccPortP tDn="uni/infra/accportprof-shipping1"/>
                <infraRsAccPortP tDn="uni/infra/accportprof-shipping2"/>
                </infraNodeP>
```

**ステップ2** アクセスバンドルグループに含まれるポートを指定するアクセスポートプロファイルを作成します。

### 例:

**ステップ3** アクセス バンドル グループに含まれる 2 番目のポートを指定するアクセス ポート プロファイ ルを作成します。

### 例:

```
</infraAccPortP>
```

ステップ4 ポートチャネルインターフェイスポリシーを示すアクセスバンドルグループを作成します。

### 例:

ステップ5 ポート チャネル インターフェイス ポリシーを作成します。

### 例:

```
</infraFuncP>
<lacpLagPol name='accountingLacp1' ctrl='15' descr='accounting' maxLinks='14' minLinks='1'
mode='active' />
<lacpLagPol name='accountingLacp2' ctrl='15' descr='accounting' maxLinks='14' minLinks='1'
mode='active' />
```

'active'の代わりに 'passive' にモードを設定できます。

ステップ6 アタッチ可能なエンティティ プロファイルに VMM ドメインを関連付けます。

### 例:

<infraAttEntityP name="default"> <infraRsDomP tDn="uni/vmmp-VMware/dom-mininet"/> </infraAttEntityP>

</infraInfra>

# REST API を使用して MAC ピニング ポート チャネル ポリシーを設定する

### 手順

**ステップ1** アクセス ポート プロファイルが関連付けられるリーフ ID を指定するノード プロファイルを 作成します。

### 例:

```
<infraInfra dn="uni/infra">
    <infraInfra dn="uni/infra">
        <infraNodeP name="bLeaf">
            <infraLeafS name="leafs" type="range">
                 <infraLeafS name="nblk" from_="17" to_="17">
                 </infraNodeBlk name="nblk" from_="17" to_="17">
                 </infraNodeBlk>
                </infraLeafS>
                </infraLeafS>
                <infraRsAccPortP tDn="uni/infra/accportprof-shipping1"/>
                <infraRsAccPortP tDn="uni/infra/accportprof-shipping2"/>
                </infraNodeP>
```

**ステップ2** アクセス バンドル グループに含まれるポートを指定するアクセス ポート プロファイルを作成します。

### 例:

```
<infraAccPortP name="shipping1">
    <infraHPortS name="pselc" type="range">
        <infraPortBlk name="blk" fromCard="1" toCard="1" fromPort="19" toPort="20"/>
        <infraRsAccBaseGrp tDn="uni/infra/funcprof/accbundle-accountingLag1" />
        </infraHPortS>
```

```
</infraAccPortP>
```

**ステップ3** アクセス バンドル グループに含まれる2番目のポートを指定するアクセス ポート プロファイ ルを作成します。

### 例:

```
<infraAccPortP name="shipping2">
<infraHPortS name="pselc" type="range">
<infraPortBlk name="blk" fromCard="1" toCard="1" fromPort="21" toPort="22"/>
```

```
<infraRsAccBaseGrp tDn="uni/infra/funcprof/accbundle-accountingLag2" />
</infraHPortS>
</infraAccPortP>
```

```
ステップ4 ポートチャネルインターフェイスポリシーを示すアクセスバンドルグループを作成します。
```

```
</infraAccBndlGrp>
</infraFuncP>
```

ステップ5 ポート チャネル インターフェイス ポリシーを作成します。

### 例:

<lacpLagPol name='accountingLacp1' ctrl='15' descr='accounting' maxLinks='14' minLinks='1'
mode='mac-pin' />

<lacpLagPol name='accountingLacp2' ctrl='15' descr='accounting' maxLinks='14' minLinks='1'
mode='mac-pin' />

ステップ6 アタッチ可能なエンティティ プロファイルに VMM ドメインを関連付けます。

### 例:

<infraAttEntityP name="default"> <infraRsDomP tDn="uni/vmmp-VMware/dom-mininet"/>
</infraAttEntityP>

</infraInfra>

# REST API を使用して静的ポート チャネル ポリシーを設定する

### 手順

**ステップ1** アクセス ポート プロファイルが関連付けられるリーフ ID を指定するノード プロファイルを 作成します。

### 例:

**ステップ2** アクセスバンドルグループに含まれるポートを指定するアクセスポートプロファイルを作成します。

### 例:

**ステップ3** アクセス バンドル グループに含まれる2番目のポートを指定するアクセス ポート プロファイ ルを作成します。
#### 例:

**ステップ4** ポートチャネルインターフェイスポリシーを示すアクセスバンドルグループを作成します。

#### 例:

ステップ5 ポート チャネル インターフェイス ポリシーを作成します。

#### 例:

<lacpLagPol name='accountingLacp1' ctrl='15' descr='accounting' maxLinks='14' minLinks='1'
mode='off' />
<lacpLagPol name='accountingLacp2' ctrl='15' descr='accounting' maxLinks='14' minLinks='1'
mode='off' />

**ステップ6** アタッチ可能なエンティティ プロファイルに VMM ドメインを関連付けます。

#### 例:

<infraAttEntityP name="default"> <infraRsDomP tDn="uni/vmmp-VMware/dom-mininet"/>
</infraAttEntityP>

</infraInfra>

### Enhanced LACP ポリシーのサポート

Cisco Application Policy Infrastructure Controller (APIC) リリース 4.0(1) 以降では、さまざまな 分散型仮想スイッチ (DVS) アップリンクポートグループごとに異なる Link Aggregation Control Protocol (LACP) ポリシーを適用して、アップリンクのロードバランシングを向上させること ができます。

Cisco APIC では VMware の Enhanced LACP がサポートされるようになりました。この機能は DVS 5.5 以降で使用できます。以前は、同じLACP ポリシーをすべての DVS アップリンク ポー トグループに適用していました。Cisco APIC リリース 4.0(1) では、Cisco APIC を使用して VMware のリンク集約グループ(LAG)を管理することができませんでした。 VMware vCenter 仮想マシンマネージャ(VMM) ドメインを Cisco Application Centric Infrastructure Virtual Edge または VMware VDS 用に作成する場合、最大 20 個のさまざまなロードバランシン グアルゴリズムから選択することができます。アップリンク ポートグループごとに異なるポリシーを適用します。

8 つの DVS アップリンク ポートグループがあり、少なくとも2 つのアップリンクを同じポリ シーで設定する必要があります。したがって、DVS ごとに最大4 つの異なる LACP ポリシー を設定できます。Enhanced LACP では、アクティブおよびパッシブの LACP モードのみがサ ポートされます。

(注) Cisco ACI Virtual Edge VXLAN モードでは、UDP ポートを持つロードバランシングアルゴリズムの使用が必須になります。アルゴリズム「Source and Destination TCP/UDP Port」の使用をお勧めします。VLXANモードでは、トラフィックは常にVTEP間でFTEPIPに送信されます。そのため、通信は常に1ペアのIPアドレス間で行われます。したがって、VXLANトラフィックでは、UDP ポート番号を使用することがトラフィックを区別する唯一の方法になります。

以降のセクションでは、Cisco APIC GUI、NX-OS スタイル CLI、または REST API を使用して 複数の LACP ポリシーを DVS アップリンク用に設定する手順について説明します。

### Enhanced LACP の制限事項

Enhanced Link Aggregation Control Protocol (LACP) ポリシーを使用する際は、次の制限事項に 留意してください。

- Enhanced LACP へのアップグレード後に以前のバージョンのLACP に戻すことはできません。
- Enhanced LACP の設定を削除せずに、4.0 (1) よりも前のバージョンの Cisco Application Policy Infrastructure Controller (APIC) にダウングレードすることはできません。このガイ ドの手順ダウングレード前の Enhanced LACP 設定の削除 (37ページ)を参照してください。
- Cisco Application Centric Infrastructure Virtual Edgeの VXLAN モードのトラフィックでは、 常に送信元 IP アドレスが TEP IP アドレスとして使用されます。適切なロードバランシン グを確保するため、アルゴリズム「Source and Destination TCP/UDP Port」の使用をお勧 めします。

### Cisco APIC GUI を使用した DVS アップリンク ポート用 LAG の作成

分散型仮想スイッチ(DVS)のアップリンクポートグループをリンク集約グループ(LAG) に配置し、特定のロードバランシングアルゴリズムに関連付けることによって、ポートグルー プのロードバランシングを向上させます。Cisco Application Policy Infrastructure Controller(APIC) GUIを使用してこのタスクを実行することができます。

#### 始める前に

- VMware VDS または Cisco Application Centric Infrastructure Virtual Edge 用に VMware vCenter 仮想マシンマネージャ(VMM)ドメインを作成する必要があります。
- VSwitch ポリシー コンテナが存在しない場合は、1 つ作成します。

#### 手順

- ステップ1 Cisco APIC にログインします。
- ステップ2 [Virtual Networking] > [Inventory] > [VMM Domains] > [VMware] > [domain] に移動します。
- ステップ3 作業ペインで、[Policy] > [VSwitch Policy] を選択します。
- ステップ4 [Properties] 領域でまだポリシーを選択していない場合は、選択します。
- ステップ5 [Enhanced LAG Policy]領域で、[+](プラス記号)アイコンをクリックし、次の手順を実行します。
  - a) [Name] フィールドに、LAG の名前を入力します。
  - b) [Mode] ドロップダウン リストで、[LACP Active] または [LACP Passive] を選択します。
  - c) [Load Balancing Mode] ドロップダウンリストで、ロードバランシング方式を選択します。
  - d) [Number of Links] セレクターで、LAG に含める DVS アップリンク ポート グループの数を 選択します。

2~8個のアップリンクポートグループをLAGに配置できます。

- e) Update をクリックし、Submit をクリックします。
- ステップ6 ステップ5を繰り返して、DVS 用の他の LAG を作成します。

#### 次のタスク

VMware VDS を使用している場合は、Enhanced LACP ポリシーを設定しているドメインにエンドポイントグループ(EPG)を関連付けます。Cisco Application Centric Infrastructure Virtual Edgeを使用している場合は、内部的に作成した内部および外部ポートグループを Enhanced LACP ポリシーに関連付けてから、EPG をポリシーとともにドメインに関連付けます。

### NX-OS スタイル CLI を使用した DVS アップリンク ポート用 LAG の作成

分散型仮想スイッチ(DVS)のアップリンクポートグループをリンク集約グループ(LAG) に配置し、特定のロードバランシングアルゴリズムに関連付けることによって、ポートグルー プのロードバランシングを向上させます。NX-OS スタイル CLI を使用してこのタスクを実行 することができます。

#### 始める前に

VMware VDS または Cisco Application Centric Infrastructure Virtual Edge 用に VMware vCenter 仮 想マシンマネージャ(VMM) ドメインを作成する必要があります。

手順

Enhanced LACP ポリシーを作成または削除します。

#### 例:

```
apic1(config-vmware)# enhancedlacp LAG name
apic1(config-vmware-enhancedlacp)# lbmode loadbalancing mode
apic1(config-vmware-enhancedlacp)# mode mode
apic1(config-vmware-enhancedlacp)# numlinks max number of uplinks
apic1(config-vmware)# no enhancedlacp LAG name to delete
```

#### 次のタスク

VMware VDS を使用している場合は、Enhanced LACP ポリシーを設定しているドメインにエン ドポイントグループ(EPG)を関連付けます。Cisco Application Centric Infrastructure Virtual Edge を使用している場合は、内部的に作成した内部および外部ポートグループを Enhanced LACP ポリシーに関連付けてから、EPG をポリシーとともにドメインに関連付けます。

### REST API を使用した DVS アップリンク ポート用 LAG の作成

分散型仮想スイッチ(DVS)のアップリンクポートグループをリンク集約グループ(LAG) に配置し、特定のロードバランシングアルゴリズムに関連付けることによって、ポートグルー プのロードバランシングを向上させます。REST APIを使用してこのタスクを実行することが できます。

#### 始める前に

VMware VDS または Cisco Application Centric Infrastructure Virtual Edge 用に VMware vCenter 仮 想マシンマネージャ(VMM) ドメインを作成する必要があります。

#### 手順

**ステップ1** LAG を作成し、ロードバランシング アルゴリズムに関連付けます。

</vmmDomP> </vmmProvP> </polUni>

ステップ2 手順を繰り返して、DVS 用の他の LAG を作成します。

#### 次のタスク

VMware VDS を使用している場合は、Enhanced LACP ポリシーを設定しているドメインにエンドポイントグループ(EPG)を関連付けます。Cisco Application Centric Infrastructure Virtual Edgeを使用している場合は、内部的に作成した内部および外部ポートグループを Enhanced LACP ポリシーに関連付けてから、EPG をポリシーとともにドメインに関連付けます。

# Enhanced LACP ポリシーを持つ VMware vCenter ドメインへの内部ポート グループの関連付け (Cisco APIC GUI を使用する方法)

Cisco Application Centric Infrastructure Virtual Edge で内部的に作成した内部および外部ポートグループを、Enhanced LACP ポリシーを持つ VMware vCenter ドメインに関連付けます。Cisco Application Policy Infrastructure Controller(APIC)GUI を使用してこのタスクを実行することができます。

#### 始める前に

分散型仮想スイッチ(DVS)のアップリンクポートグループ用にリンク集約グループ(LAG) を作成し、ロードバランシングアルゴリズムをLAGに関連付けておく必要があります。

#### 手順

- ステップ1 Cisco APIC にログインします。
- ステップ2 [Virtual Networking] > [Inventory] > [VMM Domains] > [VMware] > [domain] に移動します。
- ステップ3 作業ペインで、[Policy] > [General] を選択します。
- ステップ4 [Enhanced LAG Policy] ドロップダウン リストで、ポリシーを選択します。
- **ステップ5** [Submit] をクリックします。

#### 次のタスク

Enhanced LACP ポリシーが含まれている VMware vCenter ドメインに、エンドポイント グループ (EPG) を関連付けます。

# Enhanced LACP ポリシーを持つ VMware vCenter ドメインへの内部ポート グループの関連付け (NX-OS スタイル CLI を使用する方法)

Cisco Application Centric Infrastructure Virtual Edge で内部的に作成した内部および外部ポートグループを、Enhanced LACP ポリシーを持つ VMware vCenter ドメインに関連付けます。NX-OS スタイル CLI を使用してこのタスクを実行することができます。

#### 始める前に

分散型仮想スイッチ(DVS)のアップリンクポートグループ用にリンク集約グループ(LAG) を作成し、ロードバランシングアルゴリズムをLAGに関連付けておく必要があります。

#### 手順

Enhanced LACP ポリシーを持つ VMM ドメインに、内部エンドポイントグループ(EPG)を関 連付けます(または関連付けを解除します)。

#### 例:

apic1(config-vmware)# lag-policy name of the policy to associate
apic1(config-vmware)# no lag-policy name of the policy to deassociate

#### 次のタスク

Enhanced LACP ポリシーが含まれている VMware vCenter ドメインに、EPG を関連付けます。

# Enhanced LACP ポリシーを持つ VMware vCenter ドメインへの内部ポート グループの関連付け (REST API を使用する方法)

Cisco Application Centric Infrastructure Virtual Edge で内部的に作成した内部および外部ポート グループを、Enhanced LACP ポリシーを持つ VMware vCenter ドメインに関連付けます。REST API を使用してこのタスクを実行することができます。

#### 始める前に

分散型仮想スイッチ(DVS)のアップリンクポートグループ用にリンク集約グループ(LAG) を作成し、ロードバランシングアルゴリズムを LAG に関連付けておく必要があります。

#### 手順

Enhanced LACP ポリシーを持つ VMware vCenter ドメインへのアプリケーション EPG の関連付け (Cisco APIC GUI を使用する方法)

| <vmmrsprefenhancedlagpol< th=""></vmmrsprefenhancedlagpol<>               |
|---------------------------------------------------------------------------|
| tDn="uni/vmmp-VMware/dom-mininetlacpavs/vswitchpolcont/enlacplagp-lag2"/> |
|                                                                           |
|                                                                           |
|                                                                           |

#### 次のタスク

Enhanced LACP ポリシーが含まれている VMware vCenter ドメインに、エンドポイント グループ(EPG)を関連付けます。

### EnhancedLACPポリシーを持つVMwarevCenterドメインへのアプリケー ション EPG の関連付け(Cisco APIC GUI を使用する方法)

LAG とロードバランシングアルゴリズムを持つ VMware vCenter ドメインに、アプリケーショ ンエンドポイント グループ (EPG) を関連付けます。Cisco Application Policy Infrastructure Controller (APIC) GUI を使用してこのタスクを実行することができます。

#### 始める前に

分散型仮想スイッチ(DVS)のアップリンクポートグループ用にリンク集約グループ(LAG) を作成し、ロードバランシングアルゴリズムをLAGに関連付けておく必要があります。

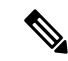

(注) この手順では、まだアプリケーション EPG を VMware vCenter ドメインに関連付けていないと 仮定します。すでに関連付けを済ませている場合は、ドメインの関連付けを編集します。

#### 手順

- ステップ1 Cisco APIC にログインします。
- ステップ2 [Tenants] > [Application Profiles] > [application\_profile] > [Application EPGs] > [EPG] > [Domains(VMs and Bare-Metals)] に移動します。
- ステップ3 [ドメイン (VM およびベア メタル)]を右クリックし [VMM ドメインの関連付けの追加] をク リックします。
- ステップ4 [Add VMM Domain Association] ダイアログボックスで、次の手順を完了します。
  - a) [VMM Domain Profile] ドロップダウン リストで、EPG を関連付けるドメインを選択しま す。
  - b) [Enhanced Lag Policy] で、EPG に適用するドメイン用に設定したポリシーを選択します。
  - c) ドメインの関連付けについて残りの適切な値を追加し、[Submit] をクリックします。
- ステップ5 必要に応じて、テナント内の他のアプリケーション EPG についてステップ2~4を繰り返し ます。

### EnhancedLACPポリシーを持つVMwarevCenterドメインへのアプリケー ション EPG の関連付け (NX-OS スタイル CLI を使用する方法)

LAG とロードバランシングアルゴリズムを持つ VMware vCenter ドメインに、アプリケーショ ンエンドポイント グループ(EPG)を関連付けます。NX-OS スタイル CLI を使用してこのタ スクを実行することができます。アプリケーション EPG とドメインとの関連付けを解除する こともできます。

#### 始める前に

分散型仮想スイッチ(DVS)のアップリンクポートグループ用にリンク集約グループ(LAG) を作成し、ロードバランシングアルゴリズムを LAG に関連付けておく必要があります。

#### 手順

ステップ1 アプリケーション EPG をドメインに関連付けるか、または関連付けを解除します。

#### 例:

apic1(config-tenant-app-epg-domain)# lag-policy name of the LAG policy to associate apic1(config-tenant-app-epg-domain)# no lag-policy name of the LAG policy to deassociate

ステップ2 必要に応じて、テナント内の他のアプリケーションEPGについてステップ1を繰り返します。

### EnhancedLACPポリシーを持つVMwarevCenterドメインへのアプリケー ション EPG の関連付け(REST API を使用する方法)

LAG とロードバランシングアルゴリズムを持つ VMware vCenter ドメインに、アプリケーショ ンエンドポイントグループ(EPG)を関連付けます。REST APIを使用してこのタスクを実行 することができます。アプリケーション EPG とドメインとの関連付けを解除することもでき ます。

#### 始める前に

分散型仮想スイッチ(DVS)のアップリンクポートグループ用にリンク集約グループ(LAG) を作成し、ロードバランシングアルゴリズムをLAGに関連付けておく必要があります。

#### 手順

**ステップ1** EPGを VMware vCenter ドメインに関連付け、LAGをロードバランシングアルゴリズムに関連 付けます。

```
<polUni>
  <fvTenant
    dn="uni/tn-coke"
    name="coke">
    <fvCtx name="cokectx"/>
    <fvAp
     dn="uni/tn-coke/ap-sap"
     name="sap">
      <fvAEPg
        dn="uni/tn-coke/ap-sap/epg-web3"
        name="web3" >
          <fvRsBd tnFvBDName="cokeBD2" />
          <fvRsDomAtt resImedcy="immediate" switchingMode="native"
            tDn="uni/vmmp-VMware/dom-mininetlacpavs">
            <fvAEPgLagPolAtt >
              <fvRsVmmVSwitchEnhancedLagPol
tDn="uni/vmmp-VMware/dom-mininetlacpavs/vswitchpolcont/enlacplagp-lag2"/>
            </fvAEPgLagPolAtt>
          </fvRsDomAtt>
      </fvAEPg>
    </fvAp>
  </fvTenant>
</polUni>
```

ステップ2 必要に応じて、テナント内の他のアプリケーションEPGについてステップ1を繰り返します。

### ダウングレード前の Enhanced LACP 設定の削除

Cisco Application Policy Infrastructure Controller (APIC) を 4.0 (1) よりも前のリリースにダウ ングレードする場合、事前にEnhanced LACPの設定を削除する必要があります。設定を削除す るには、ここで説明している手順を実行します。

#### 手順

- ステップ1 すべての ESXi ホスト上のアップリンクを、リンク集約グループ(LAG)から通常のアップリンクに再割り当てします。
- **ステップ2** 分散型仮想スイッチ(DVS)に関連付けられているすべての EPG から、LAG との関連付けを 削除します。

この手順の実行中はトラフィックの消失が予想されます。

- **ステップ3** ポートチャネル設定を、スタティックチャネルまたはMAC固定に変更します。これで、ポートチャネルが起動するとトラフィックが回復します。
- ステップ4 仮想マシンマネージャ(VMM)からLAG 関連の設定をすべて削除します。
- ステップ5 VMware vCenter から、LAG 関連のすべてのポリシーが削除されたことを確認します。

#### 次のタスク

4.0(1) よりも前のリリースの Cisco APIC にダウングレードします。

I

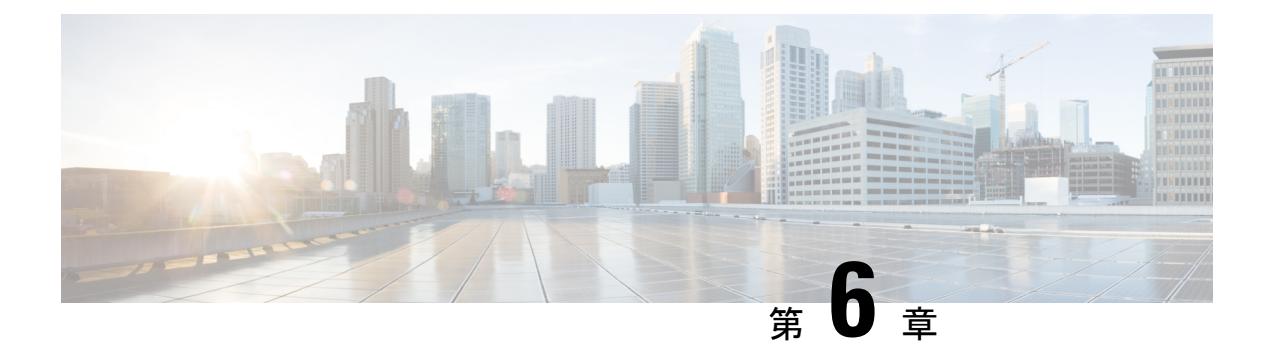

## SPAN の機能

この章の内容は、次のとおりです。

- SPAN 機能の設定について (39 ページ)
- GUI を使用した SPAN 機能の構成 (41 ページ)
- NX-OS CLI を使用した SPAN の設定 (44 ページ)
- REST API を使用した SPAN 機能の構成 (45 ページ)

### **SPAN** 機能の設定について

Cisco ACI Virtual Edge は、ローカル SPAN およびカプセル化リモート SPAN (ERSPAN)を、 含むスイッチド ポート アナライザ (SPAN) をサポートします。

SPAN セッションの送信元または宛先として、Cisco ACI Virtual Edge 内部または外部のインター フェイス アップリンクを使用することはできません。Cisco ACI Virtual Edge は DVS あたり 64 の SPAN セッション (ローカル SPAN および ERSPAN)をサポートします。送信元は最大 4 つ の SPAN セッションのメンバーになることが可能です。

#### SPAN を設定する際の注意事項

Cisco ACI Virtual Edge でローカル SPAN セッションを設定する場合は、次の注意事項に従って ください。

- ・セッションあたり1つのvLeafのみ有することができます。
- セッションはクライアントエンドポイント(CEP)によって定義されます。宛先としてのEPGはサポートされていません。
- ・宛先 CEP が定義された場合にセッションが vLeaf 上で展開されます。
- ・通常のトラフィックは宛先 CEP を行き来することはできません。
- ・無差別モードが有効になっている別の EPG は、LSPAN 宛先 CEP に作成される必要があります。

#### ERSPAN を設定する際の注意事項

Cisco ACI Virtual Edge で ERSPAN セッションを設定する場合は、次の注意事項に従ってください。

- セッションは、その他のオプションパラメータのIPアドレスに基づいて定義されます。
- ・セッションは複数の vLeaf に展開できます。
- セッションは送信元 CEP またはエンドポイント グループ(EPG)が定義されている場合 に vLeaf に展開されます。
- ERSPAN セッションの宛先は常に overlay-1 (infraVRF [virtual routing and forwarding]) である 必要があります。宛先が Cisco ACI Virtual Edge の背後の VM である場合、インフラ EPG で前面に出します。

ERSPAN 宛先は常にリモートである必要があります。Cisco ACI Virtual Edge から同じCisco ACI Virtual Edge の背後でホストされる宛先への ERSPAN はサポートされません。

- ERSPAN 宛先が VM の場合、VMotion がそこで無効になっていることを確認します。
   ERSPAN宛先 VM が何らかの理由で別のホストに移動された場合、それに応じてスタティック CEP が設定されていることを確認します。セクション GUI を使用した SPAN 機能の構成 (41 ページ)のステップ 21 ~ 24 を参照してください。
- 宛先の IP アドレスは、DHCP(DHCP 中にオプション 61 が必要)またはスタティック設定を使用して取得できます。IP アドレスが overlay-1 (infra VRF)の他の VTEP と同じサブネット内にあることを確認してください。

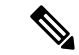

 (注) VM およびデバイスのすべてのオペレーティング システムは、 DHCP オプション61をサポートします。その場合、スタティック IPアドレスをインフラ VLAN で使用します。インフラ VLAN で IPがリースされた DHCP IP と競合する可能性があるため、ERSPAN の IP アドレスを慎重に選択します。

#### UCS B シリーズ サーバでの SPAN または ERSPAN の設定の注意事項

Cisco ACI Virtual Edge の SPAN または ERSPAN を設定し、Cisco ACI Virtual Edge ホストを UCS B シリーズ サーバで実行する場合、ファブリック インターコネクトに接続するインターフェ イスに、MAC ピニングを持つポート チャネル (PC) インターフェイス ポリシー グループを 設定する必要があります。これは、仮想送信元(vsource)と仮想宛先(vdestination)グループ が PC ポリシー グループでのみ指定されているためです。

### **GUI** を使用した SPAN 機能の構成

#### 始める前に

LSPAN を設定する場合で設定された新しい EPG を必須 Promiscuous を同じホスト上のロー カルトラフィックをキャプチャするモード。この EPG は、トラフィックをキャプチャする VM で使用する必要があります。次の手順を実行します。

- 1. 新しい EPG を作成し、VMM ドメインに関連付けを選択すると 平均 スイッチングモード としてと 自動 として、カプセル化モードに入ります。
- 2. 有効化 Promiscuous EPG のモード。

Cisco APIC で EPG を展開し、をクリックして ドメイン (Vm とベア metals)、EPG にすで に関連付けられている VMM を右クリックし、をクリックし、 VMM ドメインの編集アソ シエーション 設定、 承認を混合モードを許可する、]をクリックし、 OK 。

手順

- ステップ1 Cisco APIC にログインします。
- ステップ2 メニューバーで、[Fabric] > [Access Policies] を選択します。
- ステップ3 [Policies] ナビゲーションペインで、[Policies] フォルダと [Troubleshooting] フォルダを開きま す。
- ステップ4 [VSPAN] フォルダを展開します。
- ステップ5 [VSPAN 宛先グループ] フォルダを右クリックして、[Create VSPAN 宛先グループの作成] を選択します。
- ステップ6 [VSPAN 宛先グループ] ダイアログ ボックスで、次の手順を実行します:
  - a) [Name] フィールドに、名前を入力します
  - b) [宛先の作成] エリアで、[+] アイコンをクリックします。
- **ステップ7** [VSPAN 宛先の作成] ダイアログ ボックスで、次の手順を実行します。
  - a) [宛先タイプ]フィールドで、[ERSPAN]または[LSPAN]を選択します(ローカル SPAN)。
  - b) 次のいずれかの手順を実行します。

| 場合は、選択したステップ7. | 結果                                                                                                    |  |  |  |
|----------------|----------------------------------------------------------------------------------------------------|--|--|--|
| ERSPAN         | 次の値を入力します。                                                                                                    |  |  |  |
|                | • [Name]: VSPAN 宛先の名前を入力しま<br>す(Destination1)。                                                                                                    |  |  |  |
|                | • <b>[Description]</b> : (オプション)VSPAN<br>宛先の説明を入力します。                                                                                                    |  |  |  |
|                | <ul> <li>[Destination Type]: [ERSPAN]を選択します。</li> <li>[Destination IP]: 宛先 IP アドレスを指定します。</li> </ul>                                                                             |  |  |  |
|                |                                                                                                    |  |  |  |
|                | <ul> <li>[Flow ID]:フロー ID 値を指定します。</li> <li>[TTL]: TTL 値(64)を指定します。</li> </ul>                                                                                                   |  |  |  |
|                |                                                                                                    |  |  |  |
|                | •[MTU]: MTU 値(1510)を指定しま<br>す。                                                                                                    |  |  |  |
|                | • DSCP : QoS の DSCP 値を入力します。                                                                                                    |  |  |  |
| LSPAN          | 次の値を入力します。                                                                                                    |  |  |  |
|                | • [Name]: VSPAN 宛先の名前を入力しま<br>す(Destination1)。                                                                                                    |  |  |  |
|                | <ul> <li>[Description]: (オプション) VSPAN<br/>宛先の説明を入力します。</li> <li>[Destination Type]: [LSPAN]を選択しま<br/>す。</li> </ul>                                                               |  |  |  |
|                |                                                                                                    |  |  |  |
|                | <ul> <li>「宛先 CEP]: (オプション)宛先に<br/>Tenant (1)、Application Profile (a1)、EPG<br/>(e1)、CEP MAC を選択します。</li> <li>LSPAN にするための前提条件を満たす<br/>場合に、宛先 CEP MAC アドレスが表示<br/>されます。</li> </ul> |  |  |  |
|                |                                                                                                    |  |  |  |
|                | <ul> <li>(注) 宛先 CEP を設定するときに、</li> <li>無差別モードを有効になって</li> <li>いる状態で「開始する前に」</li> <li>のセクションで作成した EPG</li> <li>を選択します。</li> </ul>                                                 |  |  |  |

c) [OK] をクリックして、VSPAN 宛先を保存します。

- **ステップ8** [Create VSPAN Destination]ダイアログボックスで、[Submit]をクリックして VSPAN 宛先グルー プを保存します。
- ステップ9 [Policies] ナビゲーションペインで、[VSPAN Sessions] フォルダを右クリックし、[Create VSPAN Session] を右クリックします。
- ステップ10 [Create VSPAN Session] ダイアログボックスの [Name] フィールドに、送信元グループの名前を 入力します。
- ステップ11 [Admin State] フィールドで、[Start] が選択されていることを確認します。
- ステップ12 [Destination Group] ドロップダウン リストから、新しい宛先グループを選択します。
- **ステップ13** [Create Sources] エリアで、[+] アイコンをクリックします。
- ステップ14 [Create VSPAN VSource] ダイアログ ボックスで、次の手順を実行します。
  - a) [Name] フィールドに、送信元の名前を入力します。
  - b) [Direction] 領域で、送信元の方向を選択します([Both]、[Incoming]、または[Outgoing])
  - c) [Source type] 領域で、[EPG] または [CEP] を選択します。
  - d) [Source EPG] または [Source CEP] 領域で、ドロップダウン リストから、テナント、アプリ ケーション プロファイル、および EPG を選択します。
  - e) 送信元のタイプとして CEP を選択する場合は、ドロップダウン リストから [CEP] を選択 します。
  - f) [Add Source Access Paths] エリアを無視します。
  - g) [OK] をクリックして、VSPAN 送信元を保存します。
- ステップ15 [Submit] をクリックして VSPAN 送信元グループを保存します。
- ステップ16 メニューバーで、[Fabric] > [Access Policies] を選択します。
- **ステップ17** [Policies] ナビゲーション ウィンドウで、[Interfaces]、[Leaf Interfaces]、[Policy Groups] フォル ダを展開します。
- ステップ18 [VPC Interface] フォルダを展開して、接続する SPAN 送信元または宛先を介してポリシー グ ループをクリックします。
- ステップ19 ポリシーグループの [PC/VPC Interface Policy Group] 作業ペインで、次の手順を実行します。
  - a) [Attached Entity Profile] ドロップダウン リストから接続済みのエンティティ プロファイル を選択または作成します。

手順については、このガイドの「GUIを使用したアタッチ可能エンティティプロファイルの設定(95ページ)」を参照してください。

- (注) 次の手順を完了するにはページの下にスクロールする必要があります。
- b) [VSource Groups] 領域で、[+] アイコンをクリックし、目的の SPAN 送信元グループを選択 し、[Update] をクリックします。

これは、ステップ14.a で作成した送信元の名前です。

- c) [VDestination Group] エリアで、SPAN 宛先グループを選択し、[Update] をクリックします。 これは、ステップ 7.b で作成した宛先の名前です。
- d) [Submit] をクリックします。

これらの手順は、SPAN 送信元と SPAN 宛先グループを選択されたポリシー グループと関 連付けます。

- ステップ20 設定を確認するには、Cisco ACI Virtual Edge で SSH セッションを開き、vemcmd show span コ マンドを入力してアクティブな SPAN セッションを表示します。新しいセッションが実行され ていることを検証します。
  - (注) ステップ 21 ~ 24 は、ERSPAN 専用です。
- ステップ21 APIC GUI のメニュー バーで、[Tenants] > [infra] を選択します。
- ステップ22 [Tenant infra] ナビゲーションペインで、[Application Profiles] > [access] > [Application FPGs] > [EPG default] を展開します。
- ステップ23 [Static EndPoint] フォルダを右クリックし、[Create Static EndPoint] を選択します。
- **ステップ24** [Create Static Endpoint] ダイアログボックスで、次の手順を実行します。
  - a) [MAC] フィールドに、MAC アドレスの ERSPAN 宛先を入力します。
  - b) [Type] 領域で、[tep] を選択します。
  - c) [Path Type] 領域で、適切なパス タイプを選択します。

パス タイプとしてポートを選択する場合は、[Node] ドロップダウン リストからノードを 選択します。

パスタイプは、リーフがERSPAN宛先に接続される方法を決定します。リーフはポート、 ダイレクト ポート チャネル、または仮想ポートチャネルによって接続できます。

d) [Path] フィールドに適切なパスを入力します。

パスは、ERSPAN 宛先がアタッチされるポリシー グループを決定します。

- e) [IP Address] フィールドに ERSPAN 宛先 IP アドレスを入力します。
- f) [Encap] フィールドで、適切な overlay-1 VLAN を入力します。
- g) [Submit] をクリックします。
- h) ERSPAN 宛先から overlay- IP アドレスを ping します。

この手順は、ファブリックが ERSPAN 宛先 IP アドレスについて学習することを確実にします。

### NX-OS CLI を使用した SPAN の設定

手順

ステップ1 SPAN を設定します。

```
apic1(config) # monitor virtual session cli-vspan1
           apic1(config-monitor-virtual) # source tenant cli-esx1 application cli-esx1 epg cli-vspan1
           mac <00:50:56:BA:BE:0F>
           apic1(config-monitor-virtual-source) # direction both
           apic1(config-monitor-virtual-source)# exit
           apic1(config-monitor-virtual)# destination tenant cli-esx1 application cli-vspan1 epg
           cli-esx1b mac <00:50:56:BA:F0:E0>
           apic1(config) # vmware-domain cli-esx
           apic1(config-vmware) # configure-ave
           apic1(config-vmware-ave) # monitor virtual session cli-vspan1
ステップ2 設定を確認します。
           例:
           apic1(config-monitor-virtual)# show running-config
           # Command: show running-config monitor virtual session cli-vspan1
           # Time: Thu Oct 8 11:20:09 2015
             monitor virtual session cli-vspan1
               source tenant cli-esx1 application cli-esx1 epg cli-esx1 mac 00:50:56:BA:BE:OF
                exit
              destination tenant cli-esx1 application cli-esx1 epg cli-esx1b mac 00:50:56:BA:F0:E0
               exi
```

### **REST API** を使用した SPAN 機能の構成

### REST API を使用して CEP 送信元を持つローカル SPAN を構成する

#### 手順

```
CEP 送信元を持つローカル SPAN を設定します。
例:
<polUni>
  <infraInfra>
    <spanVSrcGrp name="srcgrp2">
        <spanVSrc name="src1" dir="both" >
                          <spanRsSrcToVPort
tDn="uni/tn-t0/ap-a0/epg-g3/cep-00:50:56:B3:24:E1"/>
       </spanVSrc>
       <spanSpanLbl name="destgrp1">
       </spanSpanLbl>
    </spanVSrcGrp>
      <infraFuncP>
           <infraAccBndlGrp name="test-lvspan">
           <infraRsSpanVSrcGrp tnSpanVSrcGrpName="srcgrp1"/>
           <infraRsSpanVDestGrp tnSpanVDestGrpName="destgrp1"/>
           <infraRsAttEntP tDn="uni/infra/attentp-test-lvspan"/>
           </infraAccBndlGrp>
    </infraFuncP>
     <spanVDestGrp
```

name="destgrp2"> <spanVDest name="dest1"> <spanRsDestToVPort tDn="uni/tn-t0/ap-a0/Promiscuous-EPG/cep-00:50:56:B3:5F:AA"/> </spanVDests> </spanVDestGrp> <infraAttEntityP name="test-lvspan"> <infraAttEntityP name="test-lvspan"> <infraAttEntityP name="test-lvspan"> </infraAttEntityP name="test-lvspan"> </infraAttEntityP name="test-lvspan"> </infraAttEntityP> </infraInfra> </polUni>

### REST API を使用して EPG 送信元を持つローカル SPAN を設定する

手順

EPG 送信元を持つローカル SPAN を設定します。 例: <polUni> <infraInfra> <spanVSrcGrp name="srcgrp2" adminSt="start"> <spanVSrc name="src2" dir="both"> <spanRsSrcToEpg tDn="uni/tn-t0/ap-a0/epg-g11"/> </spanVSrc> <spanSpanLbl name="destgrp1"> </spanSpanLbl> </spanVSrcGrp> <infraFuncP> <infraAccBndlGrp name="test-lvspan"> <infraRsSpanVSrcGrp tnSpanVSrcGrpName="srcgrp2"/> <infraRsSpanVDestGrp tnSpanVDestGrpName="destgrp1"/> </infraAccBndlGrp> </infraFuncP> <spanVDestGrp name="destgrp2"> <spanVDest name="dest1"> <spanRsDestToVPort tDn="uni/tn-t0/ap-a0/Promiscuous-EPG/cep-00:50:56:B3:5F:AA"/> </spanVDest> </spanVDestGrp> <infraAttEntityP name="test-lvspan"> <infraRsDomP tDn="uni/vmmp-VMware/dom-mininet"/> </infraAttEntityP> </infraInfra> </polUni>

### **REST API** を使用して CEP 送信元を持つ ERSPAN を設定する

#### 手順

#### **CEP** 送信元を持つ ERSPAN を設定します。 例: <polUni> <infraInfra> <spanVSrcGrp name="srcgrp2"> <spanVSrc name="src1" dir="both" > <spanRsSrcToVPort tDn="uni/tn-t0/ap-a0/epg-g3/cep-00:50:56:B3:24:E1"/> </spanVSrc> <spanSpanLbl name="destgrp1"> </spanSpanLbl> </spanVSrcGrp> <infraFuncP> <infraAccBndlGrp name="test-lvspan"> <infraRsSpanVSrcGrp tnSpanVSrcGrpName="srcgrp1"/> <infraRsSpanVDestGrp tnSpanVDestGrpName="destgrp1"/> <infraRsAttEntP tDn="uni/infra/attentp-test-lvspan"/> </infraAccBndlGrp> </infraFuncP> <spanVDestGrp name="destgrp1"> <spanVDest name="dest1"> <spanVEpgSummary name="summ1" dstIp="10.30.13.195" ttl="50" mtu="1500"</pre> dscp="2"/> </spanVDest> </spanVDestGrp> <infraAttEntityP name="test-lvspan"> <infraRsDomP tDn="uni/vmmp-VMware/dom-mininet"/> </infraAttEntityP> </infraInfra> </polUni>

### REST API を使用して静的エンドポイントを持つ ERSPAN を設定する

手順

静的 CEP 送信元を持つ ERSPAN を設定します。

```
<polUni>
<fvTenant name="infra">
<fvAp name="access">
<fvAEPg name="default">
<fvStCEp name="erspan-dest "
        type="tep"
        mac="00:50:56:B3:42:9C"
        ip="10.0.0.50"</pre>
```

### **REST API**を使用して EPG 送信元を持つ ERSPAN を設定する

#### 手順

EPG 送信元を持つ ERSPAN を設定します。

```
<polUni>
  <infraInfra>
  <spanVSrcGrp
                        name="srcgrp2" adminSt="start">
        <spanVSrc name="src2" dir="both">
                           <spanRsSrcToEpg tDn="uni/tn-t0/ap-a0/epg-g11"/>
        </spanVSrc>
        <spanSpanLbl name="destgrp1">
          </spanSpanLbl>
    </spanVSrcGrp>
    <infraFuncP>
            <infraAccBndlGrp name="test-lvspan">
            <infraRsSpanVSrcGrp tnSpanVSrcGrpName="srcgrp2"/>
            <infraRsSpanVDestGrp tnSpanVDestGrpName="destgrp1"/>
            </infraAccBndlGrp>
    </infraFuncP>
           <spanVDestGrp
                        name="destgrp1">
        <spanVDest name="dest1">
           <spanVEpgSummary name="summ1" dstIp="10.30.13.195" ttl="50" mtu="1500"</pre>
dscp="2"/>
             </spanVDest>
    </spanVDestGrp>
    <infraAttEntityP name="test-lvspan">
    <infraRsDomP tDn="uni/vmmp-VMware/dom-mininet"/>
 </infraAttEntityP>
 </infraInfra>
 </polUni>
```

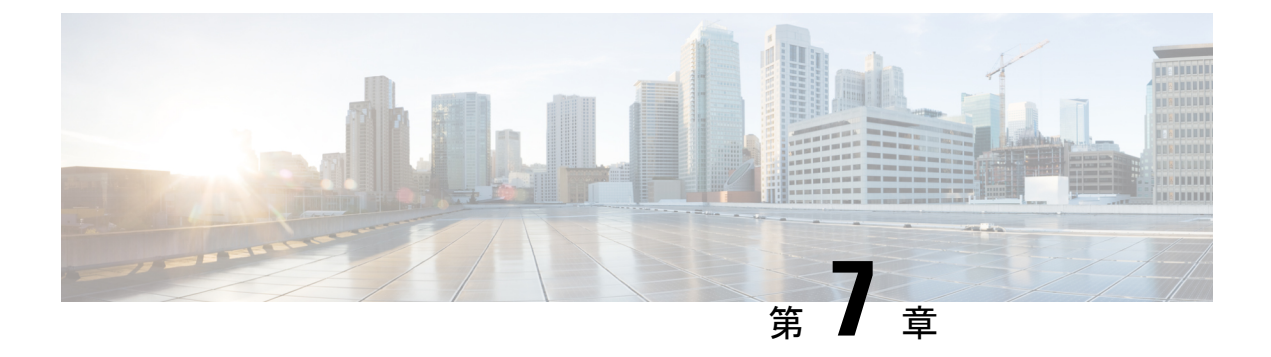

# **BPDU**の機能

この章の内容は、次のとおりです。

- •ブリッジプロトコルデータユニット機能の概要(49ページ)
- GUI を使用した BPDU 機能の設定 (50 ページ)
- NX-OS スタイル CLI を使用した BPDU 機能の設定 (51 ページ)
- REST API を使用した BPDU 機能の設定 (52 ページ)

# ブリッジ プロトコル データ ユニット機能の概要

この項では、Cisco APIC を備えた Cisco ACI Virtual Edge 上でサポートされるブリッジプロト コルデータユニット(BPDU)機能について説明します。BPDU ガードおよび BPDU フィルタ リングはスイッチ全体の機能であり、VM 仮想イーサネット (vEth) ポートにのみ適用されま す。

#### BPDU ガード

BPDU ガードは、非トランキング ポートで BPDU が受信されたときにそのポートをエラー無 効状態に移行させることにより、ループを防止します。スイッチで BPDU ガードを有効にする と、インターフェイスが、BPDU の受信に関してブロッキング状態に移動されます。

BPDU ガードにより、管理者は手動でインターフェイスを再び動作させなければならないの で、無効な設定に対する確実な対処が可能になります。インターフェイスをサービス状態に戻 すには、VM ポートを切断し Cisco ACI Virtual Edge に再度接続するか、vCenter を介して EPG ポート グループに再接続します。

#### BPDU フィルタリング

BPDU フィルタリングは、ポート上での BPDU の送受信を防止します。受信した BPDU は、 フィルタリングが有効になっているときに廃棄されます。BPDUフィルタリングは、デフォル トですべてのポート上で有効になっています。この機能を有効にすると Cisco ACI Virtual Edge アップリンク ポートで受信したすべての Bpdu をドロップします。

(注) 単一ポリシー インターフェイス グループで BPDU ポリシーを設定することをお勧めします。
 複数のポリシー インターフェイス グループで BPDU を設定すると、整合性のない動作につながります。

(注) L2 スイッチ拡張トポロジでは、添付されているエンティティ プロファイル vSwitch ポリシー オーバーライドを介して BPDU ポリシーを設定することをお勧めします。インターフェイス ポリシーグループの設定を使用すると、BPDU Guard またはフィルタが有効でリーフポート。 これにより、これらのポートを error-disable L2 スイッチから BPDUパケットを受信するとしま す。

オーバーライド ポリシー経由で BPDU ポリシーの設定については、」の変更、インターフェ イス ポリシー グループ vSwitch 側ポリシーをオーバーライドする」セクションを参照してく ださい、 *Cisco* アプリケーション仮想エッジ *Installation guide* 』。

### **GUI**を使用した BPDU 機能の設定

#### 手順

- ステップ1 Cisco APIC にログインします。
- ステップ2 メニューバーで、[Fabric] > [Access Policies] を選択します。
- ステップ3 Policies ナビゲーション ウィンドウで、 Policies および Interface フォルダを展開します。
- **ステップ4** [Spanning Tree Interface] フォルダを右クリックして、[Create Spanning Tree Interface Policy] を選 択します。
- ステップ5 Create Spanning Tree Interface Policy ダイアログで、次の手順に従います:
  - a) [Name] フィールドにポリシーの名前を入力します。
  - b) (任意) [Description] フィールドに、ポリシーの説明を入力します。
  - c) Interface controls エリアで、BPDU Guard enabled チェック ボックスまたは BPDU filter enabled チェック ボックスをオンにします。
  - d) Submit をクリックしてポリシーを保存します。

ステップ6 ステップ5で次の手順で作成したスパニングツリーインターフェイスポリシーを接続します。

- a) 移動 仮想ネットワーク > インベントリ し、展開、 VMM ドメイン および VMware フォルダ。
- b) ポリシーを接続する VMM ドメインをクリックします。
- c) をクリックします VSwitch ポリシー 作業ウィンドウの右側にあるタブ。
- d) STP Policy ドロップダウンリストから、ステップ5で作成したポリシーを選択します。
- e) [Submit] をクリックします。

**ステップ7** ESXi ハイパーバイザへの ESXi CLI セッションを開き、vemcmd show card コマンドを入力して、設定を確認します。

#### 例:

cisco-ave# vemcmd show card Global BPDU Guard: Enabled && Global BPDU Filter: Enabled

この出力は、BPDUフィルタリングおよびBPDUガードが有効になっているかどうかを示しま す。

### NX-OS スタイル CLI を使用した BPDU 機能の設定

#### 手順

ステップ1 vmware-domain モードに入ります。

例:

apic1# configure apic1(config)# vmware-domain *domain name* AVE-Vlan AVE2-VXLAN Test Test2

ステップ2 スパニングツリー インターフェイス ポリシーを作成します。

#### 例:

```
apic1(config-vmware)# configure-ave
apic1(config-vmware-ave)# spanning-tree
            bpdu-filter bpdu-guard
apic1(config-vmware-ave)# spanning-tree
            bpdu-filter Configure BPDU filter override on AVE uplink ports
            bpdu-guard Configure BPDU guard override on AVE uplink ports
```

ステップ3 BPDU フィルタを有効または無効にします。

#### 例:

apic1(config-vmware-ave)# spanning-tree bpdu-filter default disable enable apic1(config-vmware-ave)# spanning-tree bpdu-filter default Remove BPDU filter/guard override policy disable Disable BPDU filter enable Enable BPDU filter

#### ステップ4 BPDU ガードを有効または無効にします。

apic1(config-vmware-ave)# spanning-tree bpdu-guard default disable enable

### **REST API** を使用した BPDU 機能の設定

#### 手順

ステップ1 BPDU ガードを設定します。

#### 例:

```
<polUni>
  <infraInfra>
     <stpIfPol name="testStp5" ctrl="bpdu-guard"/>
      <infraFuncP>
       <infraAccBndlGrp name="test51">
       <infraRsStpIfPol tnStpIfPolName="testStp5"/>
       <infraRsAttEntP tDn="uni/infra/attentp-test-bpdu"/>
       </infraAccBndlGrp>
      </infraFuncP>
 </infraInfra>
</polUni>
<vmmProvP vendor="VMware">
     <vmmDomP name="mininet">
        <vmmVSwitchPolicyCont>
           <vmmRsVswitchOverrideStpPol tDn="uni/infra/ifPol-testStp5"/>
       </vmmVSwitchPolicyCont>
     </vmmDomP>
</vmmProvP
```

```
ステップ2 BPDU フィルタリングを設定します。
```

```
<polUni>
  <infraInfra>
     <stpIfPol name="testStp5" ctrl="bpdu-filter"/>
      <infraFuncP>
        <infraAccBndlGrp name="test51">
       <infraRsStpIfPol tnStpIfPolName="testStp5"/>
       <infraRsAttEntP tDn="uni/infra/attentp-test-bpdu"/>
       </infraAccBndlGrp>
      </infraFuncP>
 </infraInfra>
</polUni>
<vmmProvP vendor="VMware">
     <vmmDomP name="mininet">
       <vmmVSwitchPolicyCont>
          <vmmRsVswitchOverrideStpPol tDn="uni/infra/ifPol-testStp5"/>
       </vmmVSwitchPolicyCont>
     </vmmDomP>
</vmmProvP>
```

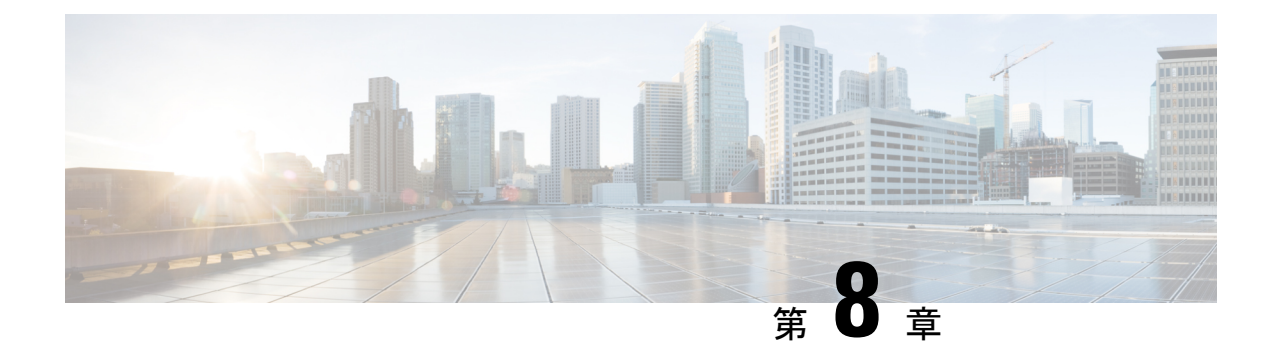

# IGMP クエリアとスヌーピング

この章の内容は、次のとおりです。

- IGMP スヌーピングおよびクエリアの設定に関するガイドラインおよび制約事項(53ページ)
- GUIを使用した IGMP クエリアの設定 (54 ページ)
- NX-OS スタイル CLI を使用した IGMP クエリアの設定 (56 ページ)
- REST API を使用して、ブリッジ ドメイン サブネット上の IGMP クエリアを有効にする (56 ページ)
- GUI を使用して IGMP スヌーピングをすぐに有効にする (57 ページ)
- NX-OS スタイル CLI を使用してすぐに有効になるように IGMP スヌーピングを設定する (57 ページ)
- GUI を使用して IGMP スヌーピングを後で有効になるように設定する (58 ページ)
- NX-OS スタイル CLI を使用して後ほど有効になるように IGMP スヌーピングを設定する (59 ページ)
- REST API を使用したIGMP スヌーピング ポリシーの設定 (59 ページ)

# IGMPスヌーピングおよびクエリアの設定に関するガイド ラインおよび制約事項

設定に応じて、IGMPをレイヤ2スイッチ上、またはインフラテナントまたは管理者作成のテ ナントブリッジドメイン上に設定する必要がある場合があります。このセクションでは、IGMP プロトコルスヌーピングおよびクエリアを設定する必要がある場合の2つの一般的なシナリオ のガイドラインについて説明します。

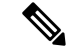

(注)

Cisco ACI Virtual Edgeは IGMP スヌーピングをサポートしていません。このセクションでの IGMP スヌーピングのガイドラインと制限事項および設定手順は、リーフ スイッチで IGMP ス ヌーピングを設定するためのものです。

#### VXLAN カプセル化トラフィックのマルチ宛先フラッド

VXLAN でカプセル化されたトラフィックに対して Cisco ACI Virtual Edge でマルチ宛先フラッドを受信し、リーフと Cisco ACI Virtual Edge の間にレイヤ2デバイスがある場合、Cisco ACI Virtual Edge から発信され、終端するマルチキャストフラッディングトラフィックを最小限に抑えるには、次を行います。

- IGMP スヌーピング ポリシーを適用し、Cisco APIC を介してインフラ テナント ブリッジ ドメイン サブネット上で IGMP クエリアをイネーブルにします。このガイドのGUI を使用した IGMP クエリアの設定(54ページ) セクションの手順を参照してください。
- リーフと Cisco ACI Virtual Edge 間の各レイヤ2デバイス上で IGMP スヌーピングを有効に します。デバイスに固有の手順に従ってください。たとえば、レイヤ2デバイスが Cisco Nexus 5000 シリーズ スイッチの場合、そのスイッチのコンフィギュレーション ガイドの 手順を参照してください。

#### 仮想マシンでのマルチキャストストリームの送信または受信

Cisco ACI Virtual Edge に接続された仮想マシンがあり、マルチキャストストリームを送信また は受信する場合は、次の手順を実行します。

- IGMP スヌープポリシーを適用し、管理者が作成したテナントブリッジドメインに対してIGMP クエリアを有効にします。管理者が作成したテナントブリッジドメインが複数ある場合は、IGMP スヌープポリシーを適用し、Cisco APIC を介して各管理者が作成したテナントブリッジドメインにIGMP クエリアを設定する必要があります。このガイドのGUIを使用した IGMP クエリアの設定(54ページ)セクションの手順を参照してください。
- リーフと Cisco ACI Virtual Edge 間の各レイヤ2 デバイス上で IGMP スヌーピングをイネー ブルにします。デバイスに固有の手順に従ってください。たとえば、レイヤ2 デバイスが Cisco Nexus 5000 シリーズスイッチの場合、そのスイッチのコンフィギュレーションガイ ドの手順を参照してください。
- VMから開始またはVMで終了するマルチキャストトラフィックがVXLANカプセル化される場合、この項および前の項のすべてのガイドラインに従ってください。

#### 設定の順序

IGMP スヌーピングを設定する前に、IGMP クエリアを設定します。

### GUI を使用した IGMP クエリアの設定

#### 手順

ステップ1 Cisco APIC にログインします。

ステップ2 テナントのタイプに応じて、次の一連の手順のいずれかを実行します。

I

| 次を有する場<br>合: | 結果 |                                                                                                    |  |
|--------------|----|----------------------------------------------------------------------------------------------------|--|
| テナントイン       | 1. | [Tenants] > [infra] を選択します。                                                                                                    |  |
| フラ           | 2. | ナビゲーション ウィンドウで次のフォルダを開きます。[Networking] ><br>[Bridge Domains] > [default] > [Subnets]。                                                                 |  |
|              | 3. | [Subnets] フォルダでサブネットを選択します。                                                                                                    |  |
|              | 4. | [Properties] 作業ペインの [Subnet Control] エリアで、[Querier IP] チェック<br>ボックスがオンになっていることを確認します。                                                                 |  |
|              | 5. | [Submit] をクリックします。                                                                                                    |  |
| 管理者が作成し      | 1. | [Tenants]を選択し、IGMP クエリアを設定するテナントを選択します。                                                                                                    |  |
| たテナント        | 2. | テナント ナビゲーション ウィンドウで [Networking] フォルダ、[Bridge<br>Domains] フォルダ、テナントに以前作成したブリッジ ドメインのフォ<br>ルダを開きます。                                                    |  |
|              |    | 選択したブリッジ ドメインにすでにゲートウェイの IP が紐づいたサブ<br>ネットがある場合、それを使用して [Subnet Control] エリアで IGMP クエ<br>リアを有効にできます。または、残りの手順を実行して新しいサブネッ<br>トを作成し、IGMP クエリアを有効にできます。 |  |
|              | 3. | ブリッジ ドメイン フォルダ内の [Subnets] フォルダを右クリックし、<br>[Create Subnet] を選択します。                                                                                    |  |
|              | 4. | [Create Subnet] ダイアログ ボックスで、次の手順を完了します。                                                                                                    |  |
|              |    | 1. ゲートウェイの IP アドレスを指定します。                                                                                                    |  |
|              |    | <ul> <li>(注) Cisco APIC ファブリックデバイスに対して予約されている<br/>10.0.0.0/16 ネットワークからのものを除き、任意の IP アド<br/>レスを設定できます。</li> </ul>                                      |  |
|              |    | 2. [Subnet Control] エリアで、[Querier IP] チェック ボックスがオンに<br>なっていることを確認します。                                                                                 |  |
|              |    | 3. [Submit] をクリックします。                                                                                                    |  |

## NX-OS スタイル CLI を使用した IGMP クエリアの設定

手順

IGMP クエリアを設定します。

#### 例:

# RESTAPIを使用して、ブリッジドメインサブネット上の IGMP クエリアを有効にする

#### 手順

ブリッジドメイン サブネット上で IGMP クエリアを有効にします。

```
<fvTenant name="ms10">
<fvCtx name="msv10"/>
<fvBD name="msb10">
<fvSubnet ctrl="querier" descr="" ip="1.1.9.1/24" name="" nameAlias=""
preferred="no" scope="private" virtual="no"/>
<fvRsCtx tnFvCtxName="msv10"/>
</fvBD></fvTenant>
```

### GUI を使用して IGMP スヌーピングをすぐに有効にする

手順

ステップ1 Cisco APIC にログインします。

- ステップ2 次のいずれかを実行します。
  - ・インフラテナントがある場合には、[Tenants] > [infra]を選択します。
  - ・管理者作成のテナントがある場合には、[Tenants]を選択し、IGMP スヌーピングを設定するテナントを選択します。
- ステップ3 テナント ナビゲーション ウィンドウで次のアクションのいずれかを実行します:
  - インフラテナントがある場合には、[Networking] フォルダを開き、[Bridge Domains] フォ ルダを開き、[default] フォルダを選択します。
  - •管理者作成のテナントがある場合には、[Networking] フォルダを開き、[Bridge Domains] フォルダを開き、テナントに対して前に作成したブリッジドメインを選択します。
- **ステップ4** [Properties] 作業ウィンドウで、[IGMP Snoop Policy] ドロップダウン リストから [Create IGMP Snoop Policy] を選択します。
- **ステップ5** [Create IGMP Snoop Policy] ダイアログボックスで、次の手順を実行します。
  - a) [Name] フィールドにポリシーの名前を入力します。
  - b) [Control] 領域で、[Enable querier] チェックボックスをオンにします。
  - c) (任意)他の関連する IGMP パラメータを設定します。
  - d) [Submit] をクリックします。
- ステップ6 [Properties] ペインで [Submit] をクリックします。

# NX-OS スタイル CLI を使用してすぐに有効になるように IGMP スヌーピングを設定する

#### 手順

すぐに有効になるように IGMP スヌーピングを設定する

#### 例:

apic1# configure
apic1(config)# tenant t1

apic1(config-tenant)# interface bridge-domain bd1 apic1(config-tenant-interface)# ip igmp snooping querier

# GUIを使用してIGMPスヌーピングを後で有効になるように設定する

#### 手順

- ステップ1 Cisco APIC にログインします。
- ステップ2 次のいずれかを実行します。
  - ・インフラテナントがある場合には、[Tenants] > [infra]を選択します。
  - ・管理者作成のテナントがある場合には、[Tenants]を選択し、IGMP スヌーピングを設定するテナントを選択します。
- ステップ3 テナントナビゲーションウィンドウで、[Policies] と [Protocol] フォルダを開きます。
- ステップ4 [IGMP Snoop] フォルダを右クリックし、[Create IGMP Snoop Policy] を選択します。
- ステップ5 [Create IGMP Snoop Policy] ダイアログボックスで、次の手順を実行します。
  - a) [Name] フィールドにポリシーの名前を入力します。
  - b) [Control] 領域で、[Enable querier] チェックボックスをオンにします。
  - c) (任意)他の関連する IGMP パラメータを設定します。
  - d) [Submit] をクリックします。

#### 次のタスク

一度IGMPスヌーピングを設定すると、次の手順を完了することで、ブリッジドメインにいつでも適用できます。

- 1. 次のいずれかを実行します。
  - ・インフラテナントがある場合には、[Tenants] > [infra]を選択します。
  - ・管理者作成のテナントがある場合には、[Tenants]を選択し、IGMP スヌーピングを設 定するテナントを選択します。
- 2. [Tenant] ナビゲーション ウィンドウで次のアクションのいずれかを実行します。
  - インフラテナントがある場合、[+]アイコンをクリックして [Networking] および [Bridge Domain] フォルダを開き、[default] フォルダを選択します。

- 管理者作成のテナントがある場合には、[Networking] および [Bridge Domain] フォルダ を開き、テナントに対して前に作成したブリッジ ドメインを選択します。
- **3.** [Properties] ペインの [IGMP Snoop Policy] ドロップダウンリストで、適用する IGMP スヌー ピング ポリシーを選択します。
- 4. ブリッジ ドメインに対して有効になる IGMP ポリシーに対して [Submit] をクリックしま す。

# NX-OS スタイル CLI を使用して後ほど有効になるように IGMP スヌーピングを設定する

#### 手順

後で有効になるように IGMP スヌーピングを設定します。

```
例:
```

```
apic1# configure
apic1(config)# tenant t1
apic1(config-tenant)# template ip igmp snooping policy <foo_igmp>
apic1(config-tenant-template-ip-igmp-snooping)# ip igmp snooping querier
```

## REST API を使用したIGMP スヌーピングポリシーの設定

手順

IGMP スヌーピングポリシーを作成し、ブリッジドメインに適用します。

```
<igmpSnoopPol name="igmp_snp_bd_21"
    adminSt="enabled"
    ctrl="fast-leave,querier"
    lastMbrIntvl="1"
    queryIntvl="125"
    rspIntvl="10"
    startQueryCnt="2"
    startQueryIntvl="31"
    />
<fvCtx name="msv10"/>
<fvBD name="msb10">
```

```
<!-- Bind IGMP snooping to a BD -->
<fvRsIgmpsn tnIgmpSnoopPolName="igmp_snp_bd_21"/>
</fvBD></fvTenant>
```

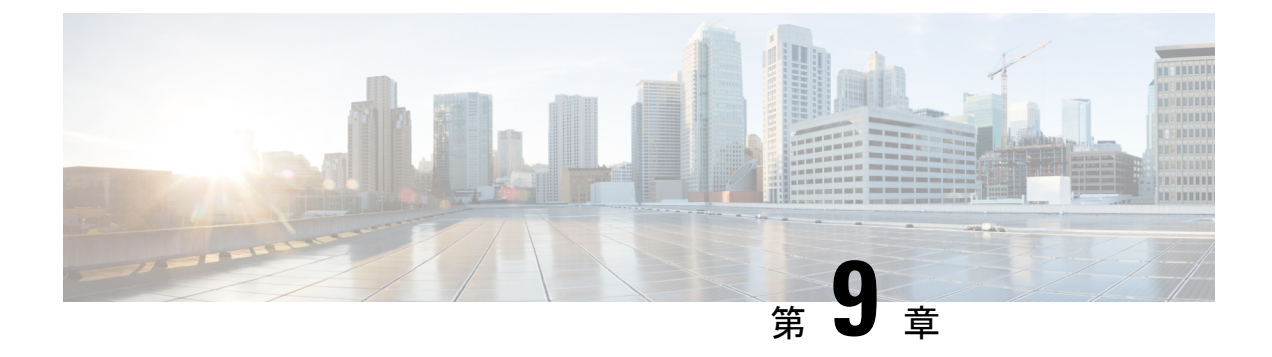

# Cisco ACI Virtual Edge での vMotion

この章の内容は、次のとおりです。

• Cisco ACI Virtual Edge で VMware vMotion を使用する際のガイドライン (61 ページ)

# **Cisco ACI Virtual Edge** で VMware vMotion を使用する際の ガイドライン

Cisco ACI Virtual Edge VM を VMware vMotion で移動することはできませんが、同じホスト上のゲスト VM は vMotion で移動することができます。Cisco ACI Virtual Edge と同じホストを共有しているゲスト VM で vMotion を使用することに関する、このセクションのガイドラインに従ってください。

#### vMotion の設定

ネイティブなスイッチングモードを使用していて、単独の EPG を有する個別の VMkernel NIC 上で vMotion を設定することを推奨します。

#### クロス VMware vCenter vMotion のサポート

Cisco ACI Virtual Edge のための Cisco ACI によるマイクロセグメンテーションは、クロス VMware vCenter およびクロス VDS vMotion でサポートされます。

(注)

エンドポイントに対して VM ware vCenter vMotion を行うと、数秒間トラフィックが失われる可能性があります。

#### クロス VMware vCenter および クロス VDS vMotion に関するガイドライン

 ・送信元および宛先の VMware vCenter Server インスタンスと ESXi は 6.0 以降のバージョン を実行している必要があります。

- 送信元と宛先の vSphere Distributed Switch (VDS)のバージョンは同じである必要があります。
- クロス VDS および クロス VMware vCenter vMotion の前提条件については、VMware のマニュアルを参照してください。

#### Cisco ACI Virtual Edge での vMotion のサポート

Cisco ACI Virtual Edge は、Cisco ACI Virtual Edge ドメインで分散ファイアウォールが有効になっ ていない場合に、クロス VMware vCenter およびクロス DVS をサポートします。分散ファイア ウォールが有効になっているときには、vMotion に対して次の制限がかかることに注意してく ださい:

| 表 1: 分散ファイアウォールが有効になっている場合の vMotion |  |
|-------------------------------------|--|
|                                     |  |

| vMotion のタイプ         | VMM 内 (DVS 内) | VMM 間 (クロス DVS) |
|----------------------|---------------|-----------------|
| クロス vCenter          | サポートあり        | サポートあり          |
| 単一 vCenter           | サポートあり        | サポートあり          |
| クロス Cisco ACI マルチサイト | サポート対象外       | サポート対象外         |

#### クロス データセンター VMware vMotion の後の古い VM エントリ

同じ VMware vCenter 内でクロス データセンター VMware vMotion を使用して VM を移行した 場合、ソース側の DVS に古い VM エントリが残る場合があります。この古いエントリは、ホ ストの削除の失敗などの問題の原因となる可能性があります。この問題の回避策は、vNetwork DVS で「ポートの状態のモニタリングを開始」を有効にすることです。手順については、 VMware の Web サイトの KB トピック、「Refreshing port state information for a vNetwork Distributed Virtual Switch」を参照してください。

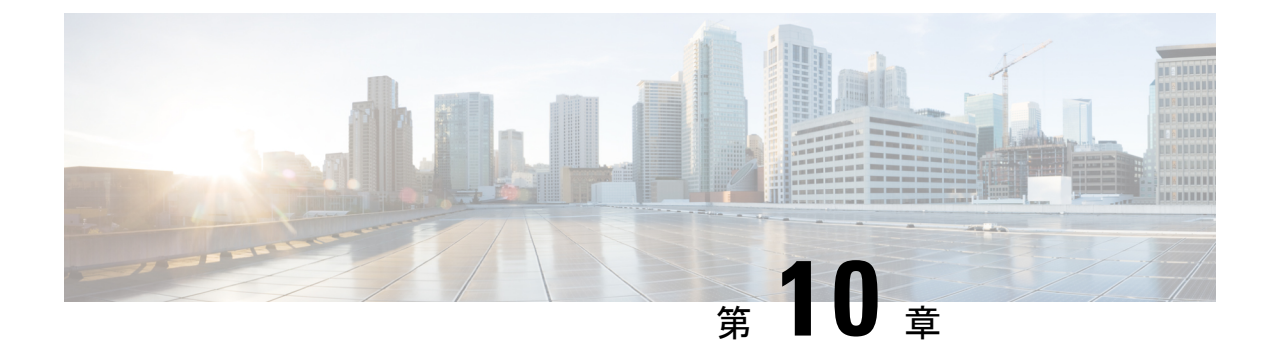

# Cisco ACI Virtual Edge での EPG 内分離の適 用

デフォルトでは、EPGに属するエンドポイントは契約が設定されていなくても相互に通信できます。ただし、EPG内のエンドポイントを相互に分離することもできます。たとえば、EPG内でウイルスや他の問題を持つVMがEPGの他のVMに影響を及ぼすことがないように、エンドポイント分離を適用するのが望ましい場合があります。

アプリケーション EPG 内のすべてのエンドポイントに分離を設定するか、どれにも設定しないことができます。一部のエンドポイントに分離を設定し、他のエンドポイントには設定しないことはできません。

EPG 内のエンドポイントを分離しても、エンドポイントが別の EPG 内のエンドポイントと通信できるようにする契約には影響しません。

(注) VLAN モードで Cisco ACI Virtual Edge ドメインと関連付けられている EPG での EPG内分離の 適用はサポートされていません。このような EPG で EPG 内の分離を適用しようとすると、エ ラーがトリガーされます。

# 

(注)

Cisco ACI Virtual Edge マイクロセグメント (uSeg) EPG で EPG 内分離を使用することは現在の ところサポートされていません。

- (注) VXLAN カプセル化を使用し、EPG 内分離 が適用されている Cisco ACI Virtual Edge EPG では、 プロキシ ARP はサポートされていません。したがって、EPG 内分離が設定されている複数の EPG 間での、サブネット内の通信は、これらの Cisco ACI Virtual Edge EPG の間に契約が結ば れている場合でも不可能です。(VXLAN)。
  - GUI を使用した Cisco ACI Virtual Edge の EPG 内分離の設定 (64 ページ)

- NX-OS スタイルの CLI を使用した Cisco ACI Virtual Edge の EPG 内分離の設定 (65 ページ)
- REST API を使用した Cisco ACI Virtual Edge の EPG 内分離の設定 (66 ページ)
- ・Cisco ACI 仮想エッジ上の分離エンドポイントの統計情報を選択する (67ページ)
- [テナント] タブの下で、Cisco ACI Virtual Edge の分離されたエンドポイントの統計情報を 選択する (67 ページ)
- [Virtual Networking] タブの下で、Cisco ACI Virtual Edge の分離されたエンドポイントの統 計情報を選択する (68 ページ)
- ・Cisco ACI 仮想エッジ上の分離エンドポイントの統計情報を表示する (68ページ)
- 分離されたエンドポイントの統計情報を表示 Cisco ACI Virtual Edge [テナント] タブ (68 ページ)
- [Virtual Networking] タブで Cisco ACI Virtual Edge の分離エンドポイント統計情報を表示す る (69 ページ)

### GUI を使用した Cisco ACI Virtual Edge の EPG 内分離の設定

この手順に従って、EPG のエンドポイントが相互に分離されている EPG を作成します。

EPG が使用するポートは VM マネージャ(VMM)のいずれかに属している必要があります。

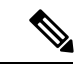

(注) この手順は、EPG の作成時に EPG 内のエンドポイントを分離することを前提としています。
 既存の EPG 内のエンドポイントを分離するには、Cisco APIC 内の EPG を選択し、[Properties]
 ペインの [Intra EPG Isolation] 領域で [Enforced] を選択して [SUBMIT] をクリックします。

#### 始める前に

VXLAN 関連の設定が Cisco ACI Virtual Edge VMM ドメインに存在すること、特に Cisco ACI Virtual Edge ファブリック全体のマルチキャスト アドレスとマルチキャスト アドレスのプール (EPG ごとに1つ) が存在することを確認します。

#### 手順

- ステップ1 Cisco APIC にログインします。
- **ステップ2** [Tenants] を選択してテナントのフォルダを展開し、[Application Profiles] フォルダを展開します。
- ステップ3 アプリケーションプロファイルを右クリックし、[Create Application EPG] を選択します。
- ステップ4 [Create Application EPG] ダイアログボックスで、次の手順を実行します。
  - a) [Name] フィールドに EPG 名を入力します。
  - b) [Intra EPG Isolation] 領域で、[Enforced] をクリックします。
  - c) [Bridge Domain] ドロップダウン リストから、ブリッジ ドメインを選択します。
- d) [Associate to VM Domain Profiles] チェックボックスをオンにします。
- e) [Next]をクリックします。
- f) [Associate VM Domain Profiles] エリアで、次の手順に従います。
  - •+(プラス)アイコンをクリックし、Domain Profile ドロップダウンリストから、対象 とする Cisco ACI Virtual Edge VMM ドメインを選択します。
  - Switching Mode ドロップダウンリストリストから、AVE を選択します。
  - Encap Mode ドロップダウンリストから VXLAN または Auto を選択します。

**Auto** を選択したら、Cisco ACI Virtual Edge VMM ドメインのカプセル化モードが VXLAN になっていることを確認します。

- ・(オプション)セットアップに適した他の設定オプションを選択します。
- g) Update をクリックし、Finish をクリックします。

#### 次のタスク

統計情報を選択して表示すると、エンドポイントが関与する問題の診断に役立ちます。このガ イドの[テナント]タブの下で、Cisco ACI Virtual Edge の分離されたエンドポイントの統計情報 を選択する (67 ページ) と分離されたエンドポイントの統計情報を表示 Cisco ACI Virtual Edge [テナント] タブ (68 ページ) を参照してください。

## NX-OS スタイルの CLI を使用した Cisco ACI Virtual Edge の EPG 内分離の設定

#### 始める前に

Cisco ACI Virtual Edge VMM ドメイン、特に Cisco ACI Virtual Edge ファブリック全体のマルチ キャスト アドレスと (EPG ごとに1つの) マルチキャスト アドレスのプールに、VXLAN に関 連する設定に存在するかどうかを確認します。

#### 手順

CLI で、EPG 内分離 EPG を作成します。

#### 例:

```
# Command: show running-config tenant Tenant2 application AP-1 epg EPG-61
    tenant Tenant2
    application AP-1
    epg EPG-61
        bridge-domain member BD-61
        vmware-domain member D-AVE-SITE-2-3
        switching-mode AVE
```

```
encap-mode vxlan
exit
isolation enforce  # This enables EPG into isolation mode.
exit
exit
exit
```

#### 次のタスク

統計情報を選択して表示すると、エンドポイントが関与する問題の診断に役立ちます。このガ イドの[テナント] タブの下で、Cisco ACI Virtual Edge の分離されたエンドポイントの統計情報 を選択する (67 ページ) と分離されたエンドポイントの統計情報を表示 Cisco ACI Virtual Edge [テナント] タブ (68 ページ) を参照してください。

## REST API を使用した Cisco ACI Virtual Edge の EPG 内分離 の設定

#### 始める前に

VXLAN 関連の設定が Cisco ACI Virtual Edge VMM ドメインに存在すること、特に Cisco ACI Virtual Edge ファブリック全体のマルチキャスト アドレスとマルチキャスト アドレスのプール (EPG ごとに1つ) が存在することを確認します。

#### 手順

ステップ1 XML API を使用してアプリケーションを展開するには、次の HTTP POST メッセージを送信します。

#### 例:

POST https://10.197.139.36/api/mo/uni/tn-Tenant2.xml

ステップ2 VMM の導入では、POST メッセージの本文に次の例に示す XML 構造を含めます。

#### 例:

```
<fvTenant name="Tenant2" >

<fvAp name="AP-1">

<fvAEPg name="EPG-61" pcEnfPref="enforced">

<!-- pcEnfPref="enforced" ENABLES ISOLATION-->

<!-- pcEnfPref="unenforced" DISABLES ISOLATION-->

<fvRsBd tnFvBDName="BD-61" />

<fvRsDomAtt switchingMode="AVE" encapMode="vxlan" resImedcy="immediate"

tDn="uni/vmmp-VMware/dom-D-AVE-SITE-1-XXIII" >

</fvRsDomAtt>

</fvRsDomAtt>
```

</fvAp> </fvTenant>

#### 次のタスク

統計情報を選択して表示すると、エンドポイントが関与する問題の診断に役立ちます。このガ イドの[テナント]タブの下で、Cisco ACI Virtual Edge の分離されたエンドポイントの統計情報 を選択する (67 ページ) と 分離されたエンドポイントの統計情報を表示 Cisco ACI Virtual Edge [テナント] タブ (68 ページ) を参照してください。

## Cisco ACI 仮想エッジ上の分離エンドポイントの統計情報 を選択する

## [テナント] タブの下で、Cisco ACI Virtual Edge の分離され たエンドポイントの統計情報を選択する

Cisco ACI Virtual Edge で EPG 内分離を設定した場合、拒否された接続数、受信パケット数、 送信済みマルチキャストパケット数などのエンドポイントの統計情報を表示する前に、それら を選択する必要があります。その後、統計情報を表示できます。

- ステップ1 Cisco APIC にログインします。
- **ステップ2** [Tenants] > [tenant] の順に選択します。
- ステップ3 テナントのナビゲーション ウィンドウで、Application Profiles、*profile*、および Application EPGs フォルダを展開し、表示するエンドポイント統計情報を含む EPG を選択します。
- **ステップ4** EPG の [Properties] 作業ペインで、[Operational] タブをクリックして EPG 内のエンドポイント を表示します。
- **ステップ5** エンドポイントをダブルクリックします。
- **ステップ6** エンドポイントの [Properties] ダイアログボックスで、[Stats] タブをクリックし、チェック ア イコンをクリックします。
- **ステップ7** Select Stats ダイアログボックスの Available ペインで、エンドポイントについて表示する統計 情報を選択し、右向き矢印を使用してそれらの情報を Selected ペインに移動します。
- **ステップ8** [Submit] をクリックします。

## [Virtual Networking] タブの下で、Cisco ACI Virtual Edge の 分離されたエンドポイントの統計情報を選択する

Cisco ACI Virtual Edge で EPG 内分離を設定した場合、拒否された接続数、受信パケット数、 送信済みマルチキャストパケット数などのエンドポイントの統計情報を表示する前に、それら を選択する必要があります。その後、統計情報を表示できます。

#### 手順

- ステップ1 Cisco APIC にログインします。
- ステップ2 Virtual Networking > Inventory > VMM Domains > VMware > VMM domain > Controllers > controller instance name > DVS-VMM name > Portgroups > EPG name > Learned Point MAC address (node) > を選択します。
- ステップ3 [Stats] タブをクリックします。
- ステップ4 チェックマークが付いたタブをクリックします。
- **ステップ5** Select Stats ダイアログボックスで、表示する統計情報を Availableペインでクリックし、右向 き矢印をクリックして、それらを Selected ペインに移動します。
- ステップ6 (オプション)サンプリング間隔を選択します。
- **ステップ7** [Submit] をクリックします。

## Cisco ACI 仮想エッジ上の分離エンドポイントの統計情報 を表示する

## 分離されたエンドポイントの統計情報を表示 Cisco ACI Virtual Edge [テナント] タブ

Cisco ACI Virtual Edge で EPG 内分離を設定していた場合には、エンドポイントの統計情報を 選択すると、確認することができるようになります。

#### 始める前に

分離エンドポイントについて表示する統計情報を選択しておく必要があります。手順について は、このガイドの[テナント]タブの下で、Cisco ACI Virtual Edge の分離されたエンドポイント の統計情報を選択する (67 ページ) を参照してください。

#### 手順

- ステップ1 Cisco APIC にログインします。
- ステップ2 [Tenants] > [tenant] の順に選択します。
- ステップ3 テナントのナビゲーション ウィンドウで、Application Profiles、*profile*、および Application EPGs フォルダを展開し、表示の必要な統計情報があるエンドポイントを含んでいる EPG を選択します。
- ステップ4 EPG の [Properties] 作業ペインで、[Operational] タブをクリックして EPG 内のエンドポイント を表示します。
- ステップ5 統計情報を表示するエンドポイントをダブルクリックします。
- ステップ6 エンドポイントの Properties 作業ウィンドウで、Stats タブをクリックします。

作業ウィンドウに、先ほど選択した統計情報が表示されます。作業ウィンドウの左上で、テー ブルビューアイコンやチャートビューアイコンをクリックして、ビューを変更できます。

## [Virtual Networking] タブで Cisco ACI Virtual Edge の分離エ ンドポイント統計情報を表示する

Cisco ACI Virtual Edge で EPG 内分離を設定していた場合には、エンドポイントの統計情報を 選択すると、確認することができるようになります。

#### 始める前に

分離エンドポイントについて表示する統計情報を選択しておく必要があります。手順について は、このガイドの[テナント]タブの下で、Cisco ACI Virtual Edge の分離されたエンドポイント の統計情報を選択する (67 ページ) を参照してください。

#### 手順

- ステップ1 Cisco APIC にログインします。
- ステップ2 Virtual Networking > Inventory > VMM Domains > VMware > VMM name > Controllers > controller instance name > DVS-VMM name > Portgroups > EPG name > Learned Point MAC address (node) を選択します。
- ステップ3 [Stats] タブをクリックします。

中央のウィンドウに、先ほど選択した統計情報を表示します。作業ウィンドウの左上で、テー ブルビューアイコンやチャートビューアイコンをクリックして、ビューを変更できます。

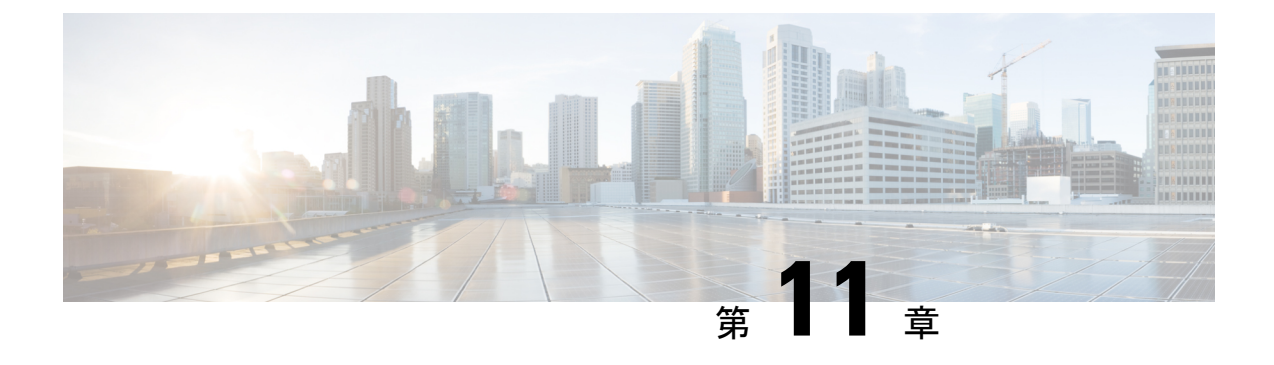

## 分散ファイアウォール

この章の内容は、次のとおりです。

- ・分散ファイアウォールについて (71ページ)
- ・分散ファイアウォールの利点 (73ページ)
- •分散ファイアウォールの設定 (74ページ)
- •分散ファイアウォールフローロギング (80ページ)
- •分散ファイアウォールフローの数(89ページ)

## 分散ファイアウォールについて

分散ファイアウォールは、ハードウェア支援によるファイアウォールです。これは、Cisco適 応型セキュリティ仮想アプライアンス (ASAv) などの Cisco Application Centric Infrastructure (ACI) ファブリック、または Microsegmentation によって Cisco ACI Virtual Edge で作成されたセキュ ア ゾーンなどのセキュリティ機能を補完しますが、これに代わるものではありません。

分散ファイアウォールが機能するために他のソフトウェアは必要ありません。ただし、分散 ファイアウォールを使用するように Cisco Application Policy Infrastructure Controller (APIC) にポ リシーを設定する必要があります。

分散ファイアウォールはすべての仮想イーサネット(vEth)ポートでサポートされていますが、 kni-opflex、kni-ave-ctrl dpdk インターフェイス、およびすべてのアップリンクポートでは無効 です。

| 機能                                              | 説明                                                                                                    |
|-------------------------------------------------|----------------------------------------------------------------------------------------------------|
| ダイナミック パケット フィルタリング (別名<br>ステートフル インスペクション) を提供 | TCP 接続および FTP 接続の状態を追跡し、既<br>知のアクティブ接続と一致しないパケットを<br>ブロックします。インターネットまたは内部<br>ネットワークからのトラフィックは、APIC<br>GUI で設定するポリシーに基づいてフィルタ<br>リングされます。 |

#### 分散ファイアウォールの主な機能

I

| 機能                 | 説明                                                                                                    |
|--------------------|----------------------------------------------------------------------------------------------------|
| 分散型                | vMotion を使用して仮想マシン (VM) を他の<br>サーバーに移動した場合でも、接続を追跡し<br>ます。                                                                                                    |
| SYN ACK 攻撃を阻止      | プロバイダー VM が SYN-ACK パケットを開<br>始した場合、プロバイダー Cisco ACI Virtual<br>Edge 上の分散ファイアウォールでは、対応す<br>るフロー (接続) が作成されていないためこれ<br>らのパケットをドロップします。                                                               |
| TCP フロー エージングをサポート | ESTABLISHED 状態の接続は、ポート単位の<br>制限が75%のしきい値に達しない限り2時間<br>維持されます。このしきい値に達すると、新<br>しい接続によって古い接続(5分間以上非アク<br>ティブ)が置き換えられる可能性が生じます。<br>ESTABLISHED TCP 以外の状態の接続は、ア<br>イドルまたは非アクティブの時間で5分間保<br>持されます。       |
| レベル フローに実装される      | TCP 接続上の VM 間のフローを有効にして、<br>パケットごとに TCP/IP 接続を確立する必要性<br>を排除します。                                                                                                    |
| 特定のトポロジや設定に依存しない   | ローカル スイッチング モードとローカル ス<br>イッチングなしモードのいずれかで動作し、<br>VLAN と VXLAN のいずれかを使用します。                                                                                                    |
| ハードウェア アシスト型       | ACIファブリックでは、Cisco Nexus 9000 リーフスイッチにポリシーが保存され、パフォーマンスへの影響が回避されます。                                                                                                    |
| 5 タプル値上の実装に基づく     | 送信元と宛先のIPアドレス、送信元と宛先の<br>ポート、およびプロトコルを使用してポリシー<br>を実装します。                                                                                                    |
| デフォルトで学習モード        | アップグレードを容易にします。Cisco AVS の<br>バージョンがリリース5.2 (1) SV3 (1.5) より前<br>の場合、Cisco AVS から Cisco ACI Virtual Edge<br>に移行する場合、分散ファイアウォールはラー<br>ニング モードになっている必要があります。<br>これらのバージョンは、分散ファイアウォー<br>ルをサポートしていません。 |

### 分散ファイアウォールの利点

ここでは、Cisco ACI ファブリックで分散ファイアウォールがハードウェアと連携してセキュリティを提供する方法の例を示します。

#### 再帰 ACL のセキュリティ強化

管理者は、コンシューマ EPG とプロバイダー EPG 間の Cisco APIC で、サブジェクトとフィル タを使用して契約を作成し、Web トラフィックを許可します。管理者は Cisco APIC で、任意 の送信元ポートから宛先ポート 80 へのトラフィックを許可するポリシーを作成します。

Cisco APIC でポリシーが設定されている場合、プロバイダーからコンシューマへの再帰アクセスコントロールリスト(ACL)エントリが、ACI ハードウェアで自動的にプログラムされます。この再帰 ACL は、接続が確立されている間のリバーストラフィックを可能にするために作成されます。リバーストラフィックをフローさせるには、この再帰 ACL エントリが必須です。

自動再帰 ACL の作成により、接続が確立された状態になっている場合、リーフ スイッチはプ ロバイダーの任意のクライアントポートへの接続を許可します。しかし、一部のデータセンタ では、これが望ましくない場合があります。プロバイダー EPG のエンドポイントが、送信元 ポート 80 を使って、コンシューマ EPG のエンドポイントに SYN 攻撃またはポート スキャン を開始する可能性があるためです。

ただし、分散ファイアウォールは物理ハードウェアを使用して、このような攻撃は許可しません。物理リーフハードウェアは、ハイパーバイザから受信したパケットをポリシー Ternary Content Addressable Memory (TCAM) エントリに照らして評価します。

#### VM が vMotion によって移動される場合のデータの保護

送受信されるすべてのパケットは、Cisco ACI Virtual Edge および物理リーフの分散ファイア ウォールのフローベースエントリに従います。フローは仮想マシン(VM)の仮想イーサネッ ト (vEth) インターフェイスに直接接続されるため、VM が vMotion によって別のハイパーバ イザ ホストに移動されても、フローとテーブル エントリはそれとともに新しいハイパーバイ ザに移動します。

この移動は、物理リーフにも報告されます。物理リーフは正当なフローの続行を許可し、発生 した場合に攻撃を阻止します。したがって、VM が新しいホストに移動しても、VM は保護を 失わずに通信し続けます。

#### シームレスな FTP トラフィック処理

FTP プロトコルの動作およびインターワーキングは、他の TCP ベースのプロトコルとは異な ります。このため、分散ファイアウォールでは特別な処理が必要です。FTP サーバ(プロバイ ダー)は制御ポート(TCP ポート 21)とデータ ポート(TCP ポート 20)でリッスンします。 FTP クライアント(コンシューマ)とサーバ(プロバイダー)間で通信が開始されると、FTP クライアントとサーバ間で初期的に接続制御が設定されます。データ接続はオンデマンドで設 定され(交換するデータがある場合のみ)、データ転送後にただちに破壊されます。 分散ファイアウォールは、アクティブFTPモードの処理のみをサポートします。パッシブFTP モードのデータ接続は追跡されません。

分散ファイアウォールは、制御接続ハンドシェイク中に受信した FTP クライアント IP および ポート情報と一致する場合にのみ、FTPデータ接続を許可します。対応する接続制御がない場 合、分散ファイアウォールは FTP データ接続をブロックし、これにより FTP 攻撃が阻止され ます。

### 分散ファイアウォールの設定

3つのモードのいずれかに設定することで、分散ファイアウォールを設定します。

- •有効:分散ファイアウォールを適用します。
- ・無効:分散ファイアウォールを適用しません。このモードは、分散ファイアウォールを使用しないときにのみ使用します。分散ファイアウォールを無効にすると、Cisco ACI Virtual Edge のすべてのフロー情報が削除されます。
- ・学習: Cisco ACI Virtual Edge はすべての TCP 通信を監視し、フローテーブルにフローを 作成しますが、ファイアウォールは適用しません。学習がデフォルトのモードです。

分散ファイアウォールは、Cisco APIC で作成されたポリシーに従って動作します。ポリシーを 作成していないと、分散型ファイアウォールは効率的に作業することができません。

(注) 分散ファイアウォールを使用する際は、VM に vmxnet3 アダプタを使用することが推奨されま す。

C)

**重要** Cisco ACI Virtual Edge VMM ドメインで分散ファイアウォールを有効にすると、vMotion は制限を受けます。詳細については、このガイドの Cisco ACI Virtual Edge で VMware vMotion を使用する際のガイドライン (61 ページ) に関する項を参照してください。

### 分散ファイアウォールの設定のワークフロー

このセクションでは、分散ファイアウォールを設定するために実行するタスクの概要を説明します。

- インターフェイスポリシーグループを作成して、Cisco APICでファイアウォールポリシー を有効にします。または、インターフェイスポリシーグループがすでに存在する場合は、 ファイアウォールポリシーが含まれていることを確認します。
- 2. 分散ファイアウォールのステートフルポリシーを設定します。

このガイドの「GUI を使用した分散ファイアウォールのステートフル ポリシーの設定 ( 75 ページ)」のセクションの手順に従います。

3. 必要に応じて分散ファイアウォールモードを変更します。

デフォルトでは、分散ファイアウォールは学習モードになっています。以前に分散ファイ アウォールを有効にしていなかった場合には、このガイドでの手順を実行して、分散ファ イアウォール モードを変更します。

- Cisco ACI Virtual Edge は、分散ファイアウォールによって許可または拒否されたフローを、 システム ログ (syslog) サーバに報告します。フローのパラメータを設定して、拒否され たフローを syslog サーバで確認できます。このガイドの「分散ファイアウォール フロー ロギング (80ページ)」のセクションの手順を参照してください。
- 5. 表示する分散ファイアウォールのフロー数統計情報を選択します。

Cisco ACI Virtual Edge は分散ファイアウォール フロー情報を収集しますが、それらを表示 するには、必要な統計情報を選択する必要があります。手順については、このガイドの 「分散ファイアウォール フローの数 (89 ページ)」のセクションを参照してください。

### GUI を使用した分散ファイアウォールのステートフルポリシーの設定

分散ファイアウォールのポリシーを構成する前に、分散ファイアウォールのステートフルポリ シーを設定します。

| ステップ1 Cist | sco APIC にログ | <i>イン</i> します。 |
|------------|--------------|----------------|
|------------|--------------|----------------|

- **ステップ2** [Tenants] > [tenant] の順に選択します。
- **ステップ3** ナビゲーション ウィンドウでテナントのフォルダを展開します。
- ステップ4 [Contracts] フォルダを右クリックして [Create Contract] を選択します。
- **ステップ5** [Create Contract] ダイアログボックスで、[Name] フィールドに、契約の名前を入力します。
- **ステップ6** [Subjects] 領域で、[+] アイコンをクリックします。
- **ステップ7** [Create Contract Subject] ダイアログボックスで、[Name] フィールドにサブジェクトの名前を入力します。
- ステップ8 [Filter Chain] エリアで、[+] アイコンをクリックします。これは [Filters] の隣にあります。
- **ステップ9** 下向き矢印をクリックして [Name] ドロップダウン フィルタ リストを表示し、[Name] リスト 上部の [+] アイコンをクリックします。
- ステップ10 [Create Filter] ダイアログボックスで、次の操作を実行します。
  - a) [Name] フィールドにフィルタの名前を入力します。
  - b) [Entries] エリアで、[+] アイコンをクリックして、追加フィールドを表示します。
  - c) [Name] フィールドに、フィルタを詳しく説明する名前を入力します。
  - d) [Ether Type] ドロップダウン リストで、[IP] を選択します

- e) [IP Protocol] フィールドで [tcp] を選択します。
- f) [Stateful] チェックボックスをオンにします。
- g) (オプション) [Source Port / Range] フィールドで、[To] および [From] のドロップダウン リ ストから、デフォルトである [Unspecified] を選択します。
- h) [Destination Port/Range] フィールドで、[To] および [From] のドロップダウン リストから [http] を選択します。
- i) [Update] をクリックし、[Submit] をクリックします。
- **ステップ11** [Create Contract Subject] ダイアログボックスの[Filters] エリアで、[Update] をクリックし、[OK] をクリックします。
- **ステップ12** [Create Contract] ダイアログ ボックスで、[Submit] をクリックします。

#### 次のタスク

分散ファイアウォール ポリシーを作成します。

### NX-OS スタイルの CLI を使用した分散ファイアウォールのステートフ ル ポリシーの設定

#### 手順

Cisco APIC でステートフル ポリシーを設定します。

#### 例:

```
apic1(config)# tenant Tenant1
apic1(config-tenant)# access-list TCP-511 apic1
apic1 (config-tenant-acl)# match icmp
apic1 (config-tenant-acl)# match raw TCP-511 dFromPort 443 dToPort 443 etherT ip prot 6
stateful yes
apic1 (config-tenant-acl)# match raw tcp etherT ip prot 6 sFromPort 443 sToPort 443
stateful yes
apic1 (config-tenant-acl)# match raw tcp-22out dFromPort 22 dToPort 22 etherT ip prot 6
stateful yes apic1(config-tenant-acl)# match raw tcp-22out dFromPort 22 dToPort 22 etherT ip prot 6
stateful yes apic1(config-tenant-acl)# match raw tcp-21 etherT ip prot 6 stateful yes
apic1(config-tenant-acl)# match raw tcp22-from etherT ip prot 6 sFromPort 22 sToPort 22
stateful yes apic1(config-tenant-acl)# exit apic1(config-tenant)# contract TCP511
apic1(config-tenant-contract)# subject TCP-ICMP
apic1(config-tenant-contract-subj)# access-group TCP-511 both
apic1(config-tenant-contract-subj)# access-group arp both
apic1(config-tenant-contract-subj)#
```

#### 次のタスク

分散ファイアウォール ポリシーを作成します。

### RESTAPIを使用した分散ファイアウォールのステートフルポリシーの 設定

Cisco APIC でステートフル ポリシーを設定します。

手順

ステップ1 Cisco APIC にログインします。

ステップ2 https://APIC-ip-address/api/node/mo/.xml にポリシーをポストします。

```
例:
<polUni>
  <infraInfra>
   <nwsFwPol name="fwpol1" mode="enabled"/>
                                                 (enabled, disabled, learning)
   <infraFuncP>
        <infraAccBndlGrp name="fw-bundle">
           <infraRsFwPol tnNwsFwPolName="fwpol1"/>
            <infraRsAttEntP tDn="uni/infra/attentp-testfw2"/>
       </infraAccBndlGrp>
   </infraFuncP>
    <infraAttEntityP name="testfw2">
                <infraRsDomP tDn="uni/vmmp-VMware/dom-mininet"/>
    </infraAttEntityP>
 </infraInfra>
</polUni>
```

#### 次のタスク

分散ファイアウォール ポリシーを作成します。

### GUI を使用した分散型ファイアウォール ポリシーの作成

分散ファイアウォール ポリシーは Cisco APIC GUI で作成できます。

#### 始める前に

次のことは既に実行済みである必要があります:

- Cisco APIC に分散型ファイアウォール ポリシーを有効にするインターフェイス ポリシー グループを作成します。
- ・分散ファイアウォールのステートフルポリシーを作成します。

#### 手順

- ステップ1 Cisco APIC にログインします。
- ステップ2 [Fabric] > [Access Policies] の順に移動します。
- ステップ3 [Policies] ナビゲーション ウィンドウで、[Policies] と [Interface] フォルダを開きます。
- ステップ4 [Firewall] フォルダを右クリックして [Create Firewall Policy] を選択します。
- **ステップ5** [Create Firewall Policy] ダイアログボックスで、[Name] フィールドに、ポリシーの名前を入力します。
- ステップ6 [Mode] 領域で、モードを選択します。 アップグレードを容易にするため、デフォルトのモードは [Learning] になっています。

Release 5.2(1)SV3(1.5) 以前の Cisco AVS から Cisco ACI Virtual Edge に移行する場合には、分散 ファイアウォールを [Learning] モードにしておく必要があります。これらのバージョンでは分散ファイアウォールをサポートしていません。

それ以外の場合には、分散ファイアウォールを有効にします。

- (注) モードは、[Disabled]から [Enabled] に直接変更しないでください。直接変更すると、 トラフィックが損失することがあります。代わりに、[Disabled]モードから [Learning] モードに変更し、5分待ってから [Enabled] モードへ変更します。[Create Firewall Policy] ダイアログボックスには [Syslog] エリアがあります。ここでは、syslog サーバに送信 される送信元の分散ファイアウォールフロー情報を設定できます。手順については、 このガイドの 分散ファイアウォール フロー ロギング (80ページ)を参照してくだ さい。
- ステップ7 [Submit] をクリックします。
- ステップ8 次の手順を実行して、新しいポリシーを VMM ドメインに関連付けます。
  - a) [Virtual Networking] > [Inventory] に移動します。
  - b) [Inventory] ナビゲーション ウィンドウで、[VMM Domains] フォルダと [VMware] フォルダ を展開し、関連する VMM ドメインを選択します。
  - c) VMM ドメインの作業ウィンドウで、[VSwitch Policies] タブをクリックします。
  - d) [Properties] 作業ウィンドウで、[Firewall Policy] ドロップダウンリストから、作成したファ イアウォール ポリシーを選択します。
  - e) [Submit] をクリックします。

#### 次のタスク

次の手順を実行して、分散ファイアウォールポリシーが作成され、目的の状態であることを確認します。

1. [Fabric] > [Access Policies] の順に移動します。

- [Policies] ナビゲーション ウィンドウで、[Policies]、[Interface]、および[Firewall] フォルダ を展開します。
- 3. ポリシーを選択します。
- **4.** [Properties] 作業ウインドウで、ポリシーが表示されることと、モードが正しいことを確認 します。

### GUI を使用して分散型ファイアウォールポリシーのモードを変更する

分散ファイアウォールのモードを変更するには、次の手順を実行します。

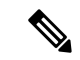

(注) Cisco AVS から Cisco ACI Virtual Edge に移行し、Cisco AVS では分散ファイアウォールを有効 にしていなかった場合には、分散ファイアウォールを有効にします。

#### 始める前に

分散型ファイアウォールポリシーがVMMドメインに関連付けられていることを確認します。

- ステップ1 Cisco APIC にログインします。
- **ステップ2** [Fabric] > [Access Policies] の順に移動します。
- **ステップ3** [Policies] ナビゲーション ウィンドウで、[Policies]、 [Interface]、および [Firewall] フォルダを展開します。
- ステップ4 変更するポリシーをクリックします。
- ステップ5 [Properties] 作業ウィンドウの [Mode] エリアで、モードを選択し、 [Submit] をクリックします。
  - (注) モードは、[Disabled]から [Enabled] に直接変更しないでください。直接変更すると、 トラフィックが損失することがあります。代わりに、[Disabled]モードから [Learning] モードに変更し、5 分待ってから [Enabled] モードへ変更します。[Learning] モードへ 変更することで、Cisco ACI Virtual Edge により既存フローのフローテーブルエント リが追加されます。
  - (注) [Properties] 作業ウィンドウには、[Syslog] エリアが含まれます。ここでは、syslog サーバに送信される送信元の分散ファイアウォールフロー情報を設定できます。手順については、このガイドの分散ファイアウォールフローロギング(80ページ)を参照してください。

#### 次のタスク

次の手順を実行して、分散ファイアウォールが目的の状態であることを確認します。

- 1. [Policies] ナビゲーション ウィンドウで、[Firewall] フォルダのポリシーを選択します。
- 2. [Properties] ダイアログボックスで、モードが正しいことを確認します。

### **NX-OS** スタイル CLI を使用して分散型ファイアウォールを有効にする かモードを変更する

NX-OS スタイル CLI を使用して、ファイアウォールの配信を有効にするか、モードを変更することができます。

#### 手順

分散ファイアウォールを有効にしたり、モードを変更します。

#### 例:

```
apic1# configure
apic1(config)# vmware-domain Direct-AVE2-VXLAN
apic1(config-vmware)# configure-ave
apic1(config-vmware-ave)# firewall mode < any of below 3>
disabled Disabled mode
enabled Enabled mode
learning Learning mode
```

### 分散ファイアウォール フロー ロギング

Cisco APIC と分散ファイアウォールのフロー情報を表示して、ネットワーク セキュリティの 監査をサポートできます。

Cisco ACI Virtual Edge は、分散ファイアウォールによって拒否または許可されたフローを、シ ステム ログ (syslog) サーバに報告します。分散ファイアウォールを有効にすると Cisco ACI Virtual Edge はデフォルトで TCP、UDP、および ICMP トラフィックをモニタします。これは また、TCP トラフィックの追跡とログ記録、そしてパラメータの設定によっては、TCP トラ フィックの許可と拒否も行います。拒否されたフローと許可されたフローは、syslog サーバ上 で表示できます。

### 分散ファイアウォールのフロー情報のパラメータ設定

Cisco ACI Virtual Edge は、分散ファイアウォールで拒否または許可されたフロー、および UDP および ICMP フローを、システム ログ (syslog) サーバに報告します。

GUI でリモート接続先と呼ばれる最大3つの syslog サーバの設定と、syslog ポリシーの設定の 2つのタスクで分散ファイアウォールロギングを設定します。次のパラメータを設定できます:

• syslog サーバのパラメータ

• 有効/無効

- (注) 分散ファイアウォールのロギングは、デフォルトでは無効化され ています。
- •許可フロー、拒否フロー、またはその両方
- ポーリング間隔

フローのエクスポート間隔は、60秒から24時間に設定できます。

- (注) 最大スケールでデータを送信するには、ポーリング間隔を125秒 に設定することが必要です。少なくとも150秒のポーリング間隔 になるよう syslog タイマーを設定することをお勧めします。
- ログの重大度

重大度レベルは、0~7に設定できます。

- syslog ポリシーのパラメータ
  - IP アドレス
  - ・ポート
  - ログの重大度

重大度レベルは、0~7に設定できます。

ログのファシリティ

Cisco ACI Virtual Edge は、ポーリング間隔ごとに、最大 250,000 の拒否されたフローまたは許 可されたフローを syslog サーバに報告します。拒否フローおよび許可フローのロギングを選択 した場合、Cisco ACI Virtual Edge は最大 500,000 個のフローを報告します。また、Cisco ACI Virtual Edge は最大 100,000 個の短時間フロー (ポーリング間隔よりも短いフロー) も報告しま す。

syslog メッセージは、syslog の宛先ログの重大度が syslog ポリシーの同じログの重大度以下で ある場合にのみ送信されます。syslog サーバと syslog ポリシーの重大度レベルは、次のとおり です。

0:緊急

- •1:アラート
- •2: クリティカル
- ・3:エラー
- •4:警告
- •5:通知
- •6:情報
- •7:デバッグ

### syslog サーバの設定に関するガイドライン

Cisco ACI Virtual Edge に syslog サーバを設定する際は、この項のガイドラインに従います。

syslog サーバは、Cisco ACI Virtual Edge ホスト管理ネットワークまたは Cisco ACI Virtual Edge インフラ ポート グループ (テナント インフラの overlay-1 vrf) から常にアクセス可能でなければなりません。

syslog サーバが Cisco ACI Virtual Edge の後ろにある場合、インフラ ポート グループに VM VNIC を起動します。

• syslog サーバは常に、Cisco ACI Virtual Edge とは違うホストに存在する必要があります。

Cisco ACI Virtual Edge から同じ Cisco ACI Virtual Edge の背後でホストされる syslog サーバ にログメッセージを送信することはサポートされません。

 syslog サーバの宛先が VM の場合、vMotion が無効化されていることを確認してください。 syslog サーバの宛先 VM が、何らかの理由で別のホストに移動した場合、静的クライアン トエンドポイント (CEP) がそれに応じて設定されていることを確認してください。このガ イドのGUI を使用した静的エンド ポイントの設定 (84ページ) セクションを参照してく ださい。

syslog サーバの IP は、DHCP (DHCP 中にオプション 61 が必要) またはスタティック設定 を使用して取得できます。IP アドレスがインフラ ポート グループ内の他の EP と同じサ ブネットにあることを確認してください (テナント インフラの overlay-1 vrf)。

### 分散ファイアウォール フローの syslog メッセージ

- ここでは、分散ファイアウォール フローの syslog メッセージの形式と例を示します。
  - 拒否されたフロー
    - 書式

<Syslog Server timestamp> < PRI = Facility\*8 + Severity > <syslog version> <Host timestamp> <Host IP> <Application name (ave-dfwlog)> - AVE IP: <AVEIP> AVE Hostname <hostname> DFWLOG-DENY\_FLOW - <Deny Reason> AVE UUID: <UUID>, Source IP: <Source IP address>, Destination IP: <Destination IP address> , Source Port: <Port number>, Destination Port: <Port Number>, Source Interface: <Interface name>, Protocol: "TCP"(6), Hit-Count = <Number of Occurrences>, EPG Name: <EPG Name>, EpP DN: <EpP DN>

• 例

Thu Apr 21 14:36:45 2016 10.197.139.205 <62>1 2017-12-06T18:58:30.835 10.197.139.205 ave-dfwlog - AVE IP: 10.197.139.205 AVE Hostname localhost, DFWLOG-DENY\_FLOW - SYN ACK ingress AVE UUID: 42094298-4996-60EF-CE86-E2B7FC70C2EC, Source IP: 54.0.0.5, Destination IP: 54.0.0.6, Source Port: 53535, Destination Port: 5555, Source Interface: 00:50:56:89:4d:3e, Protocol: "TCP"(6), Hit-Count = 1, EPG Name = Tenant1|AP-1|EPG-54, EPP DN: uni/epp/fv-[uni/tn-Tenant1/ap-AP-1/epg-EPG-54]

許可されたフロー

書式

<Syslog server timestamp> < PRI = Facility\*8 + Severity> <syslog version> <Host timestamp> <Host IP> <Application name (ave-dfwlog)> - AVE IP: <AVEIP> AVE Hostname <hostname> DFWLOG-PERMIT\_FLOW -<flow status> AVE UUID: <UUID>, Source IP: <Source IP address>, Destination IP: <Destination IP address>, Source Port: <Port Number>, Destination Port: <Port Number>, Source Interface: <Interface name>, Protocol: "TCP"(6), Age = <Age in seconds>, EPG Name: <EPG Name>, EpP DN: <EpP DN>

• 例

Tue Apr 19 19:31:21 2016 10.197.139.205 <62>1 2017-12-06T18:45:13.458 10.197.139.205 ave-dfwlog - AVE IP: 10.197.139.205 AVE Hostname localhost, DFWLOG-PERMIT\_FLOW - ESTABLISHED AVE UUID: 42094298-4996-60EF-CE86-E2B7FC70C2EC, Source IP: 54.0.0.5, Destination IP: 54.0.0.6, Source Port: 59846, Destination Port: 5001, Source Interface: 00:50:56:89:4d:3e, Protocol: "TCP"(6), Age = 0, EPG Name = Tenant1|AP-1|EPG-54, EpP DN: uni/epp/fv-[uni/tn-Tenant1/ap-AP-1/epg-EPG-54]

• 短時間許可されたフロー

書式

<Syslog Server timestamp> < PRI = Facility\*8 + Severity > <syslog version>
<Host timestamp> <Host IP> <Application name (ave-dfwlog)> - AVE IP: <AVEIP>
AVE Hostname <hostname> DFWLOG-PERMIT\_SHORT\_LIVED - <State of flow> AVE UUID:
<UUID>, Source IP: <Source IP address>, Destination IP: <Destination IP address>,
Source Port: <Port Number>, Destination Port: <Port Number>, Source Interface:
<Interface Name>, Protocol: "TCP"(6), Timestamp = <Host Timestamp>, EPG Name:
<EPG Name>, EPP DN: <EPP DN>

• 例

Thu Apr 21 14:46:38 2016 10.197.139.205 <62>1 2017-12-06T18:59:37.702 10.197.139.205 ave-dfwlog - AVE IP: 10.197.139.205 AVE Hostname localhost, DFWLOG-PERMIT\_SHORT\_LIVED - CLOSED AVE UUID: 42094298-4996-60EF-CE86-E2B7FC70C2EC, Source IP: 54.0.0.5, Destination IP: 54.0.0.6, Source Port: 59847, Destination Port: 5001, Source Interface: 00:50:56:89:4d:3e, Protocol: "TCP"(6), Timestamp = 2017-12-06T18:59:37.702, EPG Name = Tenant1|AP-1|EPG-54, EpP DN: uni/epp/fv-[uni/tn-Tenant1/ap-AP-1/epg-EPG-54]

• ICMP モニター フロー

書式

<Syslog server timestamp> < PRI = Facility\*8 + Severity> <syslog version> <Host timestamp> <Host IP> <Application name (ave-dfwlog)> - AVE IP: <AVEIP> AVE Hostname <hostname> DFWLOG-ICMP\_TRACKING - AVE UUID: <UUID>, Source IP: <Source IP address>, Destination IP: <Destination IP address>, Type:<ICMP type field>, Source Interface: <Interface name>, Protocol: "ICMP"(1), Timestamp= <Host time stamp>, Direction: <Egress/Ingress>, EPG Name:<EPG Name>, EpP DN: <EpP DN>

#### • 例

2016-11-28 11:02:43 News.Info 10.197.139.205 2017-12-06T19:01:05.061 10.197.139.205 ave-dfwlog - AVE IP: 10.197.139.205 AVE Hostname localhost, DFWLOG-ICMP\_TRACKING AVE UUID: 42094298-4996-60EF-CE86-E2B7FC70C2EC, Source IP: 54.0.0.5, Destination IP: 54.0.0.6, Icmp type and code: Echo request (8,0) Source Interface: 00:50:56:89:4d:3e, Protocol: "ICMP"(1), Timestamp = 2017-12-06T19:01:05.061, Direction: Ingress, EPG Name = Tenant1|AP-1|EPG-54, EpP DN: uni/epp/fv-[uni/tn-Tenant1/ap-AP-1/epg-EPG-54]

• UDP モニター フロー

書式

UDP:

<Syslog server timestamp> < PRI = Facility\*8 + Severity> <syslog version> <Host timestamp> <Host IP> <Application name (ave-dfwlog)> - AVE IP: <AVEIP> AVE Hostname <hostname> DFWLOG-UDP\_TRACKING - AVE UUID: <UUID>, Source IP: <Source IP address>, Destination IP: <Destination IP address>, Source Port: <Port Number>, Destination Port: <Port Number>, Source Interface: <Interface name>, Protocol: "UDP"(17), Timestamp=<Host timestamp>, Direction: <Egress/Ingress>, EPG Name: <EPG Name>

• 例

2016-11-28 11:00:23 News.Info 10.197.139.205 1 2017-12-06T19:01:46.785 10.197.139.205 ave-dfwlog - AVE IP: 10.197.139.205 AVE Hostname localhost, DFWLOG-UDP\_TRACKING AVE UUID: 42094298-4996-60EF-CE86-E2B7FC70C2EC, Source IP: 55.0.0.253, Destination IP: 55.0.0.5, Source Port: 67, Destination Port: 68, Source Interface: 00:50:56:00:55:05, Protocol: "UDP"(17), Timestamp = 2017-12-06T19:01:46.785, Direction: Egress, EPG Name = Tenant1|AP-1|EPG-55, EpP DN: uni/epp/fv-[uni/tn-Tenant1/ap-AP-1/epg-EPG-55]

### GUI を使用した静的エンドポイントの設定

- ステップ1 Cisco APIC にログインします。
- ステップ2 [Tenant infra] ナビゲーション ウィンドウで、[Application Profiles] > [access] > [Application EPGs] > [default]を開きます。
- ステップ3 [Static EndPoint] フォルダを右クリックし、[Create Static EndPoint] を選択します。
- ステップ4 [Create Static Endpoint] ダイアログボックスで、次の手順を実行します。
  - a) [MAC] フィールドに、syslog サーバの宛先の MAC アドレスを入力します。
  - b) [Type] 領域で、[tep] を選択します。

c) [Path Type] 領域で、適切なパス タイプを選択します。

パスタイプにより、リーフが syslog サーバの宛先に接続される方法が決定されます。リーフはポート、ダイレクト ポート チャネル、または仮想ポート チャネルによって接続できます。

- d) [Port] を [Path Type] として選択した場合には、[Node] ドロップダウンリストからノードを 選択します。
- e) [Path] フィールドに適切なパスを入力します。

パスにより、syslog サーバの宛先がアタッチされるポリシー グループが決定されます。

- f) [IP Address] フィールドに、syslog サーバの宛先の IP アドレスを入力します。
- g) [Encap] フィールドに、overlay-1 VLAN (vlan-xxix) を入力します。
- h) [Submit] をクリックします。
- ステップ5 syslog サーバの宛先から、10.0.0.30 などのオーバーレイ IP アドレスに ping します。

この手順によって、ファブリックは syslog サーバの宛先の IP アドレスを学習します。

# GUIを使用した、分散ファイアウォール フロー情報のパラメータの設定

パラメータを設定するには、まず syslog サーバのパラメータを設定し、次に syslog ポリシーの パラメータを設定します。GUI では、syslog サーバは *Remote Destination* と呼ばれます。

#### 始める前に

分散ファイアウォールを有効にしておく必要があります。

- ステップ1 Cisco APIC にログインします。
- ステップ2 [Admin] > [External Data Collectors] に移動します。
- **ステップ3** [External Data Collectors] ナビゲーション ウィンドウで [Monitoring Destinations] フォルダを展開 し、[Syslog] フォルダを選択します。
- **ステップ4** [Syslog] 作業ウィンドウで [ACTIONS] の下向き矢印をクリックし、[Create Syslog Monitoring Destination Group] を選択します。
- **ステップ5** [Create Syslog Monitoring Destination Group STEP 1 > Profile] ダイアログボックスで、次の手順を 実行します。
  - a) [Define Group Name and Profile] 領域で、[Name] フィールドに名前を入力します。
    - b) [Admin State] 領域で、ドロップダウン リストから [enabled] が選択されていることを確認 します。

- c) 残りのダイアログ ボックスではデフォルトを受け入れて、[Next] をクリックします。
- **ステップ6** [Create Syslog Monitoring Destination Group STEP 2> Remote Destinations] ダイアログボックスで、 [+] アイコンをクリックします。
- **ステップ7** [Create Syslog Remote Destination] ダイアログボックスで、次の手順を実行します。
  - a) [Host] フィールドに、ホストの IP アドレスを入力します。
  - b) [Name] フィールドにホスト名を入力します。
  - c) [Admin State] 領域で、[enabled] が選択されていることを確認します。
  - d) [Format] 領域で、[aci] が選択されていることを確認します。
  - e) [Severity] ドロップダウン リストから、重大度を選択します。
  - f) 他のポートを使用している場合を除き、[Port] ドロップダウン リストから標準ポートを受け入れます。
  - g) [Forwarding Facility] ドロップダウン リストから、ファシリティを選択します。
  - h) [Management EPG] ドロップダウン リストを無視して、[OK] をクリックします。
- **ステップ8** (オプション) [Create Syslog Monitoring Destination Group STEP 2 > Remote Destinations] ダイア ログボックスで、最大2つの追加のリモート宛先を作成します。
- ステップ9 [Create Syslog Monitoring Destination Group STEP 2> Remote Destinations] ダイアログボックスで、 [FINISH] をクリックします。 新しく作成された宛先が、[External Data Collectors] ナビゲーション ウィンドウの [Syslog] フォ ルダに表示されます。
- ステップ10 [Fabric] > [Access Policies] の順に選択します。
- ステップ11 [Policies] ナビゲーション ウィンドウで、[Polices] と [Interface] フォルダを開きます。
- **ステップ12** 次のいずれかの手順を実行します。

| 実行する操作                  | 結果 |                                                                                                    |
|-------------------------|----|----------------------------------------------------------------------------------------------------|
| 新しい分散ファ<br>イアウォール ポ     | 1. | [Firewall] フォルダを右クリックして [Create Firewall Policy] を選択します。                                                                                                    |
| リシーでの syslog<br>ポリシーの設定 | 2. | [Create Firewall Policy] ダイアログボックスの [Specify the Firewall Policy Properties] 領域で、[Name] フィールドにポリシーの名前を入力します。                                                  |
|                         | 3. | [Mode] 領域で、モードを選択します。                                                                                                    |
|                         |    | Release 5.2(1)SV3(1.5) 以前の Cisco AVS から Cisco ACI Virtual Edge に<br>移行する場合には、分散ファイアウォールを [Learning] モードにして<br>おく必要があります。これらのバージョンでは分散ファイアウォー<br>ルをサポートしていません。 |
|                         | 4. | [Syslog] 領域で、[Administrative State] ドロップダウン リストから<br>[enabled] が選択されていることを確認します。                                                                              |
|                         | 5. | [Included Flows] 領域で、[Permitted flows]、[Denied flows]、またはその両方を選択します。                                                                                          |

| 実行する操作                  | 結果  |                                                                                                    |
|-------------------------|-----|----------------------------------------------------------------------------------------------------|
|                         | 6.  | [Polling Interval (seconds)] 領域で、60 秒から 24 時間の間隔を選択します。                                                                                                    |
|                         | 7.  | [LogLevel]ドロップダウンリストから、重大度レベルを選択します。                                                                                                    |
|                         |     | ロギング重大度レベルは、syslogサーバに定義された重大度レベルと<br>同じか、それ以上である必要があります。重大度については、この<br>ガイドの分散ファイアウォールのフロー情報のパラメータ設定(80<br>ページ)を参照してください。                                     |
|                         | 8.  | [Dest Group] ドロップダウン リストから、作成したばかりの宛先グ<br>ループを選択します。                                                                                                    |
|                         | 9.  | [Submit] をクリックします。                                                                                                    |
|                         | 10. | [What To Do Next] セクションに移動し、VMM ドメインに新しい分散<br>ファイアウォール ポリシーを関連付けます。                                                                                           |
| 既存の分散ファ<br>イアウォール ポ     | 1.  | [Firewall]フォルダを展開し、変更する分散ファイアウォールポリシー<br>を選択します。                                                                                                    |
| リシーでの syslog<br>ポリシーの設定 | 2.  | ポリシー作業ペインで、必要に応じて [Mode] を変更します。                                                                                                    |
|                         |     | Release 5.2(1)SV3(1.5) 以前の Cisco AVS から Cisco ACI Virtual Edge に<br>移行する場合には、分散ファイアウォールを [Learning] モードにしてお<br>く必要があります。これらのバージョンでは分散ファイアウォールを<br>サポートしていません。 |
|                         | 3.  | [Syslog] 領域で、[Administrative State] ドロップダウン リストから<br>[enabled] が選択されていることを確認します。                                                                              |
|                         | 4.  | [Included Flows] 領域で、[Permitted flows]、[Denied flows]、またはその 両方を選択します。                                                                                         |
|                         | 5.  | [Polling Interval (seconds)] 領域で、60 秒から 24 時間の間隔を選択します。                                                                                                    |
|                         | 6.  | [Log Level] ドロップダウン リストから、重大度レベルを選択します。                                                                                                    |
|                         |     | ロギング重大度レベルは、syslog サーバに定義された重大度レベルと<br>同じか、それ以上である必要があります。重大度については、このガ<br>イドの分散ファイアウォールのフロー情報のパラメータ設定(80ペー<br>ジ)を参照してください。                                    |
|                         | 7.  | [Dest Group] ドロップダウンリストから、作成したばかりの宛先グルー<br>プを選択します。                                                                                                    |
|                         | 8.  | [Submit] をクリックします。                                                                                                    |

| 実行する操作 | 結果                                                                           |  |
|--------|------------------------------------------------------------------------------|--|
|        | 9. [Policy Usage Warning] ダイアログ ボックスが表示された場合は、<br>[SUBMIT CHANGES] をクリックします。 |  |

#### 次のタスク

新しい分散ファイアウォールポリシーで syslog ポリシーを設定した場合、VMM ドメインにその分散ファイアウォール ポリシーを関連付ける必要があります。

- 1. Cisco APIC で、[Virtual Networking] > [Inventory] を選択します。
- 2. ナビゲーション ウィンドウで、[VMM Domains] フォルダと [VMware] フォルダを展開し、 関連する VMM ドメインを選択します。
- 3. 作業ウィンドウで、[VSwitch Policy] タブ ([Policy] タブの下) をクリックします。
- 4. [Create VSwitch Policy Container] ダイアログボックスで、[Yes] をクリックします。
- 5. 作業ウィンドウで、[Firewall Policy] ドロップダウンリストから、ポリシーを選択します。
- **6.** [Submit] をクリックします。
- **7.** [Policy Usage Warning] ダイアログ ボックスが表示された場合は、[SUBMIT CHANGES] を クリックします。

### **NX-OS** スタイルの **CLI** を使用した分散ファイアウォールのフロー情報 のパラメータの設定

#### 手順

ステップ1 syslog サーバ(複数可)のパラメータを設定します。

#### 例:

```
apic1# configure
apic1(config)# logging server-group group name
apic1(config-logging)# server IP address severity severity level facility facility
name port 1-65535 mgmtepg MgmtEpg
```

追加の syslog サーバのために最後のコマンドを繰り返すことができ、最大3つの syslog サーバ を設定できます。

ステップ2 syslog 送信元のパラメータを設定します。

例:

#### apic1# configure

```
apic1(config)# vmware-domain Direct-AVE
```

apic1(config-vmware)# configure-ave

```
apic1(config-vmware-ave)# firewall mode enabled
```

apic1(config-vmware-ave)# firewall-logging server-group group name action-type permit, deny severity severity polling-interval 60-86400

- (注) firewall-logging コマンドを入力する前に、firewall mode enabled コマンドを入力する 必要があります。
- (注) firewall-logging コマンドには、permit または deny のいずれかを入力できます。また、 カンマで区切って両方を入力することもできます。

### RESTAPIを使用した分散ファイアウォールフロー情報のパラメータの 設定

手順

ステップ1 XML API を使用してアプリケーションを展開するには、次の HTTP POST メッセージを送信します。

例:

POST https://10.197.139.36/api/node/mo/uni/fabric/slgroup-Syslog-Servers.xml

ステップ2 syslog サーバ(複数可)のパラメータを設定します。

#### 例:

## 分散ファイアウォール フローの数

Cisco APIC で分散ファイアウォール フローの数を表示できます。

Cisco ACI Virtual Edge では分散ファイアウォールフロー情報が収集されますが、それらを表示 するには、必要な統計情報を選択する必要があります。10秒から1年までのサンプリング間隔 を選択できますが、デフォルトは5分です。

選択した統計情報は、Cisco APIC の2つの異なる場所で表示できます。Virtual Networking で 始まるものと、Tenants で始まるものです。ただし、統計情報を選択および表示する手順は同 じです。

Cisco APIC で統計情報を選択すると、さまざまなタイプの統計情報のリストが表示されますが、分散ファイアウォールに関連するのは9つだけです。

- 期限切れの接続(接続)
- 作成した接続(接続)
- ・中断された接続(接続)
- ・拒否されたグローバル入力接続(接続)
- ポート制限当たりの拒否された接続(接続)
- ・無効な SYN ACK パケット(パケット)
- ・無効な SYN パケット(パケット)
- ・無効な接続パケット(パケット)
- ・無効な ftp SYN パケット(パケット)

### 分散ファイアウォールについて表示する統計情報の選択

#### 始める前に

分散ファイアウォールを有効にしておく必要があります。

- ステップ1 [Virtual Networking] > [Inventory] > [VMM Domains] > [VMware] > [VMM\_name] > [Controllers] > [controller instance name] > [DVS-VMM name] > [Portgroups] > [EPG\_name] > [Learned Point MAC address (Node)] を選択します。
- **ステップ2** [Stats] タブをクリックします。
- ステップ3 チェックマークが付いたタブをクリックします。
- ステップ4 [Select Stats] ダイアログボックスで、表示する統計情報を [Available] ペインでクリックし、右 向き矢印をクリックして、それらを [Selected] ペインに移動します。
- ステップ5 (オプション)サンプリング間隔を選択します。
- **ステップ6** [Submit] をクリックします。

### 分散ファイアウォールの統計情報の表示

分散ファイアウォールの統計情報を選択したら、それらを確認できます。

#### 始める前に

分散ファイアウォールについて表示する統計情報を選択しておく必要があります。

手順

- ステップ1 [Virtual Networking] > [Inventory] > [VMware] > [VMM Domains] > [VMM\_name] > [Controllers] > [controller instance name] > [DVS-VMM name] > [Portgroups] > [EPG\_name] > [Learned Point MAC address (Node)] を選択します。
- **ステップ2** [Stats] タブをクリックします。

中央のウィンドウに、先ほど選択した統計情報を表示します。作業ウィンドウの左上で、テー ブルビューアイコンやチャートビューアイコンをクリックして、ビューを変更できます。

I

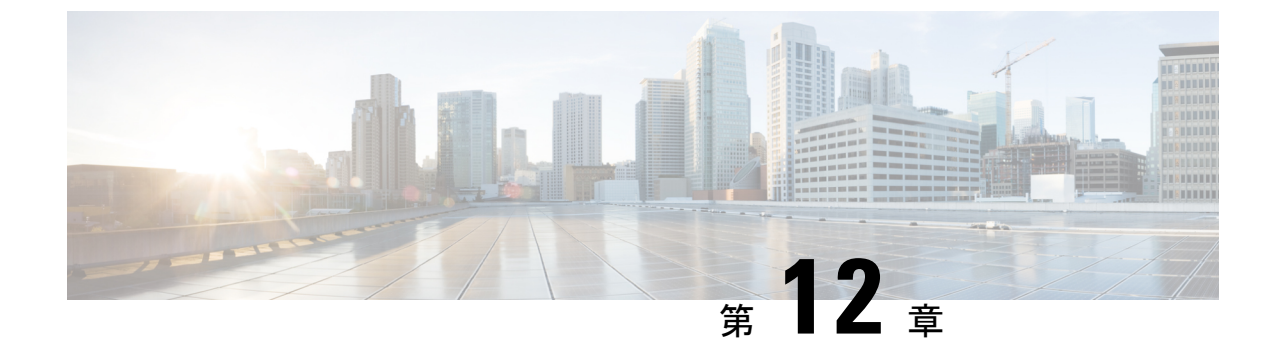

## Cisco ACI でのマイクロセグメンテーショ ン

• Cisco ACI でのマイクロセグメンテーション (93 ページ)

## Cisco ACI でのマイクロセグメンテーション

Cisco APIC を使用すると、Cisco ACI でマイクロセグメンテーションを設定できます。マイク ロセグメンテーションにより、さまざまな属性に基づいて、エンドポイントを特別なエンドポ イントグループ、つまり EPG に割り当てることができます。これらの属性ベースの EPG がマ イクロセグメントと呼ばれており、フィルタリングと転送ポリシーの適用を行えるので、論理 的なセキュリティゾーンとして機能します。

マイクロセグメンテーションの使用と設定に関する情報については、『*Cisco ACI Virtualization Guide*』の「Microsegmentation with Cisco ACI」の章を参照してください。

I

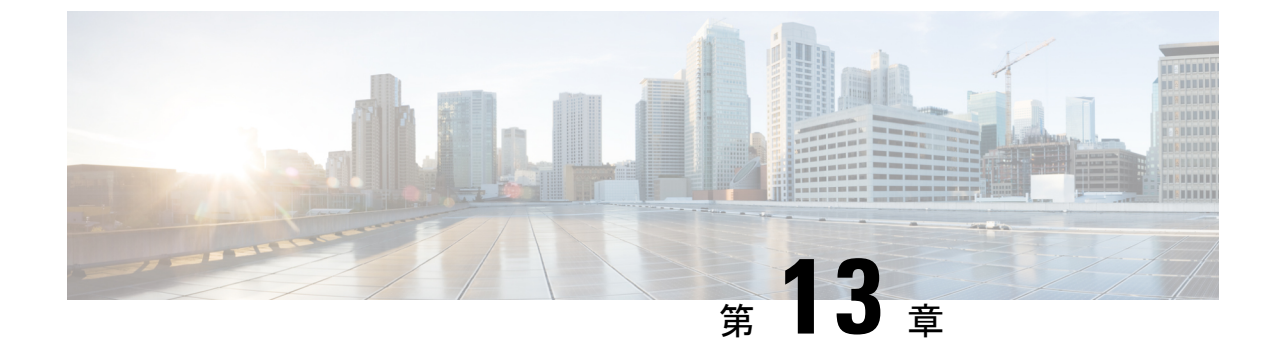

## 接続可能エンティティ プロファイルの設 定

この章の内容は、次のとおりです。

• GUI を使用したアタッチ可能エンティティ プロファイルの設定 (95 ページ)

## GUI を使用したアタッチ可能エンティティ プロファイル の設定

Cisco ACI ファブリックは、リーフポイントを通してベアメタルサーバ、仮想マシンハイパー バイザ、レイヤ2スイッチ、またはレイヤ3ルータなどのさまざまな外部エンティティに接続 する、複数の接続ポイントを提供します。これらの接続ポイントは、リーフスイッチ上の物理 ポート、FEX ポート、ポート チャネル、または仮想ポート チャネルにすることができます。

接続可能エンティティ プロファイル (AEP) は、同様のインフラストラクチャ ポリシー要件 を持つ外部エンティティのグループを表します。インフラストラクチャポリシーは、さまざま なプロトコルのオプションを設定する、物理インターフェイスポリシーで構成されています。

AEP は、リーフ スイッチで VLAN プールを展開するのに必要です。カプセル化ブロック(お よび関連 VLAN)は、リーフ スイッチで再利用可能です。AEP は、VLAN プールの範囲を物 理インフラストラクチャに暗黙的に提供します。AEP についての詳細は、『Cisco ACI Fundamentals Guide』を参照してください。

- ステップ1 Cisco APIC にログインします。
- ステップ2 メニューバーで、[Fabric] > [Access Polices] を選択します。
- ステップ3 左側の [Policies] ナビゲーション ウィンドウで、[Policies] および [Global] フォルダを展開します。
- **ステップ4** [Attachable Access Entity Profiles] フォルダを右クリックして [Create Attachable Access Entity Profile] を選択します。

- **ステップ5** [Create Attachable Access Entity Profile STEP 1 > Profile] ダイアログボックスで、次の手順に従い ます。
  - a) [Name] フィールドに、名前を入力します。
  - b) [Enable Infrastructure VLAN] チェック ボックスをオンにします。
  - c) [Domains (VMM, Physical or External) To Be Associated To Interfaces] エリアで、[+] アイコン をクリックします。
  - d) [Domain Profile] ドロップダウン リストで、ドメイン プロファイル (VMM ドメイン) を選択します。
  - e) [Update] をクリックしてドメインを更新します。
  - f) [Next] をクリックします。
- **ステップ6** [Create Attachable Access Entity Profile STEP 2 > Association To Interfaces] ダイアログボックスで、 次の手順に従います:
  - a) ホストに対して作成したインターフェイスポリシーグループを選択します。
  - b) 選択したインターフェイス ポリシー グループごとに、[All] または [Specific] を選択しま す。

[All]を選択した場合、アタッチしたエンティティは、ポリシーグループに関連付けられた すべてのインターフェイスに適用されます。[Specific]を選択した場合、インターフェイス ポリシーグループリストの右側に表示される [Switch IDs] ドロップダウンリストからス イッチ ID を選択します。

c) [Finish] をクリックします。

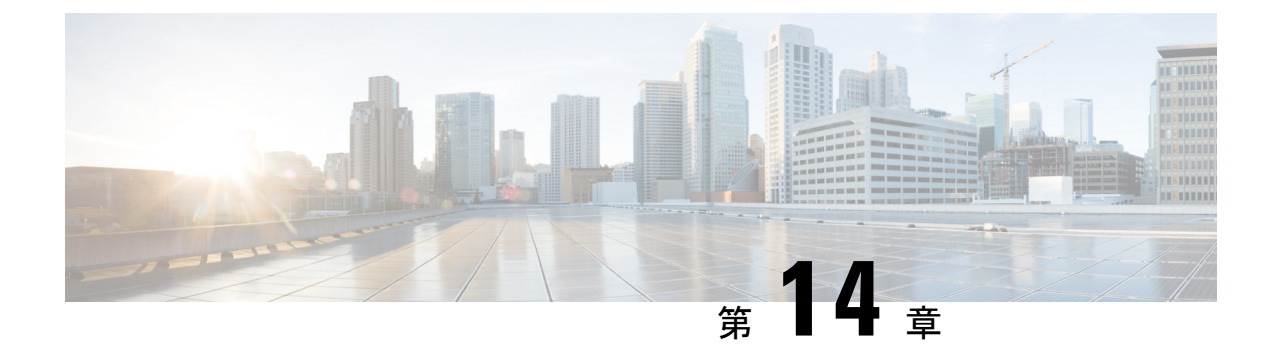

## レイヤ4~レイヤ7サービス

- ・レイヤ4~レイヤ7サービス (97ページ)
- ・ガイドラインとレイヤ7構成のレイヤ4の制限事項(97ページ)
- •限定されるサービス デバイス (99 ページ)
- ・サポートされる展開 (99 ページ)
- Cisco ASAV、Citrix NetScaler、F5 BIG-IP ADC のブリッジ ドメイン設定 (100 ページ)

## レイヤ4~レイヤ7サービス

Cisco Application Centric Infrastructure (ACI) では、アプリケーションのキーの一部としてサー ビスを扱います。必要とされるすべてのサービスが、Cisco Application Policy Infrastructure Controller (APIC) から ACI ファブリックでインスタンス化されるサービス グラフとして扱わ れます)。アプリケーションに対してサービスを定義し、サービス グラフはアプリケーション が必要とする一連のネットワークまたはサービス機能を識別します。

Cisco ACI Virtual Edge リリース 1.2(1) 以降、レイヤ4~レイヤ7のサービス グラフが Cisco ACI Virtual Edge でサポートされます。

Cisco ACI Virtual Edge のレイヤ4~レイヤ7のサービス グラフの設定に関する詳細は、『*Cisco APIC Layer 4 to Layer 7 Services Deployment Guide*』を参照してください。ただし、最初にこの章の次のセクションにある注意事項に従い、制限事項を理解する必要があります。

『Cisco APIC Layer 4 to Layer 7 Services Deployment Guide』の手順に従う場合、VMware 分散型 仮想スイッチ(DVS) VMMドメイン上にサービスを設定する代わりに、スイッチングモード として AVE を持つ Cisco ACI Virtual Edge VMM ドメイン上にサービスを設定してください。

## ガイドラインとレイヤ7構成のレイヤ4の制限事項

Cisco ACI Virtual Edge のレイヤ4からレイヤ7のサービス グラフを設定する準備をする場合 は、このセクションのガイドラインに従ってください。

レイヤ4からレイヤ7サービスは、初期リリースではルーテッドモードでのみサポートされています。透過モードはサポートされていません。

• HA のペアの両方のサービス VM を同じCisco ACI Virtual Edge の後ろにデプロイしないで ください。

配備後にHAペアの両方のサービスVMが同じCiscoACI Virtual Edgeの後ろで終わらないようにするには、VMホスト類似性ルールを作成します。これにより、HAペアの各サービスVMが異なるホスト上で動作することが可能になります。

VM ホスト アフィニティルールを作成するときは、[Type] として、[Virtual Machines to Hosts] を選択し、[Must run on hosts in group] を選択します。VM ホスト アフィニティ ルールの作成の詳細については、対応する vSphere バージョンの Vmware のドキュメントを参照してください。

- ・非サービス VM をサービス EPG に手動で関連付けしてはいけません。単一のホスト上の 任意の時点で、各サービス EPG の1つのエンドポイントのみがサポートされます。
- Cisco ACI Virtual Edge にデプロイされたサービス VM インタフェースにはタグを付けません。 Cisco ACI Virtual Edge はトランク ポート グループをサポートしていません。
- Cisco ACI Virtual Edge は、仮想 MAC ベースのサービス VM のデプロイをサポートしてい ません。

Cisco ACI Virtual Edge でサポートされているサービス VM デプロイ モードは、スタンドア ロンおよび HA モード (アクティブ/スタンバイ)です。

• Cisco ACI Virtual Edge は、サービス VM の vMotion をサポートします。

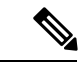

 (注) Vmware環境でのサービスVMのvMotionのサポートについては、 対応するベンダーのドキュメントを参照してください。vMotion のサポートはベンダー固有のものであり、特定のガイドラインと 制限事項があります。

- Cisco ACI Virtual Edge では、サービス グラフ ベースのデプロイメントのみがサポートさ れています。
- Cisco ACI Virtual Edge は、ルート ピアリング、トランキング ポート、および無作為モー ドをサポートしていません。
- Cisco Application Virtual Switch (AVS) ドメインに展開されているレイヤ4からレイヤ7 のサービスを Cisco ACI Virtual Edge に移行することはできません。

移行を進めるには、シスコのAVS上のサービスの展開を解除してください。また、VMware VDSドメインから Cisco ACI Virtual Edge に移行する際、コンシューマおよびプロバイダー の EPG を Cisco ACI Virtual Edge に移すことはできますが、レイヤ4からレイヤ7のサー ビスの EPG は VMware VDS に属します。詳細については、『Cisco ACI Virtual Edge Installation Guide』の「Migration from VMware VDS to CiscoACI Virtual Edge」の章を参照し てください。

・サービス VM の管理インターフェイスと HA インターフェイスが VDS/vSwitch 上にあることを確認します。

 Cisco ACI Virtual Edge VMM ドメインを構成する場合は、VLAN プールをドメインに関連 付けることが必須です。

サービス VM は VLAN カプセル化モードで Cisco ACI Virtual Edge VMM ドメインにデプロ イされるため、VLAN プールをドメインに関連付ける必要があります。VLAN プールの内 部範囲と外部範囲の両方を設定します。詳細については、このガイドの混合モードのカプ セル化 (13ページ) 章を参照してください。

• Compute VM (プロバイダーとコンシューマー) は、VXLAN または VLAN カプセル化モー ドを使用して Cisco ACI Virtual Edge VMMドメインに展開できます。

どちらのモードでもVMの計算をサポートするには、混在モードのカプセル化を使用して Cisco ACI Virtual Edge VMM ドメインを構成します。詳細については、このガイドの 混合 モードのカプセル化 (13 ページ) 章を参照してください。

## 限定されるサービス デバイス

Cisco ACI Virtual Edge のためのサービス グラフ導入は、次のサービス デバイスに限定されます。

• Cisco 適応型セキュリティ仮想アプライアンス (ASAv) 1 ファイアウォール バージョン 9.9(1)

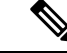

(注) Cisco ACI Virtual Edge VMM ドメインで ASAv を展開する前に、
 externalIf と internalIf のモニタリングを有効にします。
 CLI でモニタリングを有効にするには、ASAv で monitor-interface
 externalIf と monitor-interface internalIf コマンドを使用します。

- •F5 ネットワーク BIG-IP ロード バランサ (アンマネージド モード) バージョン 13.1.0.3
- Citrix NetScaler VPX (アンマネージド モード) バージョン 11.0 ビルド 70.16

### サポートされる展開

Cisco ACI Virtual Edge は次の展開をサポートしています。

- ・ルーテッド モードの ASAv
- •F5 ネットワーク BIG-IP ロード バランサ (アンマネージド モード)
  - ・ワンアーム モード
  - ・ツーアームモード
- •スタンドアロンおよび HA モード (アクティブ/スタンバイ)

•1ノードおよび2ノードの展開

## **Cisco ASAV、Citrix NetScaler、F5 BIG-IP ADC** のブリッジ ドメイン設定

Cisco ASAv、Citrix NetScaler、F5 BIG-IP ADC ブリッジ ドメインを設定するときは、次の場合 を除き、一般的な設定を行うようにブリッジ ドメインを設定します。

| 設定                         | アクション                                                                                                    |
|----------------------------|----------------------------------------------------------------------------------------------------|
| L2 不明のユニキャスト               | [Flood] を選択します。                                                                                                    |
| [ARP Flooding] チェックボックス    | チェックボックスをオンにします。                                                                                                    |
| [Unicast Routing] チェックボックス | この設定は展開によって異なります。たとえ<br>ば、Cisco ACI ファブリックをトラフィックに<br>ルートする場合、[Unicast Routing] チェック<br>ボックスをチェックします。さらに、内部の<br>ブリッジ ドメインを設定するときにエンドポ<br>イント接続を使用する場合、[Unicast Routing]<br>を有効にします。 |

#### 参照

Cisco ACI のブリッジ ドメイン設定の詳細については、『Cisco APIC Layer 2 Networking Configuration Guide』を参照してください。

サービスグラフ設計に関するブリッジドメインの設定についての全般情報は、『Service Graph Design with Cisco application Centric Infrastructure White Paper』を参照してください。